# AVICOM

#### 관리자용 매뉴얼 AVICOM manual for manager

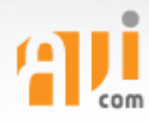

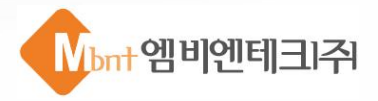

## 목 차

| I.   | AVICOM 시스템 소개 |
|------|---------------|
| II.  | 자료관리          |
| III. | 자료등록          |
| IV.  | 시스템관리         |
| V.   | 사용자관리         |
| VI.  | 통계관리          |
| VII. | 로그관리          |
| VIII | .메타데이터 관리     |
| IX.  | 환경관리          |
| Х.   | My-Page       |

### I. AVICOM 시스템 소개

1. AVICOM 개념

2. AVICOM 특징

3. AVICOM 시스템 개념도

4. AVICOM 시스템 메뉴구조도

5. 사용자 구분

6. 지원 브라우저

7. 로그인

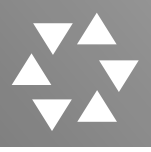

#### 1. AVICOM 개념

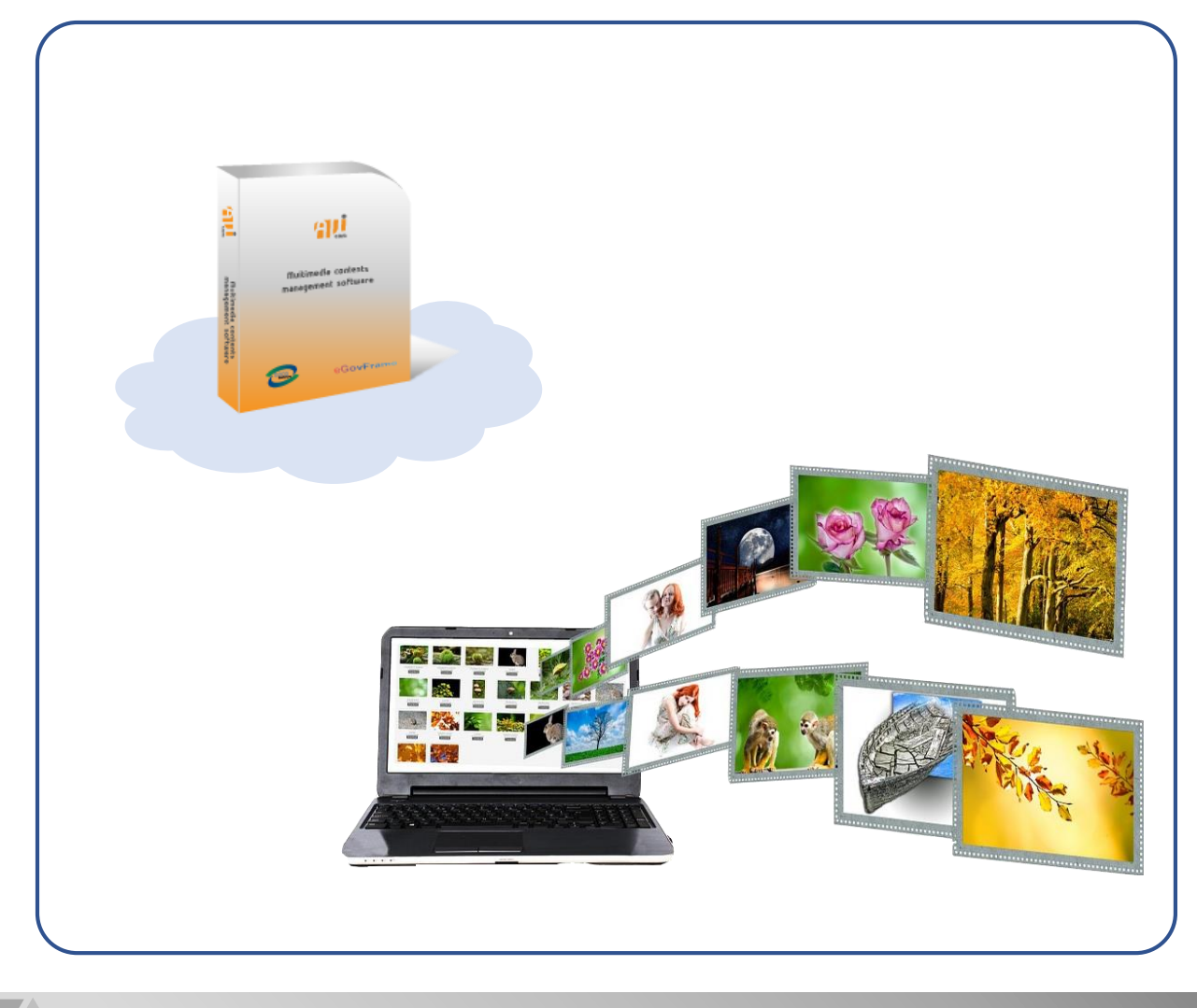

1. AVICOM은 Audio, Video, Image, Document 파일 등의 멀티미디어 콘텐츠를 손쉽고 편리하게 제작, 관리, 활용 및 서비스 되도록 구성된 All In One 형태 패키지며, 인터넷 방송 분야, 디지털 자료관리, UCC 분야 등 멀티미디어 콘텐츠와 관련된 모든 분야에 적용되는 자체개발 멀티미디어 콘텐츠 관리 솔루션입니다.

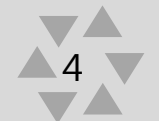

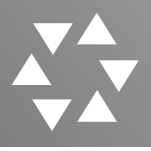

#### 2. AVICOM 특징

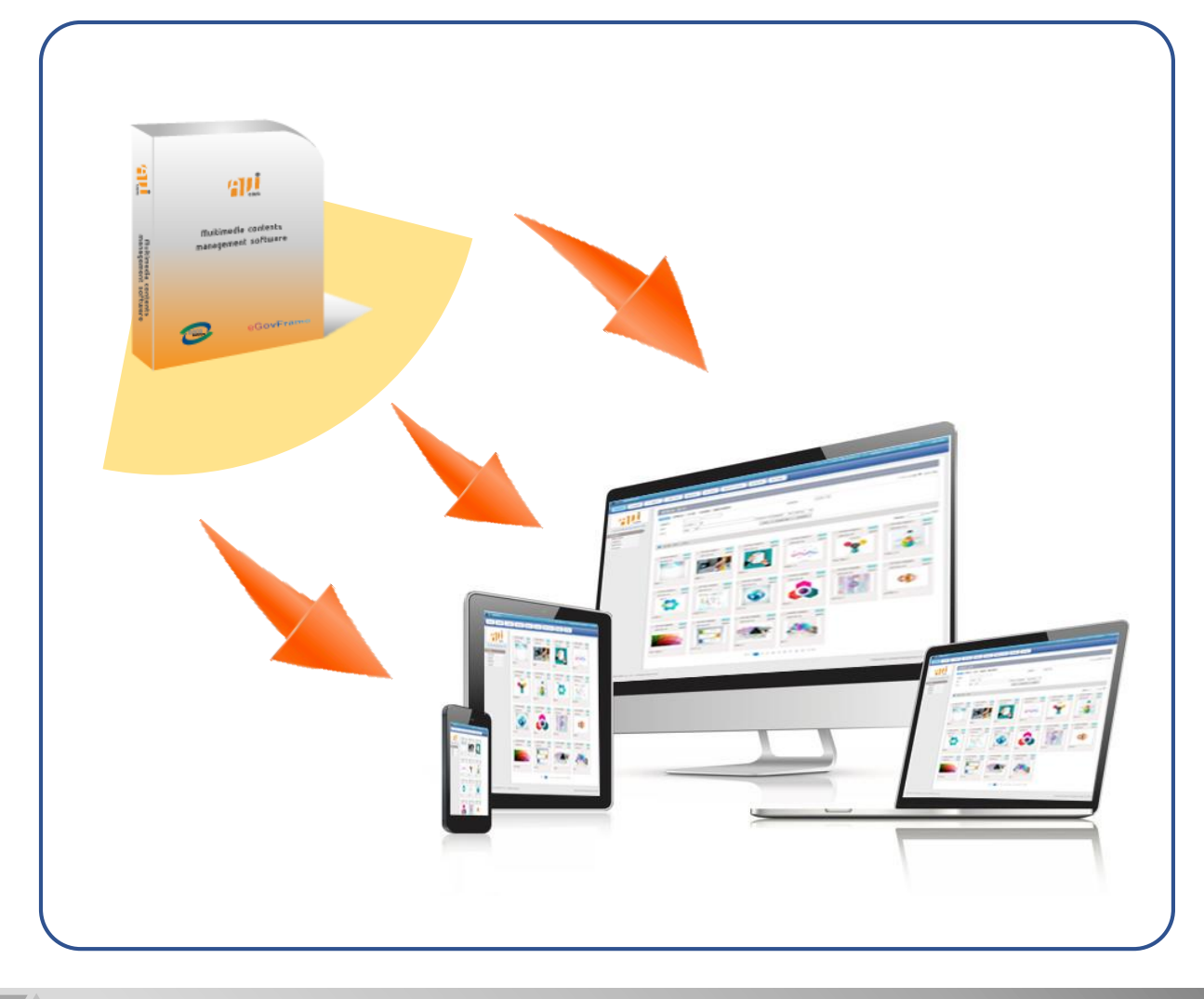

- 전자정부 표준프레임워크 : 전자정부 표준프레임워크 기반 웹사이트 호환성 확보, 웹페이지 표준, 모바일 웹 서비스 호환성 확보
- 2. 영상의 구간 다운로드 : 원본영상의 구간다운로드 기능

서비스영상의 미리보기를 통한 원본영상의 구간 다운로드 기능

- 3. CMS :컨텐츠의 등록, 수정, 삭제 등에 대한 Contents Management System으로 동영상, 오디오, 이미지 등 다양한 콘텐츠의 원본과 서비스 파일 관리 기능을 제공
- 가변 메타데이터 : 콘텐츠 검색에 필요한 분류체계와 메타데이터 항목을 별도의 프로그램 소스 수정 없이 관리자의 환경설정 기능을 통해 추가, 수정, 삭제 등의 관리기능을 제공 원본다운로드 할 수 있습니다.

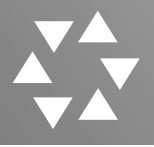

6

3. AVICOM 시스템 개념도

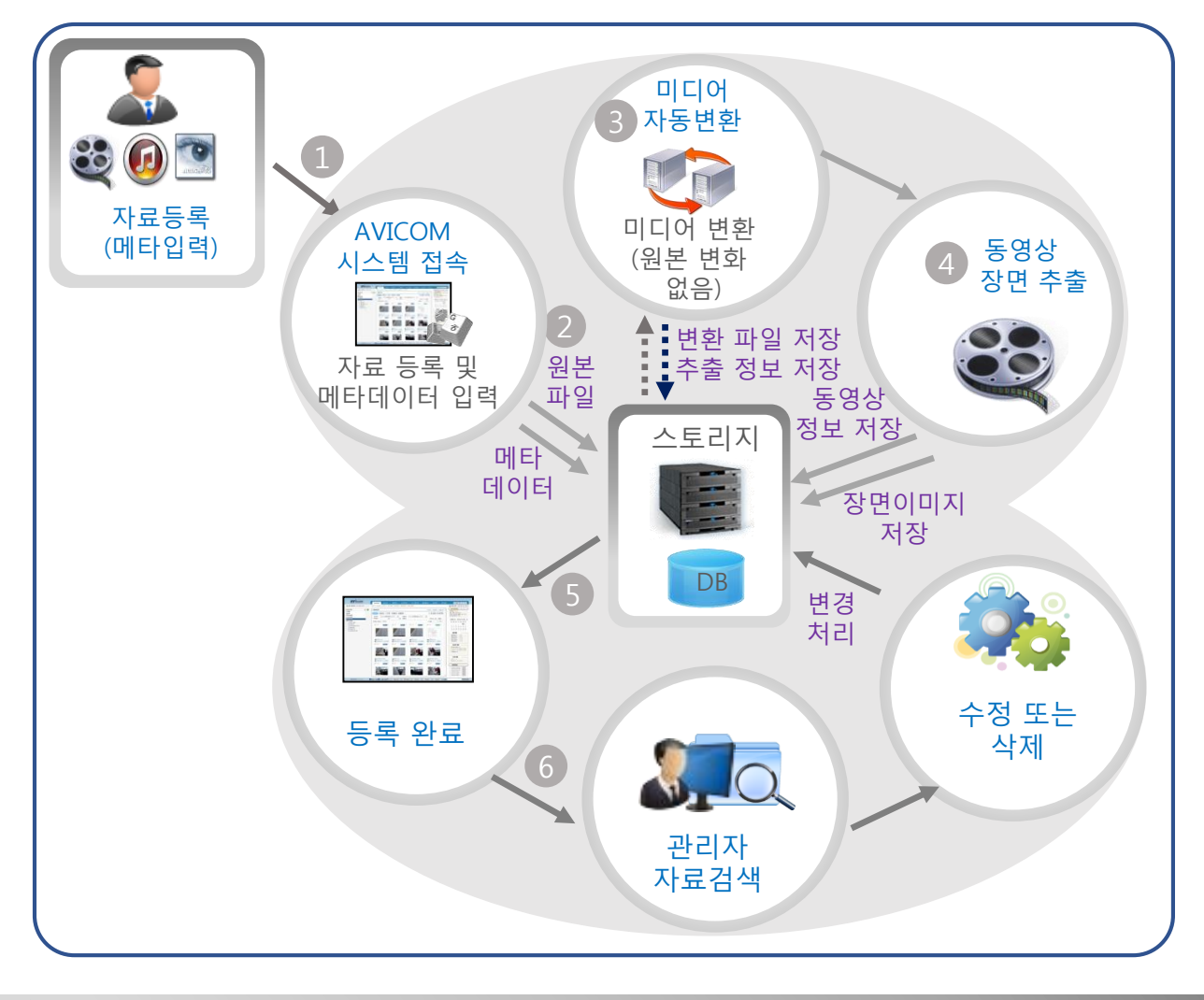

AVICOM 등록 프로세스

- 1. 권한에 따른 AVICOM 시스템에 로그인 후 부여된 권한내에서 시스템 접속
- 2. 자료 등록 페이지에서 원본 디지털 파일과 다양한 정보의 메타 데이터를 입력하고 등록
- 입력된 디지털 정보(동영상, 음원, 이미지, 문서 등) 파일이 서비스 제공 형태로 변환
   되며 원본 파일은 손실 없이 저장
- 4. 영상정보 등은 장면 등의 이미지 추출로 썸네일 등을 활용 가능
- 5. 등록된 자료는 검색 및 프리뷰를 통해 확인 가능
- 6. 저장된 정보는 수정 및 삭제, 보존주기 관리 등을 통해 관리가 가능
- 7. 서비스 페이지 연계 시 서비스 여부 설정 가능

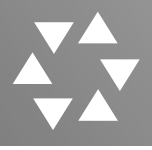

#### 4. AVICOM 시스템 메뉴구조도

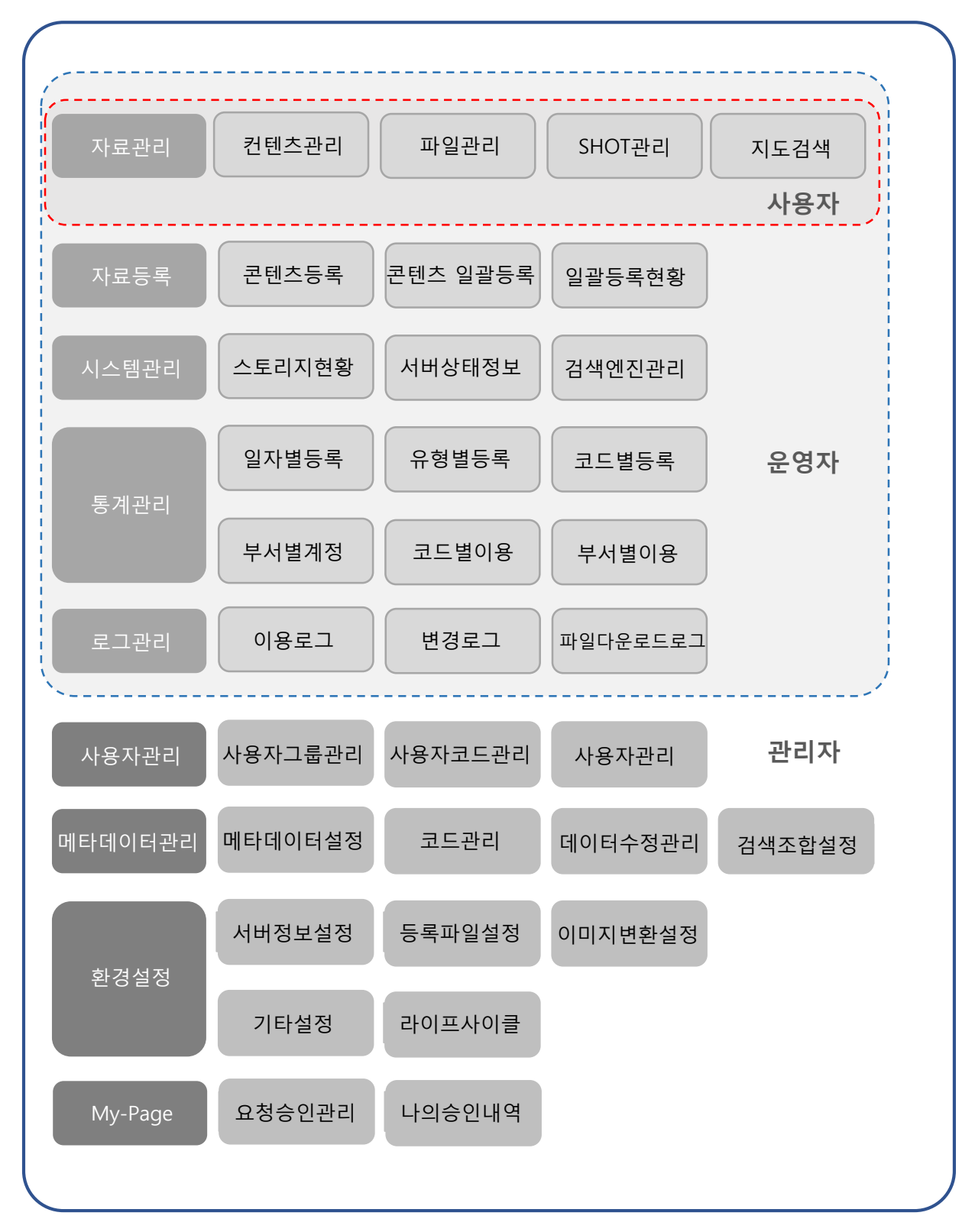

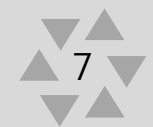

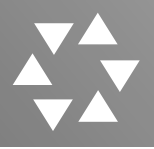

I. AVICOM 시스템 소개

#### 4. 사용자 구분

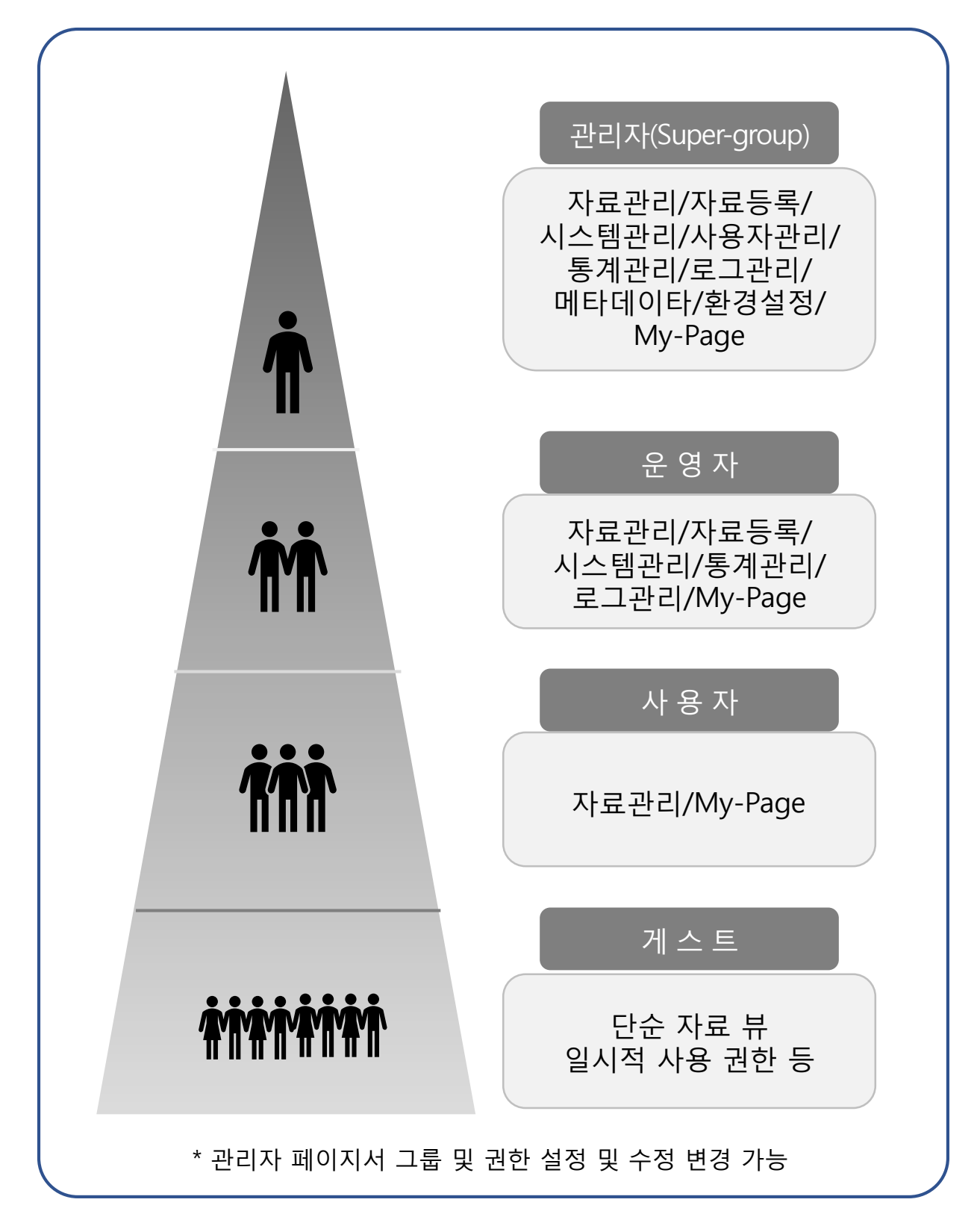

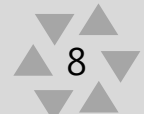

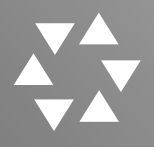

6. 지원 브라우저

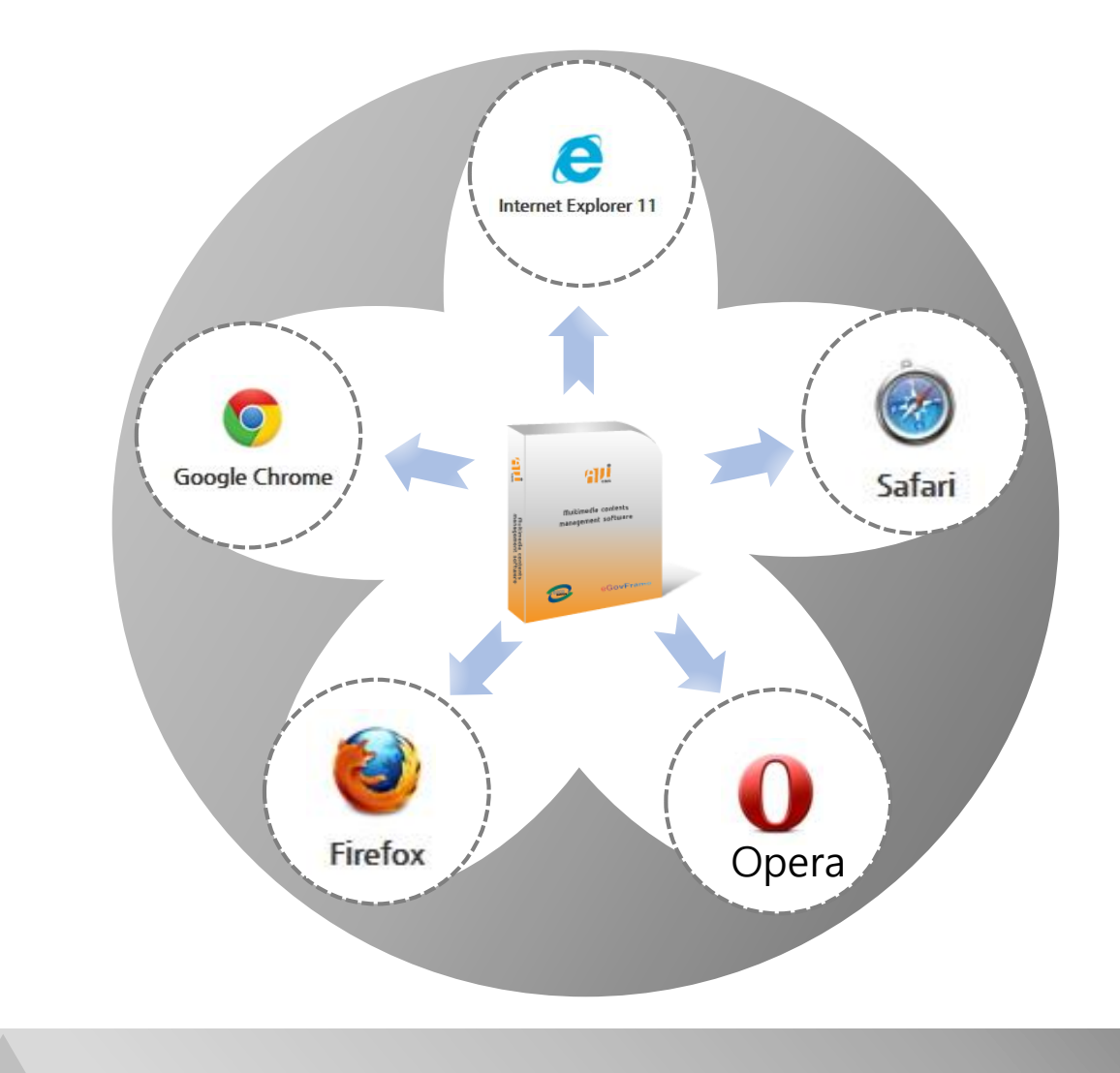

- 1. AVICOM은 인터넷 5대 브라우저 및 모바일 브라우저를 지원합니다.
- AVICOM은 Internet Explorer version 9 미만은 지원하지 않습니다.
   (HTML5 tag 지원이 되지 않는 버전의 브라우저인 경우 일부 기능 사용에 제약이 있을 수 있습니다.)

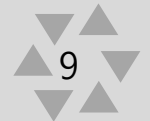

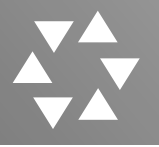

#### 7. 로그인

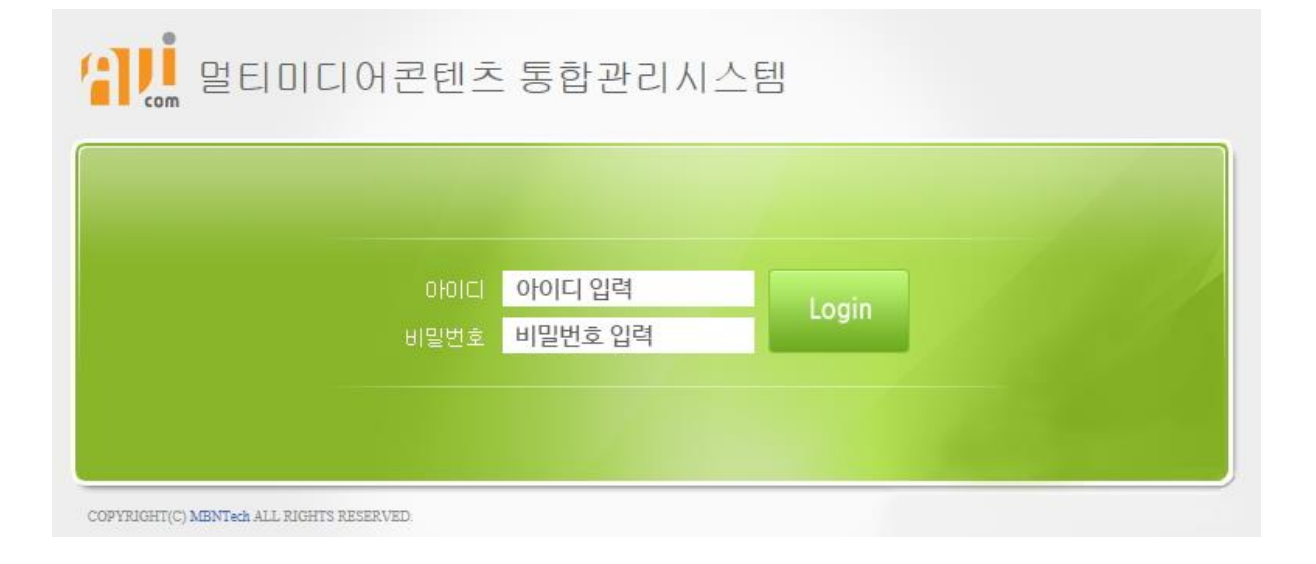

#### 1. 발급받은 아이디와 비밀번호를 입력하고 Login 버튼을 클릭합니다.

2. 아이디와 비밀번호는 대소문자를 구분합니다.

3 아이디와 비밀번호 정보는 암호화되어 저장됩니다.

4. 정상적인 로그인이 안될 경우 관리자에 문의 합니다.

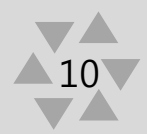

#### 표. 자료 관리

- 1. 콘텐츠관리>화면선택
- 2. 콘텐츠관리>기능
- 3. 콘텐츠 관리>검색기능
- 4. 컨텐츠관리>상세검색>통합색인검색
- 5. 컨텐츠관리>상세검색>통합색인검색 설명
- 6. 컨텐츠관리>상세화면
- 7. 컨텐츠관리>상세화면 설명
- 8. 컨텐츠관리 > 다운로드
- 9. 컨텐츠관리>다운로드 종류
- 10. 컨텐츠관리>동영상의 구간 다운로드
- 11. 컨텐츠관리>동영상의 구간 다운로드 팝업화면
- 12. 컨텐츠관리>공개여부설정
- 13. 파일관리>콘텐츠 상세보기
- 14. SHOT관리>구간플레이
- 15. 지도검색>자료 촬영 위치

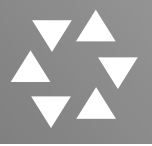

#### 1. 콘텐츠 관리>화면선택

| Const NUTCOM HOLDS     Const NUTCOM HOLDS     Const Nutcom Holds     Const Nutcom Holds     Const Nutcom Hol | Commission of the second second secon |
|----------------------------------------------------------------------------------------------------|----------------------------------------------------------------------------------------------------|
| <u>मब्रहेस</u> मडहर्स (नेइन्डेस (नेइन्डेस इन्स्टेस इन्स्टेस                                                                                                    | ACEM RESA ALLER ASTRAL STOLE STOLE ARTIGRED STOLE MARGINE                                                                                                    |
|                                                                                                    | Kernel (1997)     Kernel (1997)     Kerne        |
| No       No       No       No       No         NO       NO       NO       NO       NO         NO       NO       NO       NO       NO                                                                                                    | ····································                                                                                                    |
| 이미지형 선택 시                                                                                                    | 리스트형 선택 시                                                                                                    |

- 1. 로그인하면 저장되어 있는 콘텐츠를 한눈에 볼 수 있습니다.
- 콘텐츠관리를 클릭하면 콘텐츠 검색하여 자료를 볼 수 있는 페이지를 볼 수 있습니다.
- 우측상단에 이미지형이 기본 설정 되어 있어 썸네일로 볼 수 있고 리스트형을 클릭했을 경우에는 관리번호와 제목이 리스트 되어 볼 수 있습니다.
- 원하는 콘텐츠만 체크박스를 클릭하여 선택, 삭제, 다운로드, 원본다운로드 할 수 있습니다.

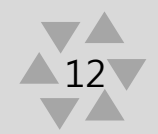

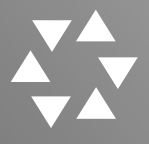

#### 2. 콘텐츠 관리>기능

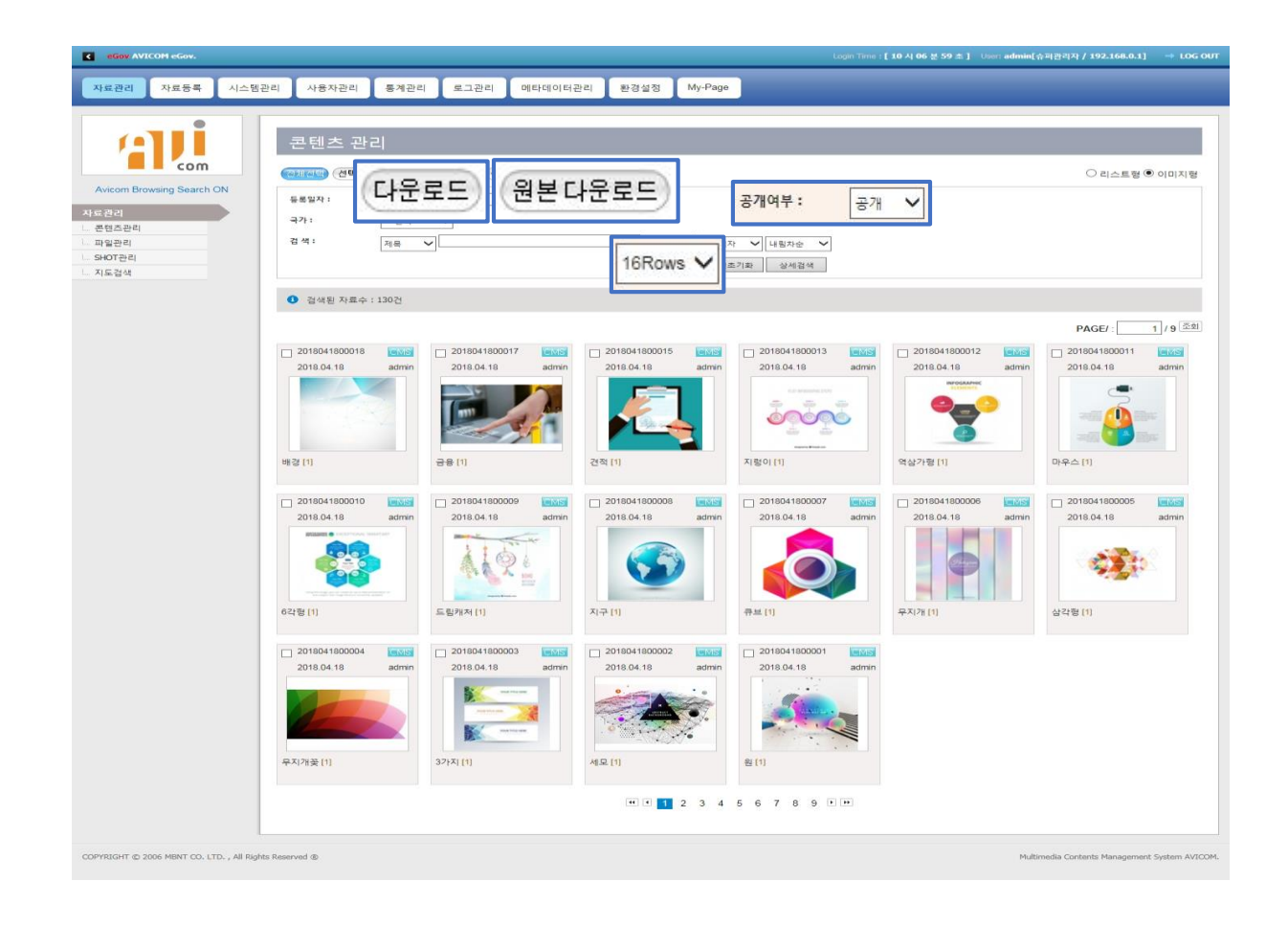

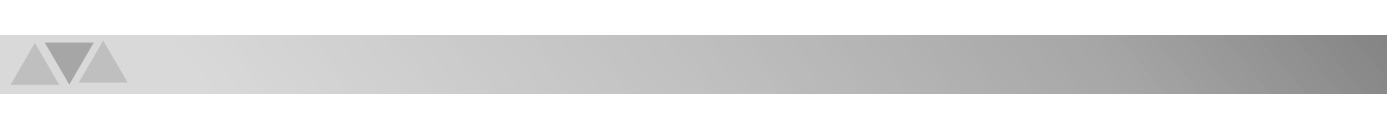

- 콘텐츠관리 기능은 저장되어 있는 콘텐츠를 검색하여 자료를 볼 수 있습니다.
- '다운로드'버튼은 서비스 다운로드로 컨텐츠 상세보기 했을 때 나오는 화면입니다.
- 3. '원본다운로드'버튼은 변환이전에 올린 순수한 원본 콘텐츠 파일입니다.
- 4. '16Rows'는 한페이지당 보여지는 컨텐츠의 개수(검색버튼 클릭 시 적용) 이며 공개여부는 콘텐츠 공개여부에 따른 검색 조건입니다.

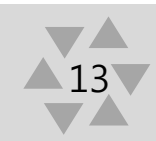

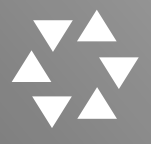

#### 3. 콘텐츠 관리>검색기능

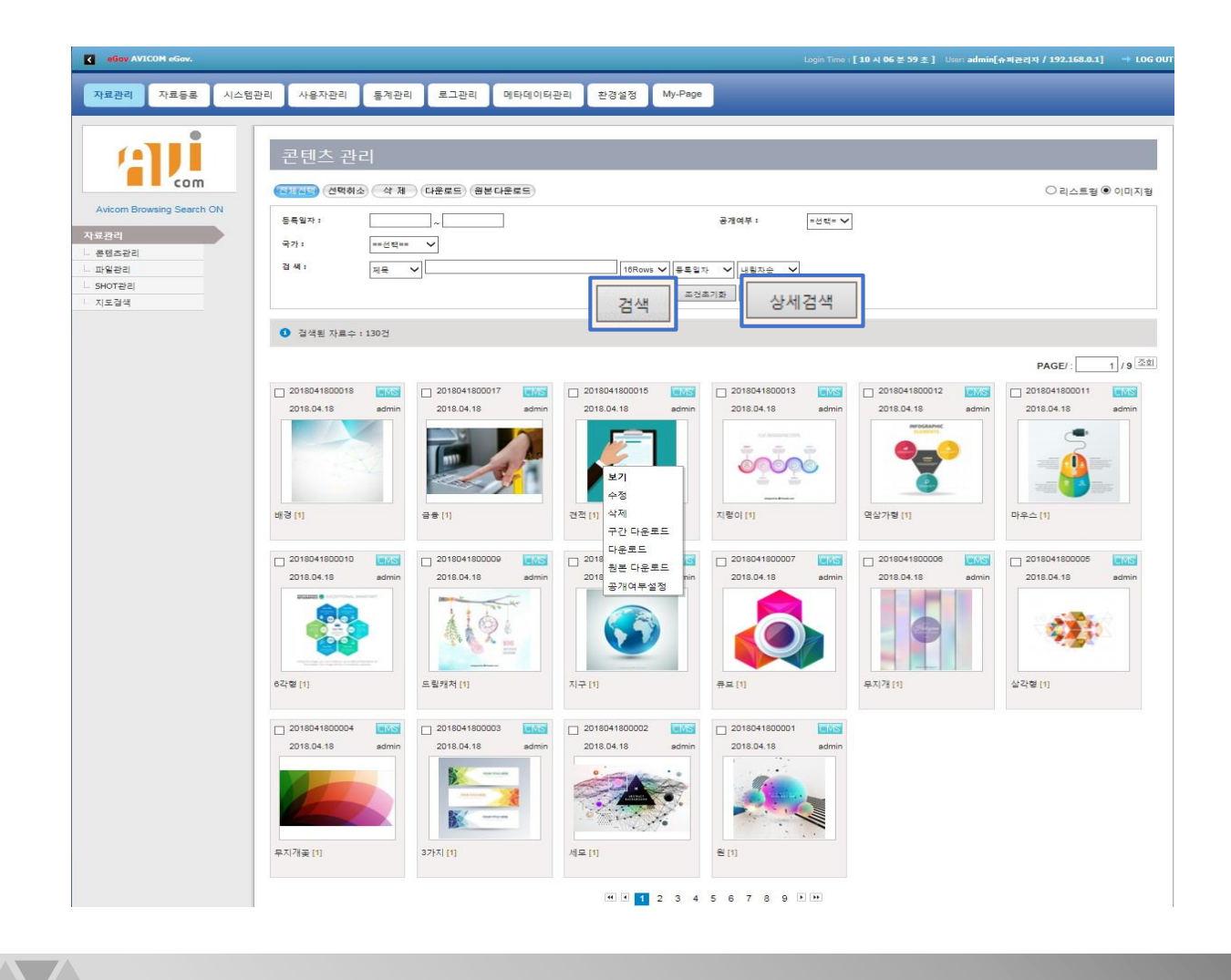

- 검색 조건을 등록일자별 출력여부별 또는 검색하고 싶은 제목 등으로 입력하고 '검색'버튼을 클릭 하면 검색리스트에 검색이 되며, '상세검색' 을 클릭 하면 팝업 창으로 색인이 가능합니다. 조건초기화를 클릭하면 이전 검색화면을 보여줍니다.
- 2. 검색된 리스트를 선택하면 상세화면창이 호출 됩니다.
- 리스트에 마우스 우 클릭하면 콘텍스트 메뉴\*가 나오며 메뉴 선택 시 해당 기능이 실행 됩니다.
  - \*콘텍스트 메뉴(context menu)란 GUI의 조작에서 상황에 따라 적절한 내용이 나타나는 메뉴이며, 일반적으로는 마우스 클릭이나 PC의 키를 누르면, 클릭한 장소에 콘텍스트 메뉴가 나타납니다.

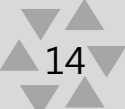

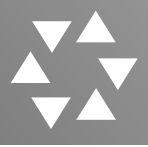

#### 4. 컨텐츠관리>상세검색>통합색인검색

| 자료관리 자료등록 시스템                                                              | N관리 사용자관리 통계관리 로그                               | 관리 메타데이터관리 환경설정                                                                                                    | My-Page                                                                                                    |                                                                                                    |
|----------------------------------------------------------------------------|-------------------------------------------------|----------------------------------------------------------------------------------------------------|----------------------------------------------------------------------------------------------------|----------------------------------------------------------------------------------------------------|
| etti                                                                       | 콘텐츠 관리                                          |                                                                                                    |                                                                                                    |                                                                                                    |
| com<br>Avicom Browsing Search ON<br>문결과<br>문헌조관리<br>파일관리<br>SHOT관리<br>지도급석 | 전체회상         삼 채         나로운트           응용 일차 : | 0 (8 4 6 7 8 2 )                                                                                                    | ····································                                                                                                    | 이 리스트랑 ® 이미지                                                                                                    |
|                                                                            | · 검색된 자료수 : 130건                                |                                                                                                    |                                                                                                    |                                                                                                    |
|                                                                            | 201804180018 2018<br>2018.04.18 admin 2018      | 241800017 (a) 201841800015<br>04.18 admin 2018.04.18                                                                                                    | 2018041800013         Image: Constraint of the second second                                                                                                    | PAGE/: 1 / 9 2018041900011 2018041900011 2018.04.18 admin 2018.04.18 admin 2018.04.18 admin 2018.04.19 admin 2018.04.19 admin |
|                                                                            | 배경[1]                                           |                                                                                                    | (32//909) ***********************************                                                                                                    | Starting riblioles.                                                                                                    |
|                                                                            | 2019.04.18 admin 201                            | (1)<br>1000 (1000) (1000) | WETADATA PILE BHOT ATTACHED PILE PTO<br>132<br>132<br>1350 00000<br>1350 00000<br>1350 00000<br>1350 00000<br>1350 00000<br>1350 00000<br>1350 00000<br>1350 00000<br>1350 00000<br>1350 00000<br>1350 00000<br>1350 0000<br>1350 00000<br>1350 0000<br>1350 000000<br>1350 00000000<br>1350 000000 |                                                                                                    |
|                                                                            | 2018041800004                                   | 241800003 (배외)<br>04.18 admir<br>(제품: 예사의 검색 경과                                                                                                    | ·도류가가 책 다른 과서로과가 있습니다.                                                                                                    |                                                                                                    |
|                                                                            | 무지개충(1) 3가지(1)                                  | · 산· 에서의 김색 경귀.                                                                                                    | · <b>도하기위 '역 대한 관객들과가 있습니다</b> .                                                                                                    |                                                                                                    |
|                                                                            |                                                 | ·원부파일·해서의 김색                                                                                                    | 보과<br>· <u>노동경</u> 》에 대한 관석공공가 많습니다.                                                                                                    |                                                                                                    |
|                                                                            | hts Reserved ®                                  | ·IPTC' 해서의 검색 결과                                                                                                    | ·도공內形 역 대한 관석원교가 없습니다.                                                                                                    |                                                                                                    |
| YRIGHT © 2006 MBNT CO. LTD. , All R                                        |                                                 |                                                                                                    |                                                                                                    |                                                                                                    |

- 자료관리-> 콘텐츠관리에서 검색 창에 검색조건을 입력
   후 '상세검색' 버튼을 누르면 검색기능이 실행됩니다.
- 2. 메뉴 클릭 시 해당 메뉴에 대한 검색결과를 출력합니다.(HOME, ALL, METADATA, FILE, SHOT, ATTACHED FILE, IPTC)

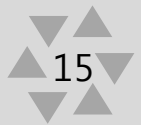

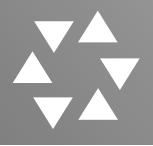

#### 5. 컨텐츠관리>상세검색>통합색인검색 설명

|                                             | 전 체 - 드림캐처 검색                    |                         |
|---------------------------------------------|----------------------------------|-------------------------|
| HOME                                        | METADATA FILE SHOT ATTACHED FILE | IPTC                    |
| ·제목: 드립계쳐<br>·자료당임: 메타데이타<br>· 프렌츠타임: IMAGE |                                  | 2018-04-18<br>🔍 🥒 🕢 🖗 🥥 |
| 파일'에서의 검색 결과                                |                                  |                         |
|                                             |                                  |                         |
|                                             |                                  |                         |
| 것 메지티 김적 열과                                 | '드림캐처'에 대한 김색결과가 없습니다.           |                         |
|                                             |                                  |                         |
| 철수파팅. 에서히 걱색 결과                             |                                  |                         |
|                                             | '드림캐처'에 대한 검색결과가 없습니다.           |                         |
|                                             |                                  |                         |
| IPTC'에서의 검색 결과                              | · 도리:#광·에 대응 건생관'과가 역소니다.        |                         |
|                                             | _ ㅁ게시 에 네근 ㅁㅋ゠ㅋ기 싸르더더.           |                         |

1. HOME : 기본화면으로 상세검색 내용을 항목별로 다 보여줍니다.

2. ALL : 검색된 전체 내용을 다 보여줍니다.

3. METADATA : 설정된 메타항목의 포함된 검색 키워드 자료를 추출하여 보여줍니다.

- 4. FILE : 등록한 원본 파일명에서 포함된 키워드를 추출하여 보여줍니다.
- 5. SHOT : 화면을 구성하는 한 장면을 추출하여 보여줍니다.
- 6. ATTACHED FILE(첨부파일) : 파일등록시 첨부된 파일로 문서파일안에 있는 내용도 추출가능 합니다.
- 7. IPTC : 이미지속성정보가 있는 경우 자료 추출이 가능합니다.

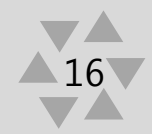

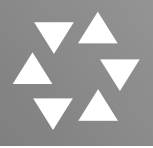

#### 6. 컨텐츠관리>상세화면

|                                                                                                    |                                                                                                    | 5세포기                                                                                                    |                                                                                                    |                  |                                                                                                    |                                                         |                                                                                                    |                                                                                                    |                                                |                                                                                                    |                                                                                                    |                                                                                                    |            |
|----------------------------------------------------------------------------------------------------|----------------------------------------------------------------------------------------------------|----------------------------------------------------------------------------------------------------|----------------------------------------------------------------------------------------------------|------------------|----------------------------------------------------------------------------------------------------|---------------------------------------------------------|----------------------------------------------------------------------------------------------------|----------------------------------------------------------------------------------------------------|------------------------------------------------|----------------------------------------------------------------------------------------------------|----------------------------------------------------------------------------------------------------|----------------------------------------------------------------------------------------------------|------------|
| -                                                                                                    |                                                                                                    |                                                                                                    |                                                                                                    | 216              | 저너 메드                                                                                                    |                                                         | 7121712                                                                                                    | ELLO                                                                                                    | TT                                             |                                                                                                    | C M H                                                                                                    | IDTCTH                                                                                                    |            |
| <mark>⊳</mark> 71                                                                                                    | 본정보                                                                                                    |                                                                                                    | ^                                                                                                    | 기관               | 영도 메티                                                                                                    | 195                                                     | 신인자묘                                                                                                    | SHU                                                                                                    | 13                                             | E EA                                                                                                    | 다정도                                                                                                    | PICSE                                                                                                    | 기다정보       |
| 관건                                                                                                    | 1번호 20                                                                                                    | 17112000001                                                                                                    |                                                                                                    | 2                |                                                                                                    |                                                         |                                                                                                    |                                                                                                    |                                                | 10                                                                                                    | -                                                                                                    |                                                                                                    |            |
| 제 4                                                                                                    | <b>द</b> as                                                                                                    | :d                                                                                                    |                                                                                                    |                  |                                                                                                    |                                                         | 1.00                                                                                                    | -                                                                                                    | -                                              |                                                                                                    | 1000                                                                                                    |                                                                                                    |            |
| 관련                                                                                                    | 1 1                                                                                                    | 78                                                                                                    |                                                                                                    |                  |                                                                                                    |                                                         |                                                                                                    |                                                                                                    |                                                |                                                                                                    |                                                                                                    |                                                                                                    |            |
| 노종                                                                                                    | · 정보 출                                                                                                    | ą                                                                                                    |                                                                                                    |                  |                                                                                                    |                                                         |                                                                                                    |                                                                                                    |                                                |                                                                                                    | 1.00                                                                                                    |                                                                                                    |            |
| 생성                                                                                                    | 4타입 CI                                                                                                    | vi S - Contents Manas                                                                                                  | gem en tSystem                                                                                                    |                  |                                                                                                    |                                                         |                                                                                                    |                                                                                                    |                                                |                                                                                                    |                                                                                                    |                                                                                                    |            |
| AHE                                                                                                    | 용자열람 St                                                                                                    | ERVICE: 0 호 MOBI                                                                                                    | LE : <mark>0</mark> 호]                                                                                                    |                  |                                                                                                    |                                                         |                                                                                                    |                                                                                                    |                                                |                                                                                                    |                                                                                                    |                                                                                                    |            |
| 관건                                                                                                    | 지영람 열                                                                                                    | 람 : <mark>2</mark> 회 저장 : <mark>2</mark> 회                                                                             |                                                                                                    |                  |                                                                                                    |                                                         |                                                                                                    |                                                                                                    |                                                |                                                                                                    |                                                                                                    |                                                                                                    |            |
| 변경                                                                                                    | 8로그 2                                                                                                    | 건                                                                                                    |                                                                                                    | -                |                                                                                                    | CE CE                                                   |                                                                                                    | 的现在                                                                                                    | 20                                             | No.                                                                                                    | and the second                                                                                                    |                                                                                                    | New States |
| 생성                                                                                                    | 성정보 20                                                                                                    | 17-11-20 10:03:18 / 🐟                                                                                                  | dmin[슈퍼관리자]                                                                                                    | 1.1              |                                                                                                    |                                                         | 1.                                                                                                    |                                                                                                    | 1                                              |                                                                                                    | A STA                                                                                                    | 10                                                                                                    | きる方        |
| 수정                                                                                                    | 경정보 수                                                                                                    | 정정보가 없습니다.                                                                                                    |                                                                                                    | - Pro            | e Bren                                                                                                    |                                                         | - Alt                                                                                                    |                                                                                                    | 10                                             |                                                                                                    | 1100                                                                                                    |                                                                                                    | 10-2       |
|                                                                                                    | VI                                                                                                    | DEO:1건                                                                                                    |                                                                                                    |                  | -                                                                                                    | 73                                                      |                                                                                                    |                                                                                                    | 2                                              | -                                                                                                    | 8-                                                                                                    | -                                                                                                    | T          |
|                                                                                                    | AL                                                                                                    | JDIO:0건                                                                                                    |                                                                                                    | 10               |                                                                                                    |                                                         | A LOUIS AND                                                                                                    | and.                                                                                                    | r,                                             | 1                                                                                                    |                                                                                                    | 20                                                                                                    |            |
| 관련                                                                                                    | 환자료 IM                                                                                                    | AGE : 0 건                                                                                                    |                                                                                                    |                  | ~                                                                                                    |                                                         |                                                                                                    |                                                                                                    |                                                |                                                                                                    |                                                                                                    | 0                                                                                                    | $\sim$     |
|                                                                                                    |                                                                                                    |                                                                                                    |                                                                                                    |                  |                                                                                                    |                                                         |                                                                                                    |                                                                                                    |                                                |                                                                                                    |                                                                                                    |                                                                                                    | .) /       |
|                                                                                                    | DO                                                                                                    | DCUMENT:0건                                                                                                    | ~                                                                                                    |                  | ►) 0:00                                                                                                    | :30                                                     |                                                                                                    |                                                                                                    |                                                |                                                                                                    |                                                                                                    |                                                                                                    |            |
| Ļ                                                                                                    | E                                                                                                    | DCUMENT:0건<br>FC:0건                                                                                                    | ~                                                                                                    | (                | 0:00                                                                                                    | :30                                                     |                                                                                                    | 1999-1999<br>1997 - 1997<br>1997 - 1997 - 1997<br>1997 - 1997 - 1997<br>1997 - 1997 - 1997<br>1997 - 1997 - 1997<br>1997 - 1997 - 1997 - 1997<br>1997 - 1997 - 1977 - 1977 - 1977 - 1977 - 1977 - 1977 - 1977 - 1977 - 1977 - 1977 |                                                |                                                                                                    |                                                                                                    |                                                                                                    |            |
| 본정보                                                                                                    | ET                                                                                                    | OCUMENT : 0 건<br>rc : 0 건                                                                                              | 223 H.C                                                                                                    |                  | ► 0:00                                                                                                    | :30                                                     |                                                                                                    |                                                                                                    | ► 1P                                           | দেই দ                                                                                                    | - 10 M H                                                                                                    |                                                                                                    |            |
| 본정보                                                                                                    | 2017080900011                                                                                                    | ocument:0건<br>rc:0건<br>▶ 베타정보                                                                                          | ▶관련자료<br>▼ □ ☆curr ■court                                                                                                    |                  | ▶ 0:00<br>▷ 삿정보<br>₩MY - Wildlife,wr                                                                                                    | :30                                                     | ● EXIF경 보<br>WMV - Wildlife,0                                                                                                    | vmv [25.65                                                                                                    | ▶ IP1                                          | TC정보<br>V - Wildlife.wn                                                                                                    | ▶ 기타정보<br>WMV - Wildlife                                                                                                    | wmv [2563MB]                                                                                                    | ») (**)    |
| 본정보                                                                                                    | 2017080900013<br>유즈신네                                                                                                    | ocument : 0 건<br>rc : 0 건<br>계절                                                                                        | ● 관련자료<br>♥ : @essireeeew                                                                                                    |                  | ▶ 0:00<br>▷ 샷정보<br>₩MV - Wildlife,wr<br>✔ 급@delere                                                                                                    | :30<br>nv [25,63MB]                                     | ▶ EXIF정보<br>WMV - Wildlife,v                                                                                                    | vmv [25,65                                                                                                    | ▶ IP1<br>WM                                    | TC정보<br>V - Wildlife,wn                                                                                                    | ▶ <b>기타정보</b><br>WMV - Wildlife<br>• 파악정보                                                                                                    | .wmv [25,63MB]                                                                                                    | ») (**)    |
| 본정보<br>번호<br>릭                                                                                                    | DK<br>E1<br>2017080900013<br>우주소년<br>1.7H                                                                                                    | COUMENT:0건<br>FC:0건<br>개월<br>지역<br>고역                                                                                  | ● 관련자료<br>♥ : @es.rr = _eccu<br>                                                                                                    |                  | ▷ <u>것정보</u><br>₩MV - Wildlife,wr<br>♥ _ @celere<br>□ 00:00:00.000                                                                                                    | :30<br>nv [25,63MB]                                     | ▶ EXIF청보<br>₩₩٧ - ₩ildlife,₩<br>[I]01E1 소스<br>61554표                                                                                                    | vmv [25,65<br>장표 가                                                                                                    | ▶ IPT<br>WM                                    | TC정보<br>V - Wildlife,wn<br>IEI 소스<br>설명                                                                                               | ▷ <b>기타정보</b><br>₩MV - Wildlife<br>• 파일정보<br>원본파일명                                                                                                    | e,vmv [25,63MB]<br>Wildlife, wmv                                                                                                    |            |
| 본정보<br>번호<br>락<br>자료<br>· · · · · · · · · · · · · · · · · · ·                                                                                                     | Dr<br>ET<br>20170809000013<br>우주소년<br>1.개<br>출력                                                                                                    | CUMENT:0건<br>FC:0건<br>이미타정보<br>기절<br>지역<br>지역<br>시역                                                                    | ● 관련자료<br>♥ : @es.rr = ₽eow<br>                                                                                                    | л 🛃 сонче        | ▶ 0:00<br>▷ 삿정보<br>₩₩V - ₩ildite.wr<br>♥ 입@excre<br>□ 00:00:00.000                                                                                                    | :30<br>nv [25,69MB]                                     | ▶ EXIF정보<br>WMV - Wildlife,v<br>데이터 소스<br>데S좌표<br>카메라 제조사                                                                                                    | /mv [25,65<br>좌표가                                                                                                    | ▶ IP1<br>₩M*<br>데0                             | TC정보<br>V - Wildlife.wn<br>IEI 소스<br>설명<br>설명 작성자                                                                                     | ▶ <b>기타정보</b><br>₩MV - Wildlife<br>• 파일정보<br>원본파일명<br>파일타입                                                                                                    | e.wmv [25,63MB]<br>Wildlife,wmv<br>VIDEO                                                                                                    | ») (**)    |
| <b>본정보</b><br>번호<br>락<br>자료<br>:정보                                                                                                    | 전<br>도<br>20170809000013<br>우주소년<br>1 개<br>출력<br>CMS - Conte                                                                                                    | CCUMENT:0건<br>TC:0건<br>제라정보<br>지역<br>지역<br>지정                                                                          | ● 관련 자료<br>♥ : @eture ==oour<br>■                                                                                                    | n <u>E</u> conve | ▷ 것정보           WMV - Wildlife.wr           ☑ ① ① ○ ○ ○ ○ ○ ○ ○ ○ ○ ○ ○ ○ ○ ○ ○ ○ ○                                                                                                    | :30                                                     | ▶ EXIF정보<br>WMV - Wildlife,V<br>데이터 소스<br>GIS좌표<br>카메라 제조사<br>모델                                                                                                    | vmv [25,65<br>조+표가                                                                                                    | ▶ IP1<br>WM<br>CIIO<br>설                       | IC경보<br>V - Wildlife,wn<br>IEI 소스<br>설명<br>설명 작성자<br>서두                                                                               | ▶ <b>기타정보</b><br>WMV - Wildlift<br>• 파일정보<br>원본파일명<br>파일타입<br>그름번호                                                                                                    | e.wmv [25,63MB]<br>Wildlife,wmv<br>VIDEO<br>1                                                                                                    | ») (\$\$)  |
| 본정보<br>번호<br>국<br>자료<br>:장보<br>:타입<br>:자열람                                                                                                    | 전<br>도<br>2017080900013<br>우주소년<br>1 개<br>출력<br>CMS - Conte<br>SERVICE : 01                                                                                                    | CUMENT:0건<br>.0건<br>게젤<br>지역<br>지역<br>고정<br>실망                                                                         | ▶ 관련 자료<br>♥ :ecccc = coccc<br>                                                                                                    | n Estoner        | ▷ 것정보           WMV - Wildlife,wr           ☑ ① @@ex.cre           □ 00:00:00.000                                                                                                    | :30<br>nv [25,63MB]<br>00:00                            | <ul> <li>▶ EXIF정보</li> <li>₩MV - Wildlife,w</li> <li>데이터 소스</li> <li>GIS장표</li> <li>카데라 제조사</li> <li>모델</li> <li>× (dpl)</li> </ul>                                                                                                    | vmv [25,65<br>장표가                                                                                                    | ▶IPT<br>WMT<br>데이<br>설<br>명                    | TC정보<br>V - Wildlife.wn<br>IEI 소스<br>설명<br>설명 작성자<br>서두<br>특기사학                                                                       | 기다정보           WMV - Wildlife           파일정보           원본파일명           파일타입           그름번호           파일제목                                                                                                    | e,wmv [25,63)MB]<br>Wildlife, wmv<br>VIDEO<br>1<br>Wildlife                                                                                                    |            |
| 본정보<br>번호<br>위<br>자료<br>정보<br>타입<br>자열람<br>자일람                                                                                                    | 전<br>2017080900013<br>우주소녀<br>1개<br>출력<br>CMS - Conte<br>SERVICE : 0:<br>열람 : 10 회                                                                                                    | CUMENT: 0 건<br>IC: 0 건<br>계절<br>지역<br>지정<br>실명                                                                         |                                                                                                    | γη (2) CONVE     | ▶ 0:00<br>▶ ☆정보<br>₩₩V - ₩ildlife,wr<br>♥<br>♥<br>00:00:00.000<br>NONE                                                                                                    | :30<br>nv [25,63MB]<br>00:00                            | <ul> <li>▶ EXIF정보</li> <li>₩MV - Wildlife,w</li> <li>데이터 소스</li> <li>GIS장표</li> <li>카에라 제조사</li> <li>모델</li> <li>× (dpi)</li> <li>Y (dpi)</li> </ul>                                                                                                    | vmv [25,65<br>좌표가                                                                                                    | ▶ IPT<br>WM<br>GIO<br>설<br>명                   | TC정보<br>✓ - Wildlife.wn<br>IEI 소스<br>설명<br>설명 작설자<br>서두<br>특기사항<br>키워드                                                                | ▶ <b>기타정보</b><br>WMV - Wildlife<br>* 파일정보<br>용본파일명<br>파일타입<br>파일태호<br>파일제목<br>파일제목<br>파일내용                                                                                                    | e,wmv [25,63MB]<br>Wildlife, wmv<br>VIDEO<br>1<br>Wildlife                                                                                                    |            |
| <b>로정보</b><br>번호<br>유<br>자료<br>정보<br>타입<br>자열람<br>로그                                                                                                    | 00<br>ET<br>20170809000013<br>우주소년<br>1.7개<br>출력<br>CMS - Conte<br>SERVICE : 0:<br>일랍 : 10 회<br>2 건                                                                                            | CUMENT: 0 건<br>rc: 0 건<br>계절                                                                                           | ● 완전 자료<br>♥ ② 알ce.rr                                                                                                    | л <u>а</u> сонис | ▷ ☆정보           ₩MV - Wildlife,wr           ♥ ① @cases           ○ 00:00:00.000           NONE           □ 00:00:01:01:02                                                                                                    | :30                                                     | ►XIF정보           WMV - Wildlife,v           데이터 소스           GIS좌표           카메라 제조사           모델           × (dpl)           Y (dpi)           촬영일                                                                                                    | vmv [25,65<br>조)표가                                                                                                    | ▶ IP1<br>₩₩<br>데이<br>설<br>명<br>키<br>워          | TC정보<br>∀ - Wildlife.wn<br>EI 소스<br>설명<br>설명 작성자<br>서두<br>로기사항<br>키워드<br>범주                                                           | <ul> <li>▶ 기타정보</li> <li>₩MV - Wildlife</li> <li>* 파일정보</li> <li>8분파일정</li> <li>8분파일전</li> <li>그물번호</li> <li>파일자목</li> <li>파일내용</li> <li>* 변환/수집정.</li> </ul>                                                                                                    | Wildlife, wmv<br>VIDEO<br>1<br>Wildlife                                                                                                    |            |
| <mark>로정보</mark><br>번호<br>국<br>자료<br>정보<br>타입<br>자열람<br>로그<br>정보                                                                                                    | 2017080900011<br>우주소년<br>1개<br>출력<br>CMS - Conte<br>SERVICE : 0;<br>일량 : 10 회<br>2 건<br>2017-08-09 09                                                                                          | CUMENT: 0 건<br>0 <b>미타경보</b><br>계절                                                                                     | ● 관련 자료<br>♥ ① ①et.rt © oou<br>□ ▷ 변환환문<br>● 25.63MB (1)                                                                                                    | л <u>сою</u>     | ▷ ☆정보           ₩MV - Wildlife.wr           ♥ @seccre           □ 00:00:00.000           NONE           □ 00:00:15.033                                                                                                    | :30<br>nv [25,63M6]<br>00:00<br>NONE<br>00:00           | EXIF정 보           WMV - Wildlife,V           데이터 소스           GIS좌표           카메라 제조사           모별           X (dpi)           Y (dpi)           촬영일           서터스피드                                                                                    | vmv [25,62<br>좌표가                                                                                                    | ▶ IP1<br>₩M*<br>데미<br>설<br>명<br>키<br>워<br>드    | TC정보<br>∀ - Wildlife.wn<br>IEI 소스<br>설명<br>설명 작성자<br>서두<br>특기 사항<br>키워드<br>별지<br>추가범주                                                 | 기다정보           WMV ~ Wildlift           * 피일정보           원본피일영           파일다입           그름반호           파일재목           * 태일/수급정           변환/수급정                                                                                                    | E.wmv [25,63MB]<br>Wildlife, wmv<br>VIDEO<br>1<br>1<br>Wildlife<br>보<br>보<br>보환완료                                                                                                    |            |
| <b>로정보</b><br>번호<br>국<br>자료<br>정보<br>타입<br>자열람<br>로그<br>정보<br>정보                                                                                                    | 20170000001<br>우주소년<br>1개<br>출력<br>CMS - Conte<br>SERVCE : 0:<br>일량 : 10 회<br>2 건<br>201708-09 09<br>수정정보가 없                                                                                   | CUMENT: 0 건<br>이 비타경보<br>계절 0<br>계절 0<br>시역 0<br>4명 0<br>1<br>1<br>1<br>1<br>1<br>1<br>1<br>1<br>1<br>1<br>1<br>1<br>1 | ▶ 관련 자료<br>♥ 한 앞extre ⊡ cou                                                                                                    | m (2 conve       | ▶ 0:00<br>▶ 산정보<br>₩//                                                                                                    | :30<br>nv [25,63MB]<br>□ 00:00<br>NONE<br>□ 00:00       | EXIF정보           WMV - Wildlife,V           데이터 소스           GIS좌표           카메라 제조사           모델           X (dpi)           Y (dpi)           촬경일           서터스피드           조리개값                                                                      | vmv [25,62<br>작표가                                                                                                    | ▶ IP1<br>₩₩<br>데0<br>설<br>명<br>키<br>위<br>도     | IC정보<br>✓ - Wildife.wn<br>EI 소스<br>설명<br>설명 작성자<br>서두<br>특기사항<br>키워도<br>법주<br>추가범주<br>지적권                                             | 기다정보           WM ~ - Wildlift           * 파일정보           원본파일명           파일자의           그를번호           파일자의           그를번호           파일자의           비원사/직장           변환/수집장           변환상대           변환상태                                                                                                    |                                                                                                    | 17:48      |
| 본정보           번호           작           자자료           정보           타입           자입람람           로그           정보           정보           정보                                                                                 | 201700000001<br>우주소님<br>1.개<br>출력<br>CMS - Conte<br>SERVICE : 0;<br>을망: 10 최<br>2 건<br>2017-08-09 09<br>4-3동보가 없<br>VDEO : 0 건                                                                 | CUMENT: 0 건<br>이 마당 보<br>이 마당 보<br>기 2                                                                                 | ● 관련 자료<br>♥ ② ② @ et.rr © cou                                                                                                    | л (д сонче       | ▶ <u>√ २ म</u> ₩/₩ ∨ - ₩ildlife.wr           ₩/₩ ∨ - ₩ildlife.wr           ₩ @ @excre           0 00:00:00.000           NONE           0 00:00:15.033                                                                                                    | :30<br>nv [25,63M6]<br>00:00<br>NONE<br>00:00           | <ul> <li>►XIF정보</li> <li>WMV - Wildlife,V</li> <li>데이터 소스</li> <li>GIS좌표</li> <li>카에라 제조사</li> <li>모델</li> <li>X (dpi)</li> <li>Y (dpi)</li> <li>확당일</li> <li>셔터스피드</li> <li>조리개값</li> <li>ISO 감도</li> </ul>                                            | vmv [25,65<br>작표가                                                                                                    | ▶ IP<br>₩M<br>데D<br>설<br>명<br>키<br>워<br>드<br>고 | TC정보                                                                                                    | 기다정보           WMV - Wildlift           * 파일정보           정본파일명           파일다입           그를번호           파일자목           * 변환/수집정.           변환/집           변환/점           변환/주집정                                                                                                    |                                                                                                    | 17:48      |
| <b>본정보</b><br>번호<br>곡<br>자료<br>타입<br>자열람<br>로그<br>정보<br>정보<br>정보                                                                                                    | 201708090001<br>우주소년3<br>1개<br>출력<br>CMS - Conte<br>SERVICE : 0;<br>일달 : 10 회<br>2 건<br>201708-90 90<br>수정정보가 없<br>VDE0 : 0 건<br>AUDIO : 0 건                                                   | CUMENT: 0 건<br>TC: 0 건<br>계절<br>지역<br>지역<br>지정<br>실망<br>7                                                              | ● 관련 자료<br>♥ :ecureoou<br>■                                                                                                    | M (2) CONVE      | ▶ 2:00           ▶ 2/3 년           WMV - Wildlife.wr           ₩ 200:00.00.00           ₩ 200:00.00.00           NONE           0 00:00:15.033           ₩ 2000:15.033                                                                                                    | :30<br>nv [25,63M6]<br>00:00<br>NONE<br>00:00           | <ul> <li>► EXIF 정 보</li> <li>▼WHV - Wildlife, W</li> <li>데이터 소스</li> <li>GIS과표</li> <li>카에라 제조사</li> <li>모델</li> <li>X (dpi)</li> <li>Y (dpi)</li> <li>촬영일</li> <li>셔터스피드</li> <li>조리개값</li> <li>ISO 같도</li> <li>노출보정</li> </ul>                        | vmv [25,65<br>작표가                                                                                                    | ▶ IP1<br>₩₩<br>데이 설<br>명<br>귀워드<br>공급          | TC정보<br>(전 4 Wildite.wr<br>(터 소스<br>(터 소스)<br>성명 작성자<br>성무<br>의사학<br>기위드<br>(전 7<br>지작권<br>지작권<br>제작간 이름                              | 기타정보           WMV - Wildlik           * 파일정보           정본파일명           파일다입           그루반호           파일정목           · · · · · · · · · · · · · · · · · · ·                                                                                                    | e.wmv [25,63MB]           Wildlife, wmv           VIDEO           1           Wildlife           Wildlife           보           보           2015,04,09 10:           수집대기           수집대기                                                                                                    | 17:48      |
| 본정보<br>번호<br>즉<br>자자료<br>자자2<br>당<br>다<br>입<br>자자2<br>당<br>라<br>지<br>오<br>당<br>라<br>지<br>자료<br>3<br>정보<br>고<br>자자료<br>3<br>정보<br>-<br>-<br>-<br>-<br>-<br>-<br>-<br>-<br>-<br>-<br>-<br>-<br>-<br>-<br>-<br>-<br>-<br>- | 201700000001<br>우주소년<br>3억<br>CMS - Conte<br>SERVICE : 0:<br>열량 : 10 최<br>2건<br>2017-08-09 09<br>수정정보가 없<br>VDE0 : 0건<br>AUDIO : 0 건<br>IMAGE : 1건                                             | CUMENT: 0 건<br>TC: 0 건<br>계절                                                                                           | ● 관련 자료<br>♥ : @extre = court<br>● : @extre = court<br>● : @ext | m == corve       | ▶         0:00           ▶ ☆정보         WMV - Wildlife,wr           ₩MV - Wildlife,wr         @ 00:00:00           ₩         @ 00:00:00.000           00:00:00.000                                                                                                    | :30<br>nv [25,63M6]<br>0 00:00<br>NONE<br>NONE          | <ul> <li>▶ EXIF 정 보</li> <li>▼MWY - Wildife.v</li> <li>데이터 소스</li> <li>GIS표표</li> <li>카메라 제조사</li> <li>모델</li> <li>X (dpi)</li> <li>Y (dpi)</li> <li>촬영일</li> <li>셔터스피드</li> <li>조리개값</li> <li>ISO 감도</li> <li>노출보정</li> <li>측광방식</li> </ul>            | VMV [25,68<br>장표가                                                                                                    | ▶ IP1<br>₩₩<br>데이<br>설<br>명<br>키워드<br>공급자      | TC정보<br>V - Wildlife.wa<br>설명 소소<br>설명 작성자<br>서두<br>특기사항<br>루기사학<br>루기사학<br>지작권<br>지작권<br>제작단 미름<br>공급자                               | <ul> <li>▶ 기타정보</li> <li>₩₩V - ₩/Idlife</li> <li>• 파일정보</li> <li>8/2 파일정</li> <li>파일재육</li> <li>파일내용</li> <li>• 변환/수집정</li> <li>변환/집</li> <li>변환/집</li> <li>변환/집</li> <li>1PTC수집</li> <li>월감수집</li> </ul>                                                                                                    | e,wmv [25,63M6]<br>Wildlife,wmv<br>VIDEO<br>1<br>Wildlife<br>Wildlife<br>UDEO<br>1<br>UMIdlife<br>UDEO<br>2015,04,09 10:<br>2015,04,09 10:<br>2015,04,09 10:<br>4 집대기<br>수집대기<br>수집완료                                                                                                    | 17:48      |
| 본정보<br>1번호<br>역<br>3차료 6<br>8정보<br>1다입<br>1<br>53명람<br>1<br>53명보<br>1<br>2<br>3명보<br>1<br>7자료                                                                                                    | 201708000001<br>우주소년<br>3월<br>(CMS - Conte<br>SERVICE : 0)<br>일함 : 10 회<br>2 건<br>2017-08-09 09<br>수정정보가 없<br>VIDE 0 건<br>AUDIO : 0 건<br>AUDIO : 0 건<br>AUDIO : 0 건<br>AUDIO : 0 건<br>DOCUMENT | CUMENT: 0 건<br>에타장보<br>지역<br>지역<br>전<br>전<br>전<br>전<br>전<br>전<br>전<br>전<br>전<br>전<br>전<br>전<br>전                       | <ul> <li>▶ 22 X £</li> <li>♥ @ @eacre @ ocu</li> <li>■ @ @@@</li> <li>@ @ @@@@</li> <li>@ @ @@@@</li> <li>@ @@@@</li> <li>@ @@@@</li> <li>@ @@@@@@@@@@@@@@@@@@@@@@@@@@@@@@@@@@@</li></ul>                                                                                                    | n ======         | C:00     A/名보     WWV - Wildlife,wr      OC 00:00.000     OC 00:00.000     OC 00:00     OC 00:00     OC 00     OC 00:00     OC 00:00     OC 00     OC 00     OC 00     OC 00     OC 00     OC 00     OC 00     OC 00     OC 00     OC 00     OC 00     OC 00     OC 00     OC 00     OC 00     OC 00     OC 00     OC 00     OC 00     OC 00     OC 00     OC 00     OC 00 | :30<br>nv [25,63M6]<br>0 00:00<br>NONE<br>00:00<br>NONE | <ul> <li>▶ EXIF정보</li> <li>₩MV - Wildlife,W</li> <li>데이터 소스</li> <li>GIS좌표</li> <li>카네라 제조사</li> <li>모델</li> <li>X (dpi)</li> <li>Y (dpi)</li> <li>확영일</li> <li>셔터스피드</li> <li>조리개값</li> <li>ISO 감도</li> <li>노출보정</li> <li>측광방식</li> <li>플래쉬</li> </ul> | 29표7)                                                                                                    | ▶ IP1<br>₩M<br>데이 설<br>명<br>키워<br>드<br>공급자     | TC정보<br>IEI 소스<br>설명<br>설명 작성자<br>서두<br>특기사항적<br>특기사항적<br>체우드<br>전<br>지역권<br>제작전<br>제작전<br>제작전<br>제작전<br>제작전<br>제작단<br>이름<br>공급자<br>사 | 기타정보           WMV - Wildlik           * 파일정보           정문파일명           파일감의           그름번호           그름번호           파일대용           * 변환/수집용           변환/4집용           반환/4집용           반환/4집용           [반전/4집용           [반전/4집용           [반전/4집용           [반전/4집8           [반전/4집8           [반전/4집8           [반전/4집8           [반전/4집8           [반전/4집8           [100/104/104 | tww [25,63)MB]     Wildlife, wmv     VDEO     1     Wildlife     U     U | 17:48      |

- 1. 등록된 콘텐츠가 나오는 화면 입니다.
- 해당 콘텐츠의 각 정보 화면 입니다. 기본정보와 함께 메타정보, 관련자료, SHOT정보, EXIF정보, IPTC정보, 기타정보를 확인할 수 있습니다.

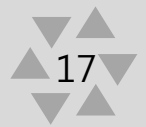

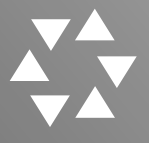

#### 7. 컨텐츠관리>상세화면 설명1

| ▷기본정보 |                                    | ^ |
|-------|------------------------------------|---|
| 관리변호  | 2017080900013                      |   |
| 제 목   | 우주소녀                               |   |
| 관련자료  | 1 7H                               |   |
| 노출정보  | 출력                                 |   |
| 생성타입  | CMS - Contents Management System   |   |
| 사용자열람 | SERVICE : 0 회 MOBILE : 0 회         |   |
| 관리자열람 | 열람:10회 저장:5회                       |   |
| 변경로그  | 2 건                                |   |
| 생성정보  | 2017-08-09 09:52:39 / admin[슈퍼관리자] |   |
| 수정정보  | 수정정보가 없습니다.                        |   |
|       | VIDEO:0건                           |   |
|       | AUDIO:0건                           |   |
| 관련자료  | IMAGE : 1 건                        |   |
|       | DOCUMENT:0건                        |   |
|       | ETC : 0 건                          | ~ |

| 계절 |  |  |  |
|----|--|--|--|
| 지역 |  |  |  |
| 지정 |  |  |  |
| 설명 |  |  |  |
|    |  |  |  |
|    |  |  |  |
|    |  |  |  |
|    |  |  |  |
|    |  |  |  |
|    |  |  |  |
|    |  |  |  |
|    |  |  |  |
|    |  |  |  |

|                |        | ○ 파일명      | ● 이미지 |
|----------------|--------|------------|-------|
| 🕨 변환완료         |        |            |       |
|                |        |            |       |
|                |        |            |       |
| 1 1 1 1 1      |        |            |       |
| 50 25 63MB [1] |        |            |       |
| E 20,00MD [1]  |        |            |       |
|                | 44 A 🚺 | <b>b b</b> |       |
|                |        |            |       |
|                |        |            |       |
|                |        |            |       |
|                |        |            |       |
|                |        |            |       |

- 1. 기본정보: 제목과 노출정보, 열람횟수, 생성 및 수정정보 등을 알려줍니다.
- 1. 메타정보: 메타관리에서 설정된 메타항목을 기반으로 등록된 메타자료를 보여줍니다.
- 3. 관련자료: 컨텐츠 등록 시 함께 올린 컨텐츠(파일)을 모두 보여 줍니다. 변환완료여부와 이미지 사이즈 등 관련한 자료를 알려줍니다. 해당파일을 체크박스 클릭하여 DELETE, DOWN이 가능합니다 해당화면에서 보여지는 파일은 서비스 파일이고 선택하여 CONVERT버튼을 클릭해서 변환요청을 하면 재 변환(서비스파일)이 됩니다.

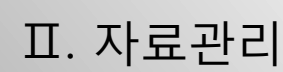

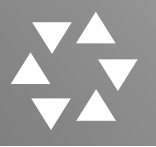

#### 7. 컨텐츠관리>상세화면 설명2

|                                                                                                    | vmv [25,63MB]     | $\checkmark$          | WMV - Wildlife                                                                                                    | wmv [25,63MB]                                                                                                    |
|----------------------------------------------------------------------------------------------------|-------------------|-----------------------|----------------------------------------------------------------------------------------------------|----------------------------------------------------------------------------------------------------|
| 🛛 🗖 🔂 DELETE                                                                                                    |                   | ○파일명◉이미지              | 데이터 소스                                                                                                    |                                                                                                    |
| 00:00:00.000                                                                                                    | 00:00:05.033      | 00:00:10.033          | GIS장표                                                                                                    | 자표가 조재하지 않습니다.                                                                                                    |
|                                                                                                    |                   |                       | 카메라제조사                                                                                                    | 되고가 근해하지 않습니다.                                                                                                    |
|                                                                                                    | 2. 14             |                       | 그데                                                                                                    |                                                                                                    |
|                                                                                                    | Are -             | 134. 13 000           | ×e<br>×(dni)                                                                                                    |                                                                                                    |
| IONE                                                                                                    | NONE              | NONE                  | V (dpi)                                                                                                    |                                                                                                    |
|                                                                                                    |                   |                       | 확영일                                                                                                    |                                                                                                    |
| 00:00:15.035                                                                                                    |                   | 00:00:25.033          | 셔터스피드                                                                                                    |                                                                                                    |
|                                                                                                    | Sales and the     |                       | 조리개값                                                                                                    |                                                                                                    |
| 24                                                                                                    |                   | and the second second | ISO 감도                                                                                                    |                                                                                                    |
|                                                                                                    |                   |                       | 노출보정                                                                                                    |                                                                                                    |
| NONE                                                                                                    | NONE              | NONE                  | 측광방식                                                                                                    |                                                                                                    |
|                                                                                                    | 44 4 <b>1</b> F F |                       | 플래쉬                                                                                                    |                                                                                                    |
|                                                                                                    |                   | -                     | + 14 J J J                                                                                                    |                                                                                                    |
| IPTC정보                                                                                                    |                   |                       | ▶기타정보                                                                                                    |                                                                                                    |
| ▶ IPTC정보<br>₩MV - Wildlife                                                                                                    | .wmv [25,63MB]    |                       | ▶기타정보<br>WMV - Wildlife,                                                                                                    | wm√ [25.63MB]                                                                                                    |
| ▶ IPTC정보<br>WMV - Wildlife<br>데이터 소스                                                                                                    | .wmv [25,63MB]    | v                     | ▲점기디<br>♥ <b>기타정보</b><br>₩MV - Wildlife,<br>* 파일정보                                                                                                    | wmv [25,63MB]                                                                                                    |
| ▶ IPTC정보<br>WMV - Wildlife<br>데이터 소스<br>설명                                                                                                    | .wmv [25,63MB]    | <u></u>               | ▲영거디<br>▶ <b>기타정보</b><br>₩MV - Wildlife,<br>• 파일정보<br>원본파일명                                                                                                    | wmv [25,63MB]<br>Wildlife, wmv                                                                                              |
| IPTC정보<br>WMV - Wildlife<br>데□터 소스<br>설명<br>설명 작성?                                                                                                    | .wmv [25,63MB]    | <u></u>               | 조엽거디<br>▶ <b>기타정보</b><br>₩MY - Wildlife,<br>• 파일정보<br>원본파일명<br>파일타입                                                                                                    | wmv [25,63MB]<br>Wildlife, wmv<br>VIDEO                                                                                     |
| ▶ IPTC정보<br>WMV - Wildlife<br>데 UT 소스<br>설명<br>설명 전성)<br>면 서두                                                                                                    | .wmv [25,63MB]    |                       | 조업거디<br>▶ <b>기타정보</b><br>WMV - Wildlife,<br>• 파일정보<br>원본파일영<br>파일타입<br>그룹번호                                                                                                    | wmv [25,63MB]<br>Wildlife, wmv<br>VIDEO<br>1                                                                                |
| ▶ IPTC정보<br>WMV - Wildlife<br>GIUE 소스<br>실명 작성)<br>B2 (지구<br>특기사학                                                                                                    | .wmv [25,63MB]    | ▼                     | 조점거리<br>▶ <b>기타정보</b><br>WMV - Wildlife,<br>• 파일정보<br>원본파일영<br>파일타입<br>그룹번호<br>파일제목                                                                                                    | wmv [25,63MB]<br>Wildlife, wmv<br>VIDEO<br>1<br>Wildlife                                                                    |
| ▶IFTC정보<br>WMV - Wildlife<br>GIUE 소소<br>실명 작성:<br>명 실명 작성:<br>명 (지수)<br>주) 위의도                                                                                                    | .wmv [25,63MB]    | ▼<br>                 | > 기타정보           WMV - Wildlife:           * 파일정보           원본파일명           파일타입           그룹번호           파일제목           파일내용                                                                                                    | wmv [25,63MB]<br>Wildlife, wmv<br>VIDEO<br>1<br>Wildlife                                                                    |
| ▶ IP<br>W<br>W<br>V<br>V<br>V<br>V<br>V<br>V<br>V<br>V<br>V<br>V<br>V<br>V<br>V                                                                                                    | .wmv [25,63MB]    | ▼<br>                 | > 기타정보           WMV - Wildlife.           * 파일정보           원본파일영           파일타입           그룹번호           파일제목           파일내용           * 변환/수집정보                                                                                                    | wmv [25,63MB]<br>Wildlife, wmv<br>VIDEO<br>1<br>Wildlife                                                                    |
| ▶IFTCA<br>WHV - Wildlife<br>CII-T 소스<br>실명 작성:<br>관<br>권<br>- 전<br>- 전<br>- 전<br>- 전<br>- 전<br>- 전<br>- 전<br>- 전                                                                                                    | .wmv [25,63MB]    | ▼<br>                 | > 기타정보           WMV - Wildlife.           * 파일정보           원본파일명           파일타입           그룹번호           파일내용           * 변환/수집정보           변환상태                                                                                                    | wmv [25,63MB]<br>Wildlife, wmv<br>VIDEO<br>1<br>Wildlife<br>Wildlife<br>보환완료                                                |
| IP:                                                                                                    | .wmv [25,63MB]    | ✓<br>                 | > 기타정보           WMV - Wildlife,           * 파일정보           원분파일명           파일타입           그룹번호           파일내용           * 변환/수집정보           변환상대           변환일                                                                                                    | wmv [25,63MB]<br>Wildlife, wmv<br>VIDEO<br>1<br>Wildlife<br>Wildlife<br>번환완료<br>2015,04,09 10:17:48                         |
| IP         V34           WMV         Wildlife           WMV         400           200         200           200         200           200         200           200         200           200         200           200         200           200         200           200         200           200         200           200         200           200         200           200         200           200         200           200         200           200         200           200         200           200         200           200         200           200         200           200         200           200         200           200         200                                                                                                    | .wmv [25,69MB]    |                       | > 기타정보           WMV - Wildlife,           * 파일정보           원본파일명           파일타입           그룹번호           파일내용           * 변환/수집정보           변환일           EXF수집                                                                                                    | wmv [25,63MB]<br>Wildlife, wmv<br>VIDEO<br>1<br>Wildlife<br>Wildlife<br>U<br>世老완료<br>2015,04,09 10:17:48<br>수집대기            |
| IP                                                                                                    | .wmv [25,63MB]    |                       | > 기타정보           WMV - Wildlife.           * 파일정보           원본파일명           파일타입           그룹번호           파일제목           파일내용           • 변환/수집정보           변환/주집           변환/주집           변환/주집           비환/주집           비환/주집                                       | wmv [25,63MB]<br>Wildlife, wmv<br>VIDEO<br>1<br>Wildlife<br>Wildlife<br>U<br>世 シンモ<br>2015,04,09 10:17:48<br>~ 집대기<br>~ 집대기 |
| ▶ IP - 도정보<br>WW - Wilding<br>T - Wilding<br>0 - Wilding<br>2 - Wilding<br>3 - Wilding<br>3 - |                   |                       | > 기타정보           WMV - Wildlife.           * 파일정보           원본파일명           파일타입           그름번호           파일제목           파일내용           * 변환/수집정보           변환일           EXIF수집           IPTC수집           컬러수집                                                        | ₩TV [25,63MB]<br>VIDEO<br>1<br>VIDEO<br>1<br>Wildlife<br>Wildlife<br>2015,04,09 10:17:48<br>수집대기<br>수집대기<br>수집대기<br>수집안료    |
| ▶ IP<br>W<br>W<br>T<br>C<br>C<br>C<br>C<br>C<br>C<br>C<br>C<br>C<br>C<br>C<br>C<br>C                                                                                                    |                   |                       | > 기타정보           WMV - Wildlife,           * 파일정보           원본파일명           파일타입           그름번호           파일제목           파일내용           변환/수집정보           변환/수집정보           변환/수집정보           변환/수집정보           변환/주집           PTC수집           갤러 주집           * 캘러 정보 | WTV [25,63MB]<br>VIDEO<br>1<br>1<br>Wildlife<br>Wildlife<br>2015,04,09 10:17:48<br>수집대기<br>수집대기<br>수집완료                     |

- 1. SHOT정보: 동영상일 경우 샷 데이터를 설정한 시간간격만큼 보여줍니다.
- 2. EXIF정보: \* EXIF: (exchangeable image file format) 이미지 파일 안에 저장되어 있는 화상 파일 형식이며, 저장된 정보를 확인하려면 EXIF 규격을 지원하는 별도의 프로그램이 있어야 하며, 원본 이미지를 수정하면 기록된 부가정보는 사라집니다.
- 3. IPTC정보: 이미지속성정보가 있는 경우 자료 추출이 가능합니다.
- 4. 기타정보: 파일의 원본명과 파일제목, 변환/수집(EXIF, IPTC,컬러수집) 상태 등을 알려줍니다.

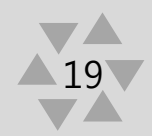

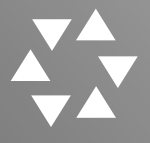

#### 8. 컨텐츠관리 >다운로드

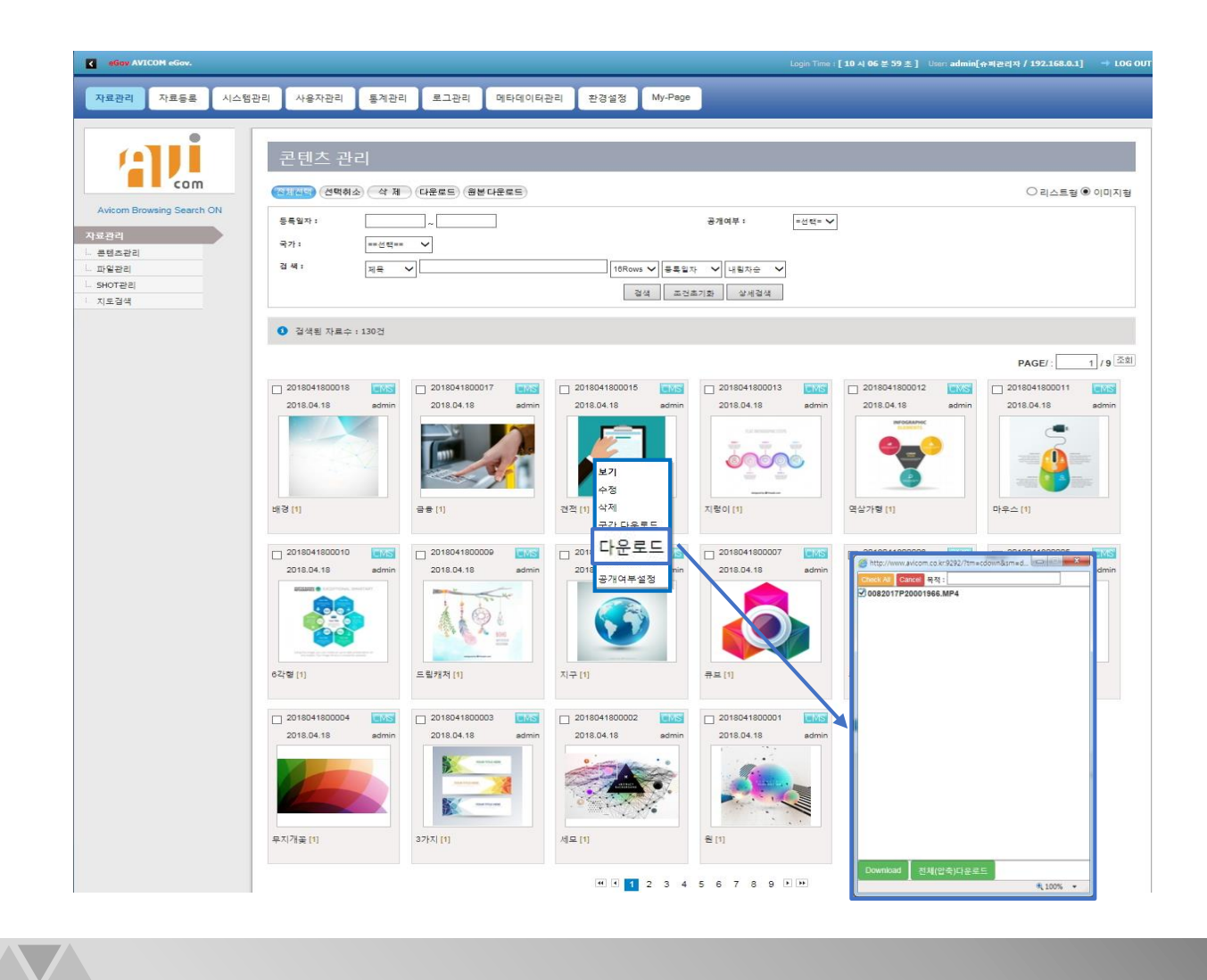

- 다운로드 하고싶은 콘텐츠(영상)의 우 클릭 하면 컨텍스트 메뉴가
   나오며 원하는 다운로드를 클릭합니다.
- 또는 다운로드할 컨텐츠 대상을 체크박스로 선택한후 다운로드 또는 원본다운로드를 클릭하면 팝업에 해당 컨텐츠가 뜨고 다시 체크박스에 체크한 후 다운로드 목적을 작성한 후 다운로드 또는 전체 (압축)다운로드버튼 클릭하여 다운로드 합니다.

20

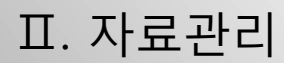

#### 9. 컨텐츠관리>다운로드 종류

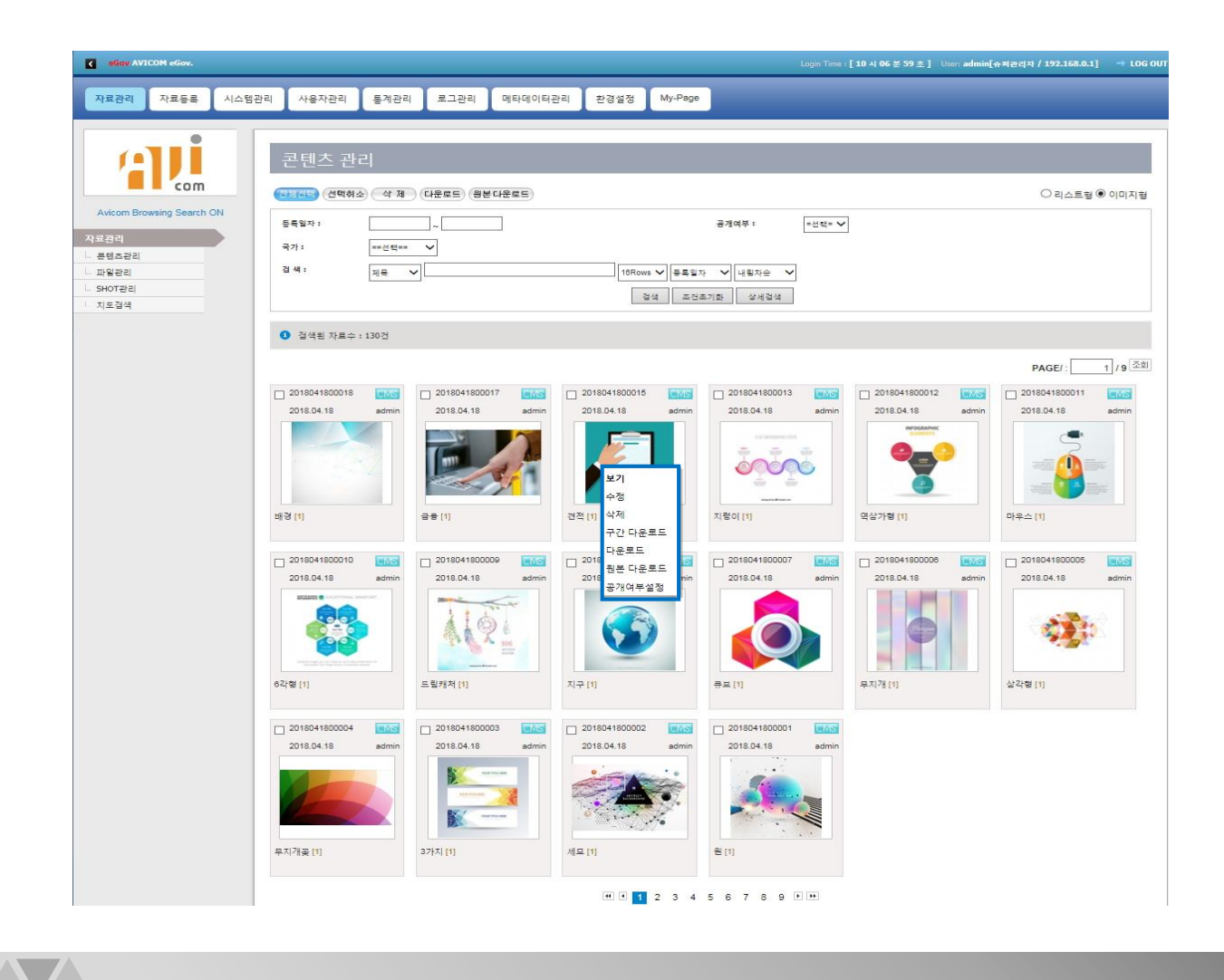

- 다운로드 종류에 따라 다음과 같이 3가지로 구분됩니다.
   구간 다운로드: 편집하여 원하는 구간만 다운로드 하고 싶을 때
   다운로드: 서비스(변환된 파일)파일을 다운로드 하고 싶을 때
   원본다운로드: 원본을 다운로드 하고 싶을 때
- 2. 다운로드를 하는 방법은 다음과 같습니다.
  - ① 콘텐츠관리에서 해당 콘텐츠에 위 체크박스를 선택해서 일괄다운로드
  - ② 파일관리에서 해당 콘텐츠에 위 체크박스를 선택해서 일괄다운로드

21

③원하는 콘텐츠 썸네일 위에서 우 클릭 시 다운로드

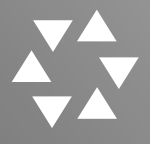

#### 10. 컨텐츠관리>동영상의 구간 다운로드

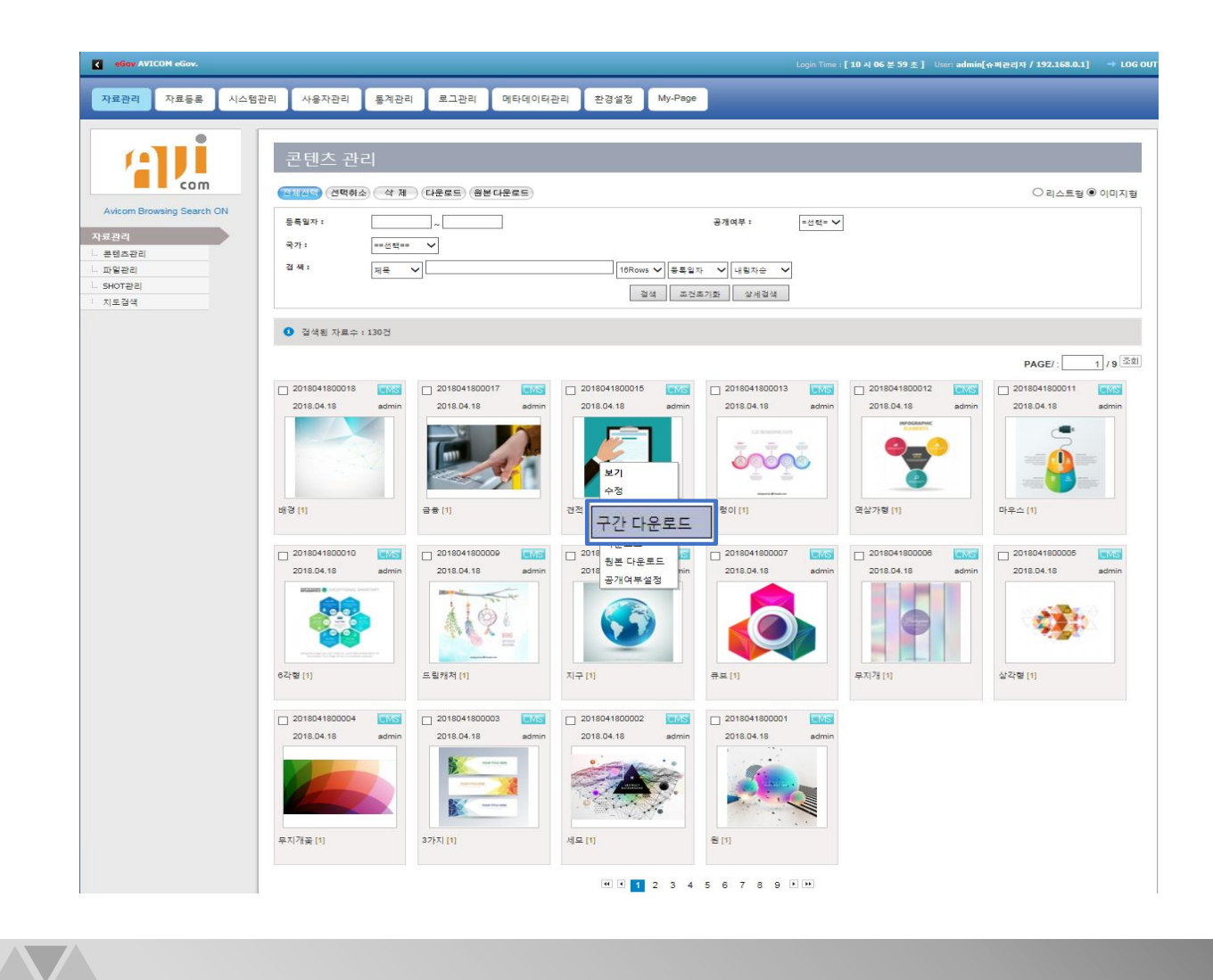

 구간 다운로드 하고싶은 영상을 썸네일 위에서 우클릭 하면 콘텍스트 메뉴가 나오며 구간 다운로드를 클릭합니다.
 팝업화면이 뜨며 편집이 가능합니다.

22

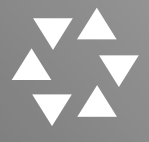

#### 11. 컨텐츠관리>동영상의 구간 다운로드 팝업화면

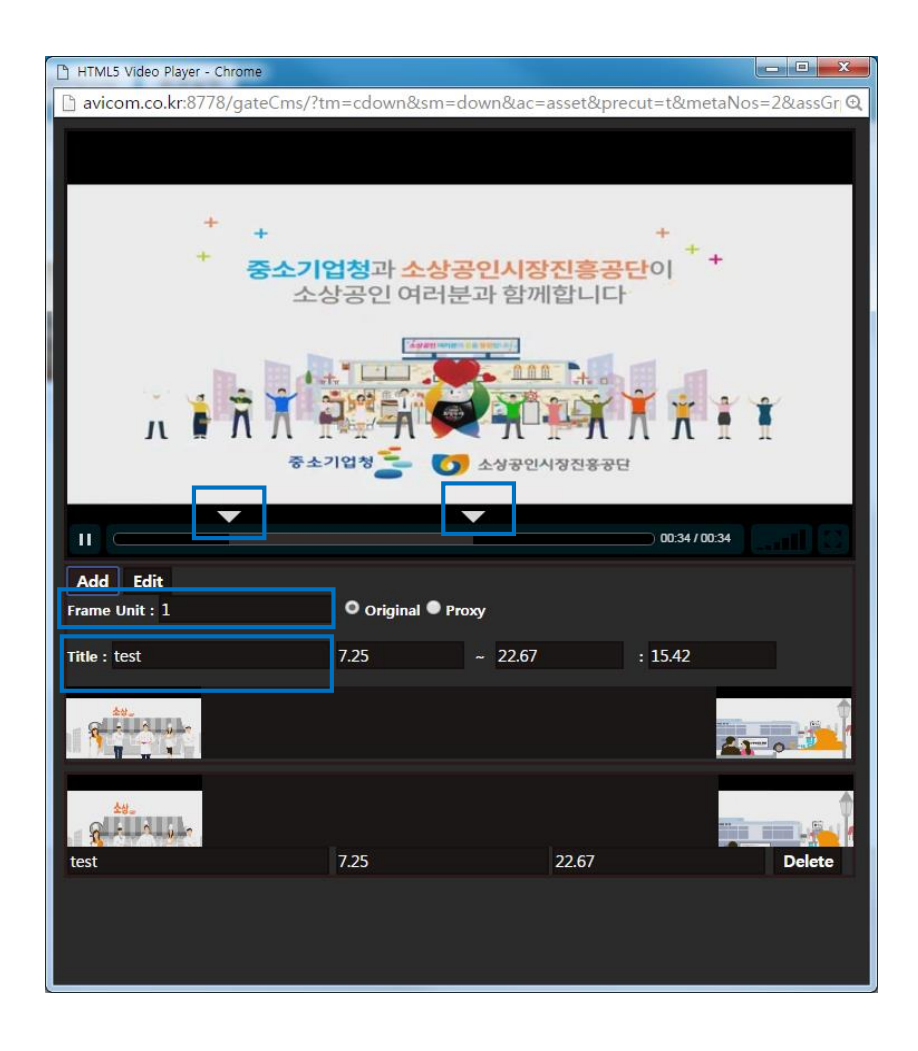

1. 구간다운로드 하고 싶은 부분을 정합니다.

2. 제목을 입력합니다.

3. Add 버튼을 눌러 편집점을 추가 합니다.

4. Edit 버튼을 눌러 편집을 시작합니다.

5. 편집이 완료되면 다운로드 받습니다.

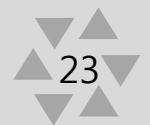

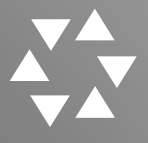

#### 12. 컨텐츠관리>공개여부설정

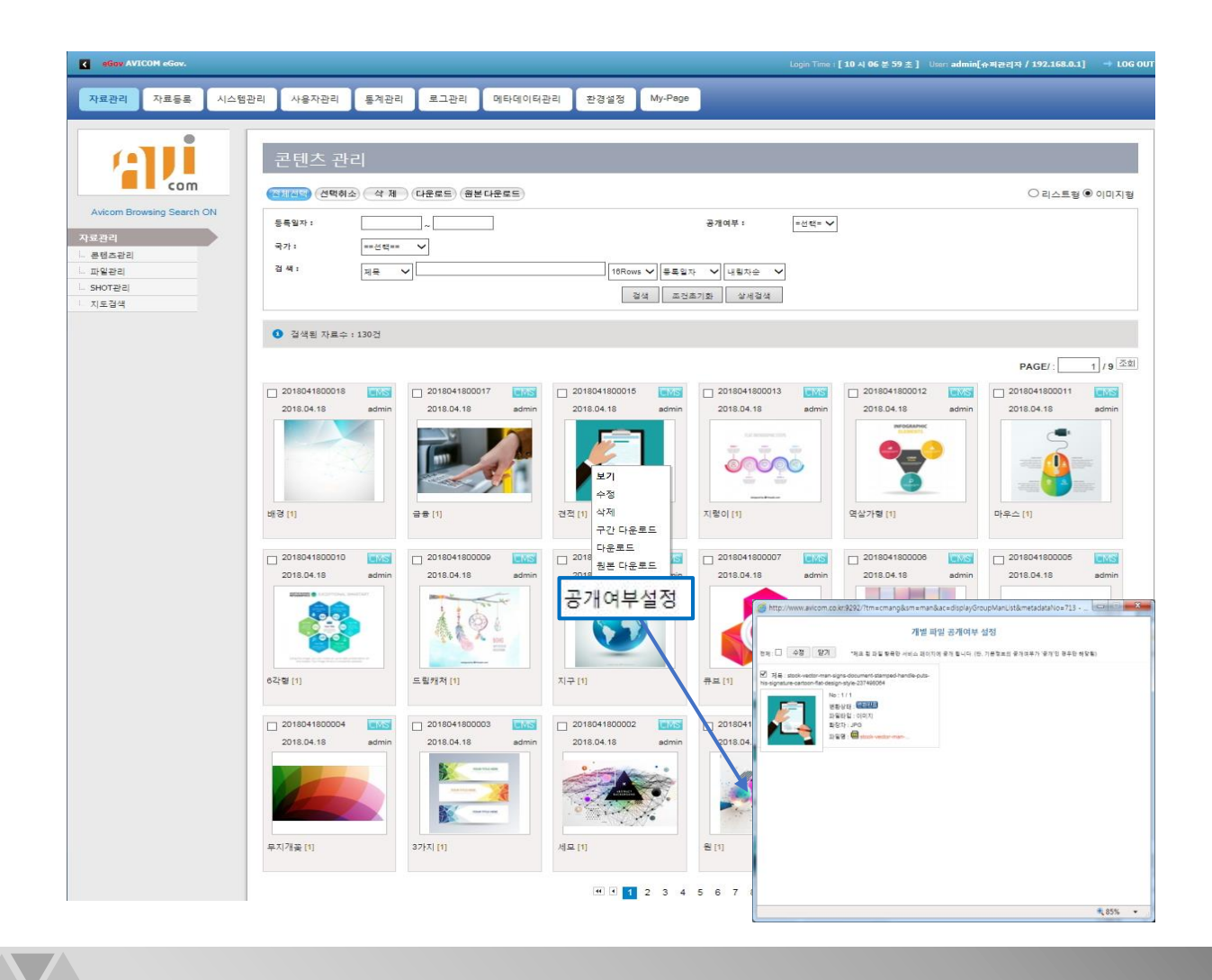

- 공개여부 설정은 자료등록 할 때 공개를 할지 말지 미리 설정 할 때 사용합니다. (자료등록-콘텐츠 등록에서 기본정보 입력 시 공개여부를 설정하는 버튼이 나옵니다.)
- 2. 해당 콘텐츠 마우스 우 클릭 하여 context menu가 나오면 '공개 여부설정' 항목을 실행 합니다.
- 개별파일 공개여부 설정 화면에서 해당 콘텐츠를 공개하지 않을
   때는 기본설정은 체크가 되어 보여지므로 제목 체크 박스를 '해지'한
   후 수정버튼을 클릭하여 설정변경을 합니다.

24

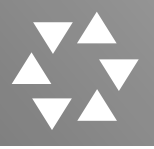

#### 13. 파일관리>콘텐츠 상세보기

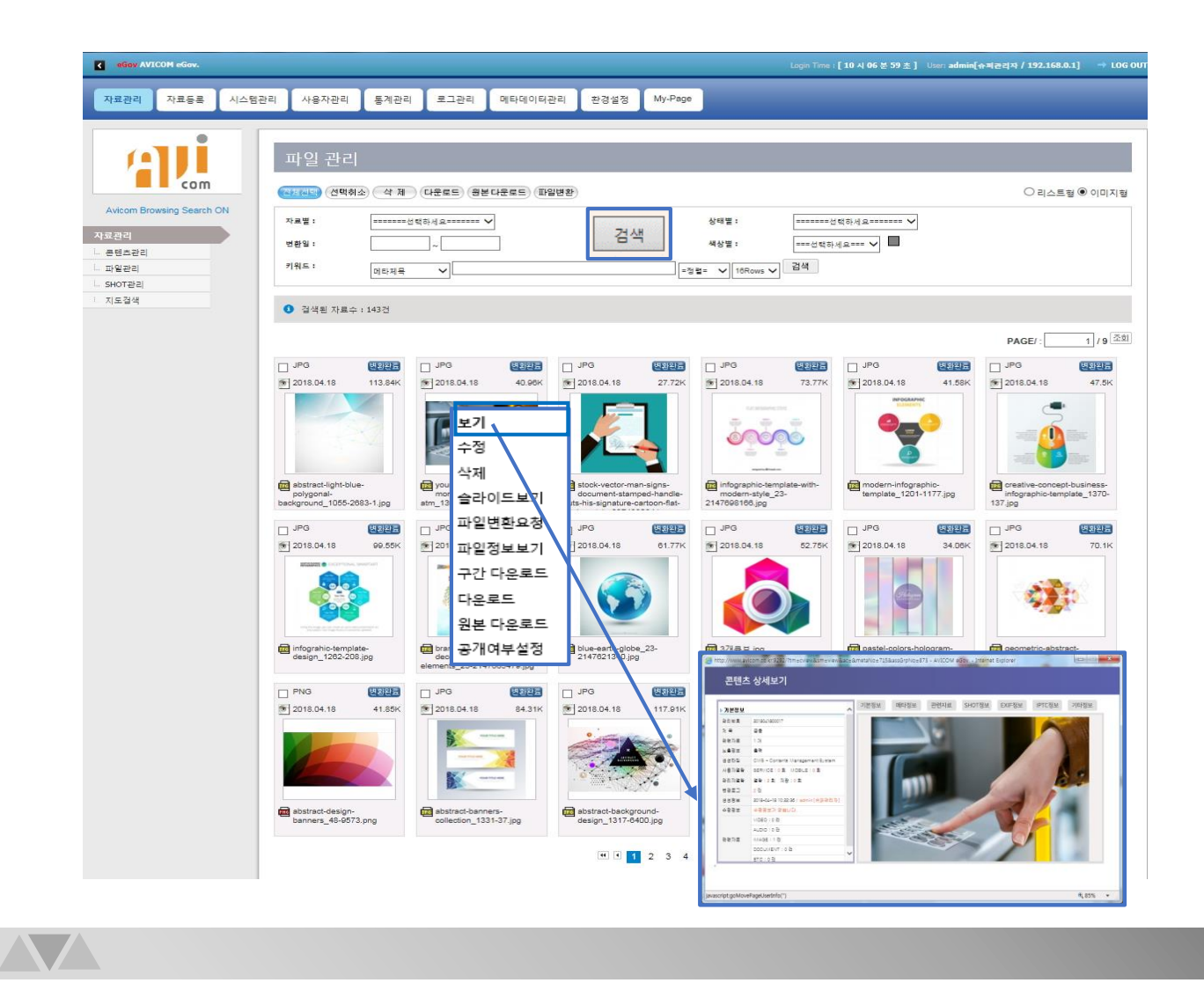

- 1. 검색 조건을 지정 및 입력하고 '검색' 버튼을 클릭합니다.
- 2. 검색된 리스트를 보여줍니다.
- 리스트에 마우스 우 클릭하면 컨텍스트 메뉴가 나오며 메뉴 선택 시 해당 기능이 실행 됩니다.
- 메뉴에서 보기를 눌렀을 경우 선택된 컨텐츠의 상세화면 창이 호출 됩니다.

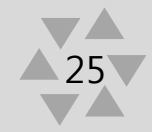

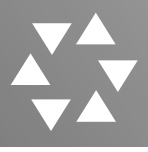

#### 14. SHOT관리>구간플레이

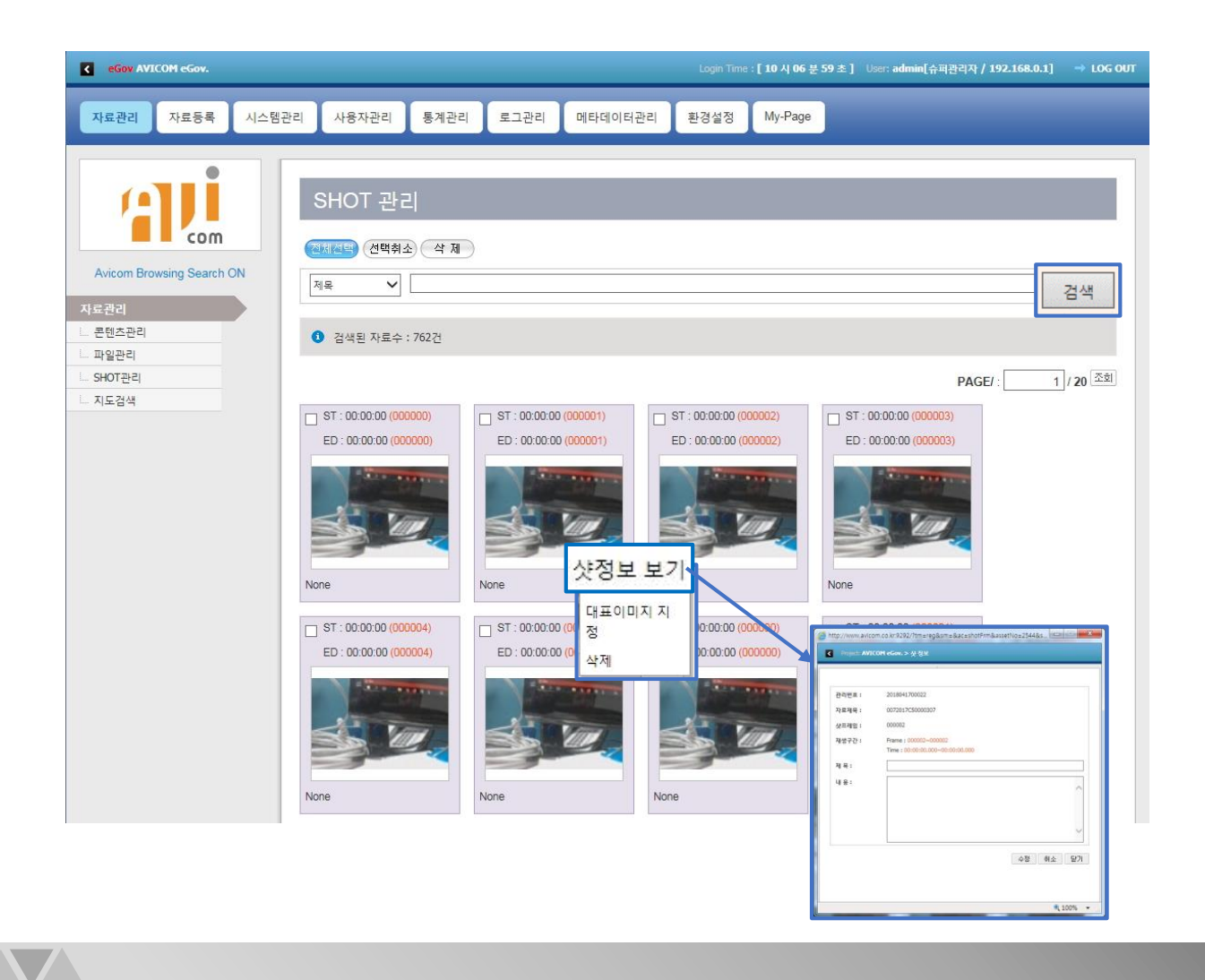

- 1. 검색 조건을 지정 및 입력하고 '검색' 버튼을 클릭합니다.
- 2. 검색된 리스트를 보여줍니다.
- 리스트에 마우스 우 클릭하면 컨텍스트 메뉴가 나오며 메뉴 선택 시 해당 기능이 실행 됩니다.
- 4. 샷정보 보기를 클릭하면 정보가 나오며 대표 이미지로 지정할 경우 대표 이미지로 변경됩니다.

26

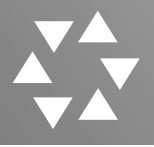

#### 15. 지도검색>자료 촬영 위치

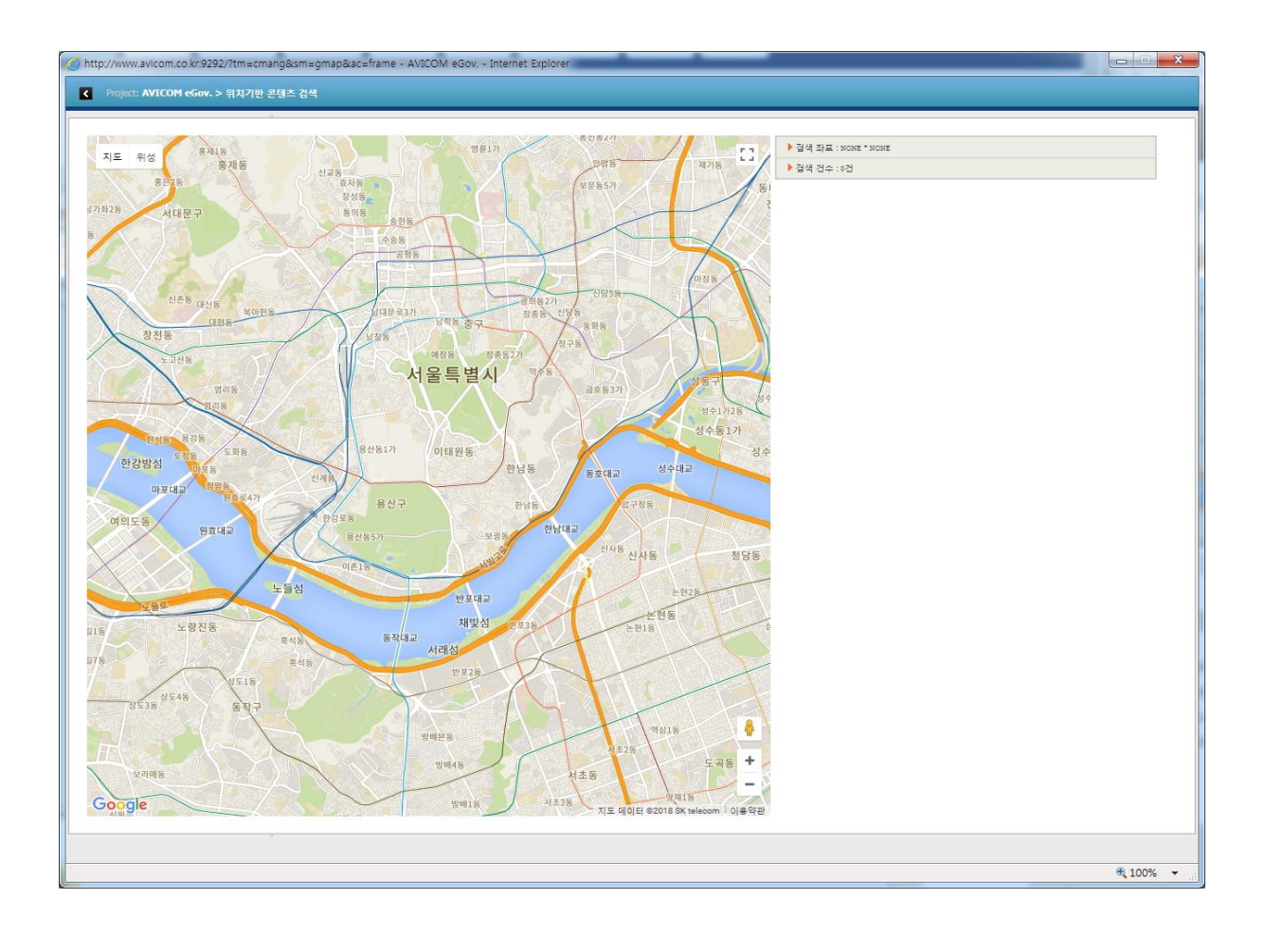

1. 등록된 자료를 최초 촬영된 위치를 지도상에 표현해 줍니다.

- 사진자료에 IPTC 규격에 의한 지리정보를 이용해 지도상 위치를 표시해줍니다.
- 3. 등록된 자료의 최초 생성지를 지도상에서 확인하는 기능을 합니다.

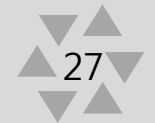

#### Ⅲ. 자료등록

- 1. 콘텐츠 등록 >기본정보와 메타데이터입력
- 2. 콘텐츠 등록>파일 업로드
- 3. 콘텐츠 일괄 등록 >엑셀파일자료등록
- 4. 일괄 등록 현황 >오류사항 삭제 및 재 요청
- 5. 와치폴더(Watch Folder:감시폴더)를

이용한 등록>직접등록

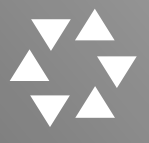

#### 1. 콘텐츠 등록>기본정보와 메타데이터입력

| C eGov AVICOM eGov.                        |                                  | Login Time : [ 13 시 35 분 55 초 ] User: admin[슈퍼관리자 / 192.168.0.1] | → LOG OUT     |
|--------------------------------------------|----------------------------------|------------------------------------------------------------------|---------------|
| 자료관리 자료등록 시스템관                             | 관리 사용자관리 통계관리 .                  | 로그관리 메타데이터관리 환경설정 My-Page                                        |               |
|                                            |                                  |                                                                  |               |
|                                            | 콘텐츠 등록<br>기본정보 입력                |                                                                  |               |
| Avicom Browsing Search ON<br>자료등록          | 제목(*):                           |                                                                  |               |
| 콘텐츠등록<br>콘텐츠 일괄등록                          | 홍개여부(): ●홍개 ○비;<br>보존기한("): 기본 ✔ | 8개                                                               |               |
| L. 월급등북 연왕                                 | -메타데이타 입력                        |                                                                  |               |
|                                            | 국가 :                             | ==선택== 🗸                                                         |               |
|                                            | 연도 :                             | ==선택== 🗸                                                         |               |
|                                            | 회차 :                             | ==선택== 🗸                                                         |               |
|                                            | 지역 :                             | ==선택== 🗸                                                         |               |
|                                            | 평가장 :                            | ==선택== 🖌                                                         |               |
|                                            | 평가업종 :                           | ==선택== 🗸                                                         |               |
|                                            | 평가직종 :                           | ==선택== 🗸                                                         |               |
|                                            | 평가일자 :                           | ==선택== 🗸                                                         |               |
|                                            | 평가시간:                            | ==선택== ∨                                                         |               |
|                                            | 반:                               | -선택- 🗸                                                           |               |
|                                            | 응시번호 :                           |                                                                  |               |
|                                            | 콘텐츠 파일 업로드<br>+ 파일선택 + 폴더선택      | 업로드시작 업로드 취소 선택 삭제 □                                             |               |
|                                            |                                  | <b>吾</b> 喝 列公                                                    |               |
| COPYRIGHT © 2006 MBNT CO. LTD. , All Right | is Reserved ®                    | Multimedia Contents Management S                                 | ystem AVICOM. |

- 1. 기본정보입력 창과 메타데이터 입력 창 입니다.
- (\*)표시는 필수 입력 부분이며, 기본정보 입력에서 공개여부를 클릭하고 보존기한을 설정하여 등록합니다.(기본으로 설정되어있음.)
- 콘텐츠 파일 업로드에서 첨부적으로 올릴 파일을 전송하면 콘텐츠가 등록 되었을 때 자료관리- 콘텐츠관리에서 올린 콘텐츠를 클릭하여 콘텐츠 상세보기에서 메타정보를 클릭하면 첨부된 파일을 보고 클릭하여 저장할 수 있습니다.

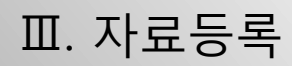

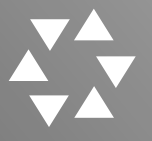

#### 2. 콘텐츠 등록>파일 업로드

| 기본정보 입력                      |                    |                                                  |                                                                                      |                          |                       |                              |
|------------------------------|--------------------|--------------------------------------------------|--------------------------------------------------------------------------------------|--------------------------|-----------------------|------------------------------|
|                              |                    | · 컴퓨터 · 로컬 디스크 (D)                               | <ul> <li>1.2018 · 6_회사서류</li> <li>이사 · · · · · · · · · · · · · · · · · · ·</li></ul> |                          | • <b>4</b> 6,2244#2   | 74<br>F3 - F9                |
| 제 목 (*):                     |                    | ·····································            | 2014                                                                                 | 2015                     | 2016                  | 수상                           |
| <b>공개여부 (*)</b> : ● 공개 ○ 비공개 |                    | III 바람 화면<br>1월 최근 위지                            | 2                                                                                    | 182                      | 18-2                  |                              |
| 보존기한(*): 영구 🗸                |                    | ConeDrive                                        |                                                                                      | 2000                     | 2002                  |                              |
| 메타데이타이려                      |                    | 🧊 라이브러리<br>💽 문서                                  |                                                                                      | jpg                      | png                   | 043_기술시원 확<br>약서(MBNT).doc   |
|                              |                    | 에 비디오<br>도 사진                                    | h                                                                                    |                          |                       | ZIP                          |
| 국가:                          | ==선택== 🗸           | (북 접유리                                           | 2010년신용동급                                                                            | 170125_M8NTec            | 20100610-AnyA         | 20170216_1755                |
| 연도 :                         | ==선택== 🗸           | 을 로칠 디스크 (C)<br>그로 로칠 디스크 (D)                    | 210-thu                                                                              | 5p).ppt                  | e la a                | _(bokim@mbnt.c<br>o.kr)_앱비엔테 |
| 회자:                          | ==선택== 🗸           | 도 이용역 니프크 /<br>및 FileServer / 192 168.0.38) (0:) | 1                                                                                    | 115C                     | -                     | 115                          |
| 지역 :                         | ==선택== ¥           | Si i na                                          | AnyARC                                                                               | AnyARC                   | Avicom Software       | Avicom Software              |
| 평가장:                         | ==선택== <b>&gt;</b> |                                                  | Software<br>License hwp                                                              | Software<br>License.jpg  | License.hwp           | License jpg                  |
| 평가업종 :                       | ==선택== V           |                                                  |                                                                                      |                          |                       |                              |
| 평가직종:                        |                    |                                                  | AVICOM.jpg                                                                           | GS인증서-아비콤<br>v2 0(역) ing | GS인증서-아비콤<br>v2 0.ing | GS인증서-애니아                    |
| 평가일자:                        | ==선택== 🗸           |                                                  |                                                                                      |                          |                       | -#1                          |
| 평가시간:                        | ==선택==             |                                                  |                                                                                      |                          |                       |                              |
| 반:                           | -df- V             | ᄃᆀᄀᅅᄃ                                            | 로                                                                                    |                          |                       |                              |
| 응시번호:                        |                    | 네 뜨                                              | - 🖬                                                                                  |                          |                       |                              |
|                              |                    |                                                  |                                                                                      |                          |                       |                              |
| 코테 ★ 파인 어르드                  |                    |                                                  |                                                                                      |                          |                       |                              |
|                              |                    |                                                  |                                                                                      |                          |                       |                              |
| +파일선택 +굴더선택 업로드              | 시작 업로드 취소 선택 삭기    | ۹ <b>1</b>                                       |                                                                                      |                          |                       |                              |
| 182                          | 1등급 인증마크.jpg       |                                                  | 2.37 K                                                                               | 3 업로                     | 드 취소                  | <b>~</b>                     |
|                              |                    |                                                  |                                                                                      |                          |                       | 240                          |
|                              |                    |                                                  |                                                                                      |                          |                       |                              |
|                              |                    | 취소                                               |                                                                                      |                          |                       |                              |
|                              | 드로                 |                                                  |                                                                                      |                          |                       |                              |

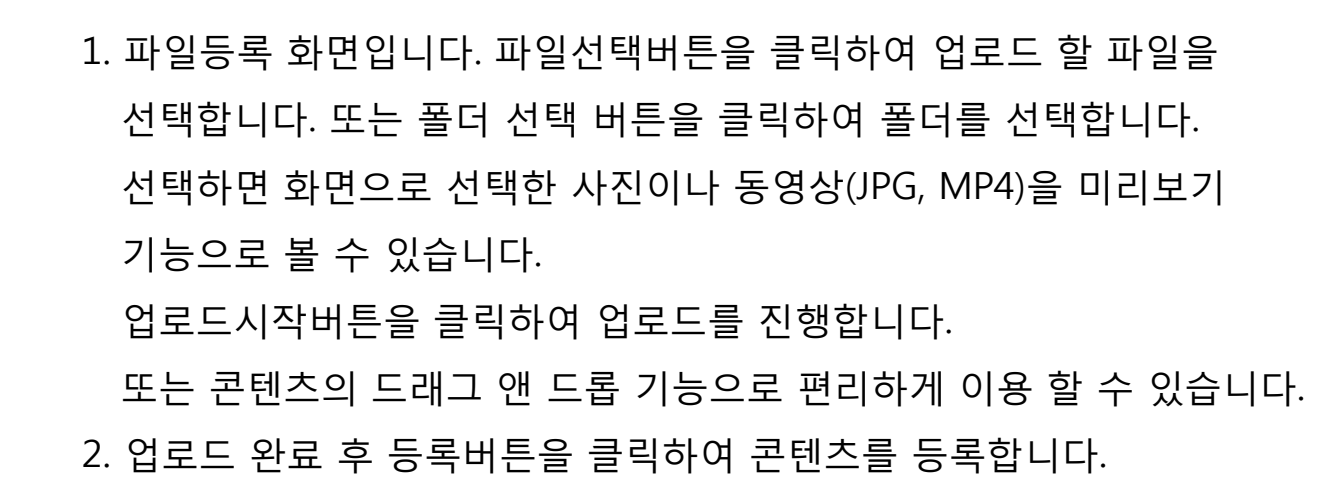

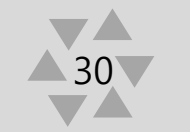

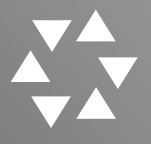

#### 3. 콘텐츠 일괄등록>엑셀파일자료등록

|                                                    |                                                                                                    | Logn Time : [ 13 A [ 17 분 01 ቋ ] User admin ( ትዛጅላ / 192,168.0.)                                                                | 1 10   |
|----------------------------------------------------|----------------------------------------------------------------------------------------------------|----------------------------------------------------------------------------------------------------|--------|
| 자료등록 자료관리                                          | 시스템관리 사용자관리 통계관리 로그관리 메타데이터관리 환                                                                                                    |                                                                                                    |        |
|                                                    |                                                                                                    |                                                                                                    |        |
| 국인 구직자<br>상 관리시스템                                  | 콘텐츠 일괄등록                                                                                                    |                                                                                                    |        |
|                                                    | 🛕 - 메타 정보가 입력 되어 있는 역을 과달을 등록 하세요.                                                                                                    |                                                                                                    |        |
| Category ON                                        | - 엑셀 파일 등록                                                                                                    |                                                                                                    |        |
| 54<br>2254                                         | + Add files + Add folder Start upload Cancel upload                                                                                                    | Delete                                                                                                    |        |
| 4 전왕                                               |                                                                                                    |                                                                                                    |        |
|                                                    | - 역정자 적용값<br>1. 동동 등록 적용 취업 정상시 그룹원으로 가족 노출 정보, 운영소리 안 가공상으로 가용<br>2. 동동 등록 시역표 위험 정상 전부 등록 통료 특별 소리 가공 가 1. 영향 및 표구 취록이<br>1. 그룹권는 4. 비성 위험(예약(여) 역 취약)의 유율을 통록 유지 가 1. 영향<br>4. 통령의 정치(이) 전 경찰을 통한 것 등을 통합하여 특류 유지 가 1. 영향<br>4. 통령의 정치(이) 전 경찰을 통한 것 등을 통합하여 특류 유지 가 1. 영향<br>4. 문전은 지역 (이) 전 2. 비장 가 2. 비장 관계 가 2. 비장 2. 비장 2. | 방문 철수 방학 사람이므로 반드시 열명에 문제 위에야 합니다.<br>보격이를 성용을 패러시기 바랍니다.<br>특별 같은 모로 확인하여 방법 역하여이라도 과동이 등록 됩니다.<br>기자는 1.문서는 0 술 의미 합니다.<br>G- |        |
|                                                    | 8. 생물 역설파일을 다운토도 받으셔서 참조 하시기 바랍니다. 다운토도                                                                                                    |                                                                                                    | 10.00  |
|                                                    |                                                                                                    |                                                                                                    | 10.000 |
|                                                    |                                                                                                    |                                                                                                    |        |
|                                                    |                                                                                                    |                                                                                                    |        |
| 콘텐츠                                                | 일괄등록                                                                                                    |                                                                                                    |        |
| 콘텐츠                                                | 일괄등록                                                                                                    |                                                                                                    |        |
| 콘텐츠<br>0 등록 존한                                     | 일괄등록<br><sup>츠파일 검출 간수 : 153건</sup>                                                                                                    |                                                                                                    |        |
| 콘 텐 츠<br>ⓒ 등록 컨<br>DB 컬럼 맵                         | 일 괄 등 룩<br><sup>즈 파일 경출 건수 : 153</sup> 건<br>8                                                                                                    |                                                                                                    |        |
| 콘텐츠<br>O 등록 관<br>DB컬럼 앱                            | 일 골 등 록<br>츠 파일 검출 건수 : 153건<br>명                                                                                                    | ∆\$101EL                                                                                                    |        |
| 콘텐츠<br>0 등록 러<br>08걸링 앱<br>역성                      | 일 괄 등 록<br><sup>초 파일 걸출 건수 : 153건</sup><br>명<br>2명 DB 2명<br>명 =선택하세요= V 종합                                                                                                    | <b>주술대이터</b><br>건칙서                                                                                                    |        |
| 콘텐츠<br>9 등록 컨<br>DB컬링 맵<br>역국<br>E                 | 일 골 등 록<br>츠 파일 검출 건수 : 153건<br>명<br>2명                                                                                                    | <b>추출대이터</b><br>건적서                                                                                                    |        |
| 콘텐츠<br>I 등록 원<br>DB컬럼 맵<br>A<br>E                  | 일 골 등 록<br>츠 파일 검출 간수 : 153건<br>3<br>2<br>2 1 0828<br>열 = 선택하세요= 		 종합<br>열 = 선택하세요= 		 9                                                                                                    | <b>추출법이터</b><br>건쪽서                                                                                                    |        |
| 콘 텐 츠<br>I 등록 란<br>DB컬럼 맵<br>4<br>E<br>C<br>C      | 일 골 등 록<br>츠 파일 검출 간수 : 153건<br>명<br>일 = 선택하세요= 		 중합<br>열 = 선택하세요= 		 중합<br>열 = 선택하세요= 		 9<br>일 = 선택하세요= 		 9                                                                                                    | <b>주술택이터</b><br>견적서                                                                                                    |        |
| 콘 텐 츠<br>I 등록 란<br>DB컬럼 앱<br>4<br>E<br>C<br>C<br>E | 일 골 등 록<br>츠 파일 검출 간수 : 153건<br>평<br>2명 DB2명<br>열 =선택하세요= ✓ 종합<br>열 =선택하세요= ✓ 9<br>일 =선택하세요= ✓ 9<br>일 =선택하세요= ✓ 9                                                                                                    | <b>추숭대이터</b><br>견적서                                                                                                    |        |
| 콘텐츠                                                | 일 갈 등 록<br>츠 파일 검출 간수 : 153건<br>정<br>2명 DB2명<br>열 =선택하세요= ✓ 종합<br>열 =선택하세요= ✓ 9<br>일 =선택하세요= ✓ 9<br>일 =선택하세요= ✓ 9<br>일 =선택하세요= ✓ 9                                                                                                    | <b>추출대이터</b><br>건칙서                                                                                                    |        |
| 콘텐츠<br>● 등록 러<br>DB컬링 앱<br>                        | 일 골 등 목<br>츠 파일 경출 건수 : 153건<br>정<br>2                                                                                                    | <b>추출ਧ이터</b><br>건적서                                                                                                    |        |
| 콘텐츠                                                | 일 갈 등 복<br>츠 파일 경울 건수 : 153건<br>정<br>2                                                                                                    | 추출묘이터           건책서                                                                                                    |        |

- 아래 엑셀양식 작성법을 읽고 양식에 맞게 작성 후 파일추가 한 뒤 전송을 누르고 등록버튼을 누르면 아래 화면으로 넘어 갑니다.
- 전송한 파일의 컬럼을 지정해주고 등록버튼을 누르면 등록이 됩니다.
- 콘텐츠 일괄등록은 엑셀파일을 이용한 자료들을 등록하는 곳이며
   예제자료를 참고하여 작성 후 등록하면 됩니다.

31

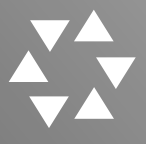

#### 4. 일괄등록현황>오류사항 삭제 및 재 요청

| C eGov AVICOM eGov.                                   |                                                     | Log                  | jin Time : [ 10 시 06 분 59 초 ] User: admin[슈퍼관리자 / 192.168.0.1 | ] 🛛 🔿 LOG OUT            |
|-------------------------------------------------------|-----------------------------------------------------|----------------------|---------------------------------------------------------------|--------------------------|
| 자료관리 자료등록 시스템관리                                       | 비 사용자관리 통계관리 로그관리                                   | 메타데이터관리 환경설정 My-Page |                                                               |                          |
| Avicom Browsing Search ON                             | 일괄등록현황<br><sup>전체삭제</sup> 오류학목삭제 오류학목재요청            |                      | [=확업상태= ♥] 10Rows                                             | ✓ 검색                     |
| 자료등록<br>- 콘텐츠등록<br>- 콘텐츠등록<br>- 콘텐츠 일괄등록<br>- 일괄등록 현황 | <ul> <li>정색된 자료수 : 0건</li> <li>자료ID 자료타입</li> </ul> | 설파일경로                | PAGE/:<br>작업상태 작업                                             | 1 / 1 <sup>조회</sup><br>자 |
|                                                       |                                                     | 검색된 데이터가 없습니다.       |                                                               |                          |
|                                                       |                                                     | 4 ( ) ))             |                                                               |                          |
|                                                       |                                                     |                      |                                                               |                          |
|                                                       |                                                     |                      |                                                               |                          |

#### 1. 일괄등록에서 오류사항을 리스트 형식으로 보여줍니다.

- 2. 오류사항을 삭제하거나 재 요청할 경우 사용됩니다.
- 3. 일괄등록현황은 일괄등록 시 오류 난 콘텐츠 자료들을 보여주는 곳입니다.
- 4. 오류 난 리스트가 있을 경우 오류 난 파일은 재등록 합니다.

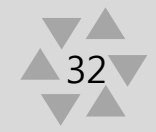

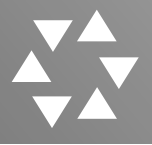

#### 5. 와치폴더(Watch Folder:감시폴더)를 이용한 등록>직접등록

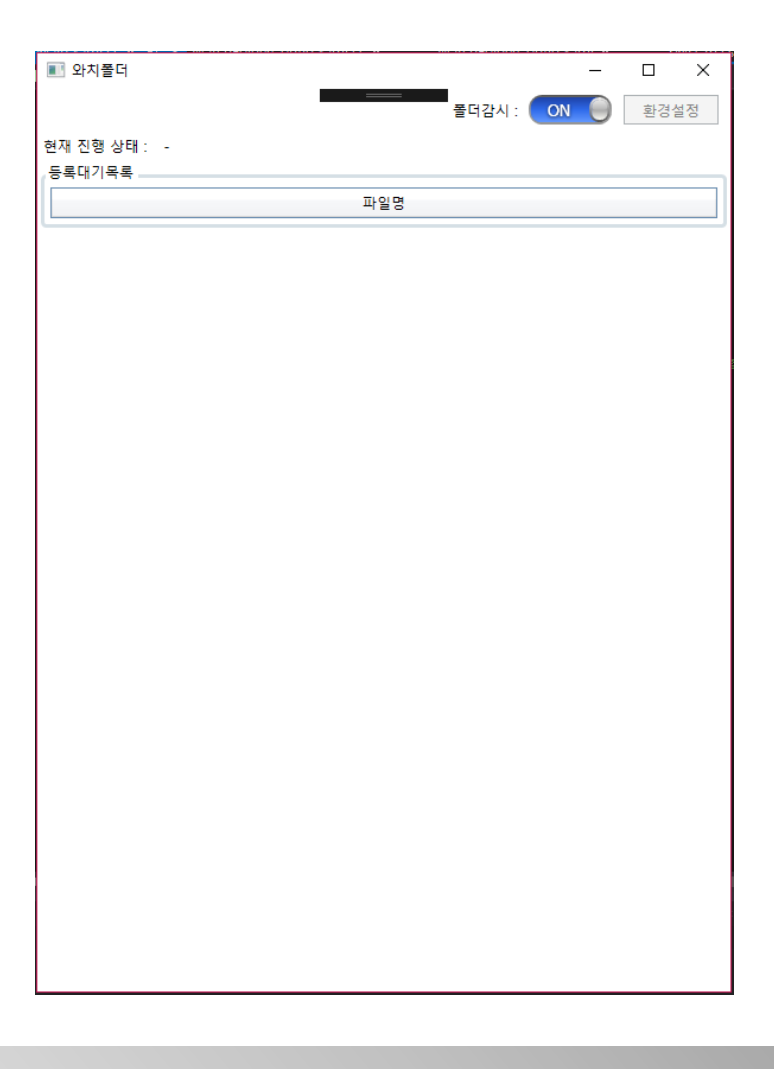

 와치폴더 등록이란 시스템에서 특정 폴더를 감시폴더로 지정하고 해당 폴더에 컨텐츠 데이터가 저장되면 자동으로 컨텐츠를 AVICOM에 등록함을 말합니다. 등록되는 컨텐츠의 타이틀은 파일명으로 자동 지정되며, 이미지, 동영상 등을 대량으로 등록할 수 있습니다. 등록 작업을 많이 하는 경우 혹은 네크워크로 연결된 시스템에서 여럿이 공동으로 작업하는 경우 매우 유용한 기능입니다. 그러나 와치폴더는 AVICOM에 직접 등록되기 때문에 AVICOM의 원본파일 저장경로에 직접 접근할 수 있는 서버 또는 동일 등급의 PC에서만 실행이 가능합니다.

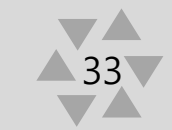

#### IV. 시스템관리

시스템관리현황
 스토리지현황
 서버상태정보
 검색엔진관리

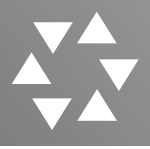

#### 1. 시스템관리현황

| C eGov AVICOM eGov.                                                                                   |                                                                                                    |              | Login Tir    | me : [ 10 시 06 분 59 초 ] User: admin[슈퍼관리자 / 192.168.0.1] | → LOG OUT |
|----------------------------------------------------------------------------------------------------|----------------------------------------------------------------------------------------------------|--------------|--------------|----------------------------------------------------------|-----------|
| 자료관리 자료등록 시스템관                                                                                        | 리 사용자관리 통계관리                                                                                                    | 로그관리 메타데이터관리 | 환경설정 My-Page |                                                          |           |
| Avicom Browsing Search ON<br>Avicom Browsing Search ON<br>스스트리지현황<br>스 스트리지현황<br>스 서비상태정보<br>그 검색인진관리 | 시스템현황<br>프로그램 현황<br>- Avicom Trans : 마트<br>- Avicom Agent : 마트<br>- Avicom Vatch : 마트<br>- Avicom Register : 마미<br>- Avicom Register : 마미<br>- Micom Register : 마미<br>- Avicom Register : 마미<br>- Avicom Register : no<br>- Avicom Register : no<br>- Avicom Register : no<br>- Avicom Register : no<br>- Avicom Register : no<br>- Avicom Register : no<br>- Avicom Register : no<br>- Avicom Register : no<br>- Avicom Register : no<br>- Avicom Register : no<br>- Avicom Register : no<br>- Avicom Register : no<br>- Avicom Register |              | 44.7%        |                                                          |           |

#### 1. 시스템의 각현황들을 확인할 수 있습니다.

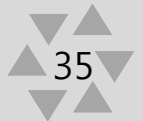

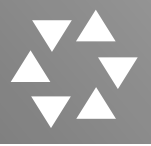

#### 2. 스토리지현황

| Gov AVICOM eGov.                                                                                    |                                                                                                    |                                                  |             |       | Login Time : [ 10        | 시 06 분 59 초 ] User   | : admin[슈퍼관리자 / 192.168.0.1]       | → LOG OUT    |
|----------------------------------------------------------------------------------------------------|----------------------------------------------------------------------------------------------------|--------------------------------------------------|-------------|-------|--------------------------|----------------------|------------------------------------|--------------|
| 자료관리 자료등록 시스템관리                                                                                     | 사용자관리 통계                                                                                                    | 관리 로그관리                                          | 메타데이터관리     | 환경설정  | My-Page                  |                      |                                    |              |
| 지도 같이 가지 않는 것 이 나는 것 같이 하<br>Avicon Browsing Search ON<br>시스럽견진<br>- 스토리지행환<br>- 서비상태정보<br>- 검색엔진관리 | 스토리지 현황<br>로컬 디스크 (C:)<br>④ 로컬디스크 (C:)<br>- Disk(C:) Information<br>Display Name<br>Volume Name<br>Disk Type<br>Used Space<br>로컬 디스크 (D:) |                                                  |             |       | Disk Space<br>Free Space | 1.03TB<br>968.89GB   | 82.05GB / 1.03TB                   |              |
|                                                                                                    | - Disk(D:\) Infomation<br>Display Name<br>Volume Name<br>Disk Type<br>Used Space                                                          | 로컬디스크 (D:)<br>D:\<br>로컬 디스크<br>4.08GB            |             |       | Disk Space<br>Free Space | 902.05GB<br>897.98GB |                                    |              |
|                                                                                                    | 네트워크 드라이브 (2:1<br>④ )\192.168.0.38<br>\FileServer(2:)<br>- Disk(Z:\) Infomation<br>Display Name<br>Volume Name<br>Disk Type<br>Used Space | VI192.168.0.38VFild<br>Z:\<br>네트워크 드라이브<br>1.7TB | sServer(Z.) | 44.7% | Disk Space<br>Free Space | 3.62TB<br>2.11TB     | 1.7TB / 3.82TB                     |              |
| COPYRIGHT © 2006 MBNT CO. LTD. , All Rights Rese                                                    | erved ®                                                                                                    |                                                  |             |       |                          |                      | Multimedia Contents Management Sys | stem AVICOM. |

#### 1. AVICOM에 등록된 스토리지 현황을 보며 용량체크 합니다.
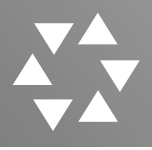

#### 3. 서버상태정보

| Gov AVICOM eGov.                                                                                                    |                                   |           |              |                         |      |         | Login Time : [ 10 | ) 시 06 분 59 초 ] Use | n: admin[슈퍼관리 | 자 / 192.168.0.1] | → LOG OUT |
|----------------------------------------------------------------------------------------------------|-----------------------------------|-----------|--------------|-------------------------|------|---------|-------------------|---------------------|---------------|------------------|-----------|
| 자료관리 자료등록 시스템                                                                                                    | ]관리 사용자관리                         | 통계관리      | 로그관리         | 메타데이터관리                 | 환경설정 | My-Page |                   |                     |               |                  |           |
| Avicom Browsing Search ON<br>Avicom Browsing Search ON<br>Avicom Browsing Search ON<br>스토리지현학<br>스토리지현학<br>스토리지현학<br>스 서바상태정보<br>스 검색엔진관리 | 서 버 상 태주<br>서비정보<br>서비평:<br>서비주소: | 정보        |              |                         |      | 포트번호    | :                 |                     |               |                  | · 約소      |
|                                                                                                    | 서버주소<br>192,168.0.1               | 30 90     | 트번호<br>292 m | 서<br>/sol 버저 Web Server | 버명   |         | 서비상태              | 수집을<br>2018-04-18   | 별시<br>11:07 🔲 | Edit 🚳 [         | Delete    |
|                                                                                                    |                                   | G OFFLINE | S NONE       |                         |      |         |                   |                     |               |                  |           |

- 1. 서버상태정보를 확인합니다.
- 서버를 추가 할 때 서버명과 주소, 포트번호를 입력하고 추가를 클릭하여 추가합니다.
- 3. 서버목록에서 등록된 서버의 연결상태를 조회합니다. 'Edit' 또는 'Delete' 를 클릭하여 수정합니다.

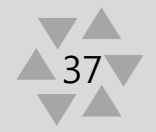

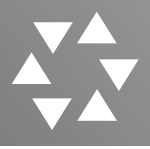

4. 검색엔진관리

| C eGov AVICOM eGov.                                                                |                                                    |                                           |            | Login Time : [ 10 시 06 분 59 초 ] | User: admin[슈퍼관리자 / 192.168.0.1] | → LOG OUT |
|------------------------------------------------------------------------------------|----------------------------------------------------|-------------------------------------------|------------|---------------------------------|----------------------------------|-----------|
| 자료관리 자료등록 시스템관                                                                     | r리 사용자관리                                           | 통계관리 로그관리 메타                              | 데이터관리 환경설정 | My-Page                         |                                  |           |
|                                                                                    |                                                    |                                           |            |                                 |                                  |           |
| Avicom Browsing Search ON Avicom Browsing Search ON A스럽콘리 스토리지현황 스 서바상태정보 그 검색엔진관리 | 검색엔진괻<br>- 스케쥴링 설정<br>색인완료일 :<br>사용여부 :<br>필드속성 설정 | 리<br>2018-04-18 10:24:32<br>◉스케줄립 사용함 ○스커 | 줄링 사용안함    | 색인건수: 건 / 26<br>실행정보: 1 및       | 바로색인 핵인                          | 취소        |
|                                                                                    |                                                    |                                           | - A-       |                                 |                                  |           |
|                                                                                    | No                                                 | 필드ID                                      | 필드명        | 필드타입                            | STORE                            |           |
|                                                                                    | 1                                                  | Meta_100                                  | 지역         | 리스트항목                           |                                  |           |
|                                                                                    | 2                                                  | Meta_101                                  | 평가장        | 리스트항목                           |                                  |           |
|                                                                                    | 3                                                  | Meta_102                                  | 평가업종       | 리스트항목                           |                                  |           |
|                                                                                    | 4                                                  | Meta_103                                  | 평가직종       | 리스트항목                           |                                  |           |
|                                                                                    | 5                                                  | Meta_104                                  | 평가일자       | 리스트항목                           |                                  |           |
|                                                                                    | 6                                                  | Meta_105                                  | 평가시간       | 리스트항목                           |                                  |           |
|                                                                                    | 7                                                  | Meta_107                                  | 반          | 리스트항목                           |                                  |           |
|                                                                                    | 8                                                  | Meta_108                                  | 응시번호       | 한줄텍스트                           |                                  |           |
|                                                                                    | 9                                                  | Meta_97                                   | 국가         | 웹 페이지의 메시지                      | x                                |           |
|                                                                                    | 10                                                 | Meta_98                                   | 연도         |                                 |                                  |           |
|                                                                                    | 11                                                 | Meta_99                                   | 회차         | ? 색인 작업을 진행                     | 하시겠습니까?                          |           |
|                                                                                    |                                                    |                                           |            | 확인                              | 취소                               | 취소        |

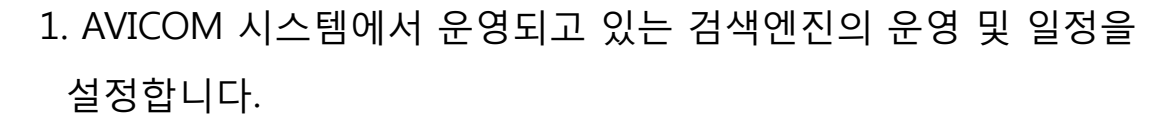

- 가능합니다.
- 3. STORE 체크박스를 체크하면 검색 시 체크된 메타항목 데이터를 포함한 자료를 검색 합니다.

# V. 사용자관리

- 사용자그룹관리 정의
   사용자그룹관리
   사용자코툽관리
- 4. 사용자관리

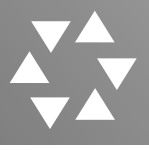

### 1. 사용자그룹관리 정의

| C eGov AVICOM eGov.       |                  |              |           | Login Tir      | ne : <b>[ 10 시 06 분 59</b> 초 ] | User: admin[슈퍼관리자 / 192.168.0.1] | → LOG OUT |
|---------------------------|------------------|--------------|-----------|----------------|--------------------------------|----------------------------------|-----------|
| 자료관리 자료등록 시스템관리           | 시용자관리            | 통계관리 로그      | 관리 메타데이터관 | 리 환경설정 My-Page |                                |                                  |           |
| Avicom Browsing Search ON | 사용자그<br>3 검색된 자료 | L룹관리<br>수:5건 |           |                | -                              |                                  | 추가        |
|                           | CODE             | 그룹명          | 그룹레벨      | 그뤃설명           | 사용자수                           |                                  |           |
| 사용자코드관리                   | 001              | Super-User   | 슈퍼관리자     | 모든 권한을 갖는 역할   | 5명                             | Edit                             |           |
| 사용자관리                     | 002              | test         | 사용자       | test           | 2명                             | 📃 Edit 🧐 Delete                  |           |
|                           | 003              | 그룹3          | 슈퍼관리자     | 그룹3            | 1명                             | 📃 Edit 🧐 Delete                  |           |
|                           | 004              | ertgy        | 사용자       | tyu478uj       | 1명                             | Edit 🧐 Delete                    |           |
|                           | 005              | 1111         | 슈퍼관리자     | 111            | 0명                             | 🗐 Edit 🍪 Delete                  |           |

- 사용자 그룹이란 그룹 레벨(슈퍼관리자, 일반관리자, 사용자, View), 권한(열람, 관리, Top 메뉴 별 작업), 메타 카테고리별 콘텐츠 필터링 기능 설정 및 1명 이상의 사용자를 지정하여 그룹 만드는 것을 의미합니다.
- 사용자는 "그 외 사용자 " 목록의 n명을 선택하여 설정 할 수 있습니다. (이미 다른 그룹에 소속된 사용자라도 현재 그룹으로 지정하면 이전 그룹에서 현재 그룹으로 설정 됩니다.)

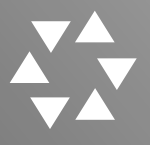

### 2. 사용자그룹관리

|                                                                                                    | S236                                                                                                    |                                                                                                    |                                       |           |          |                                                                                                    | Login Time : [ 10 시 06 분 59 초                                                                                                    | E ] User: admin[슈퍼관리사 / 192.168.0.1] 🌱                                                                                                    |
|----------------------------------------------------------------------------------------------------|----------------------------------------------------------------------------------------------------|----------------------------------------------------------------------------------------------------|---------------------------------------|-----------|----------|----------------------------------------------------------------------------------------------------|----------------------------------------------------------------------------------------------------|----------------------------------------------------------------------------------------------------|
| 관리 자료                                                                                                    | 등록 시스템관                                                                                                    | 리 사용자관리                                                                                                    | 통계관리 로그                               | 관리 메타데이터관 | 리 환경설정   | My-Page                                                                                                    |                                                                                                    |                                                                                                    |
|                                                                                                    | •                                                                                                    |                                                                                                    |                                       |           |          |                                                                                                    |                                                                                                    |                                                                                                    |
| 4U                                                                                                    |                                                                                                    | 사용자그                                                                                                    | L툽관리                                  |           |          |                                                                                                    |                                                                                                    |                                                                                                    |
|                                                                                                    |                                                                                                    | 3 검색된 자료                                                                                                    | 수 : 5건                                |           |          |                                                                                                    |                                                                                                    |                                                                                                    |
| om browsing a                                                                                                    | Search ON                                                                                                    |                                                                                                    |                                       |           |          |                                                                                                    |                                                                                                    | 주 /                                                                                                    |
| 린리<br>자그름관리                                                                                                    |                                                                                                    | CODE                                                                                                    | 그룹명                                   | 그룹레벨      |          | 그룹설명                                                                                                    | 사용지                                                                                                    | it-                                                                                                    |
| 자코드관리                                                                                                    |                                                                                                    | 001                                                                                                    | Super-User                            | 슈퍼관리자     | 모든 권한을 갖 | 갖는 역할                                                                                                    | 5명                                                                                                    | Edit                                                                                                    |
| 자관리                                                                                                    |                                                                                                    | 002                                                                                                    | test                                  | 사용자       | test     |                                                                                                    | 25                                                                                                    | 🗉 Edit 🇐 Delete                                                                                                    |
|                                                                                                    |                                                                                                    | 003                                                                                                    | 그룹3                                   | 슈퍼관리자     | 그룹3      |                                                                                                    | 1명                                                                                                    | leit Care de Delete                                                                                                    |
|                                                                                                    |                                                                                                    | 004                                                                                                    | ertgy                                 | 사용자       | tyu478uj |                                                                                                    | 1명                                                                                                    | Fait Pelete                                                                                                    |
|                                                                                                    |                                                                                                    | 005                                                                                                    | 1111                                  | 슈퍼관리자     | 111      |                                                                                                    | 0명                                                                                                    | Delete                                                                                                    |
|                                                                                                    |                                                                                                    |                                                                                                    |                                       |           |          | <ul> <li>2, 440 H (4.22) # 31</li> <li>3, 355 # 0 8 440 H</li> </ul>                                                                                                    | · 물일은 "사용되고분물러원고은관리" 말해 집만 유명제고식 적당<br>레고리한 하나 위한 레고 , 같은 미불점 헤디윈찌든 유명 세리 하                                                                                                    | 55.<br>1 (1) #-                                                                                                    |
| 1. 여러 카라고리<br>2. 미터 카리고리<br>3. 등한 설정 함 제                                                                                                    | 2 국왕 설명은 가방하던의 코드랑 힘은의<br>2 국왕 설명은 "사용하고를설키던고리관<br>라 카테그리킹 하나 이날 제로 , 동왕 미술                                                                                               | 월수선택 한자 조건으로함.<br>의 학류 등장 열양보드니 전용됨.<br>일향 역한형목은 요두 제조 하지 않음.                                                                                                    |                                       |           |          | 1 40 46278 33     2 40 46278 33     3 25 80 40 4     3 35 8                                                                                                    | 에는 활동 것을 것을 가는 것이 가지 않는 것은 유가지 않는 것을 가 있다. 가 있는 것을 가 있는 것을 가 있는 것을 가 있는 것을 가 있는 것을 가 있다. 것은 것을 가 있는 것을 가 있는 것을 가 있는 것을 가 있는 것을 가 있다. 것은 것을 가 있는 것을 가 있는 것을 가 있는 것을 가 있는 것을 가 있는 것을 가 있는 것을 가 있다. 것을 가 있는 것을 가 있는 것을 가 있는 것을 가 있는 것을 가 있는 것을 가 있는 것을 가 있는 것을 가 있는 것을 가 있는 것을 가 있는 것을 가 있는 것을 가 있는 것을 가 있는 것을 가 있는 것을 가 있는 것을 가 있는 것을 가 있는 것을 가 있는 것을 가 있는 것을 가 있는 것을 가 있는 것을 가 있는 것을 가 있는 것을 가 있는 것을 가 있는 것을 가 있는 것을 가 있는 것을 가 있는 것을 가 있는 것을 것을 것을 것을 것을 가 있다. 것을 가 있는 것을 가 있는 것을 가 있는 것을 가 있는 것을 가 있는 것을 가 있는 것을 가 있는 것을 것을 것을 것을 것을 것을 것을 것을 것을 것을 것을 것을 것을                                                                                                    | 11 115)<br>                                                                                                    |
| 1. 에타 카란고2 년<br>0.1 에타 카란고2 년<br>3. 등한 설정 달 테                                                                                                    | (국민 설명은 가방하다의 프트북 확용의<br>금만 설명은 "가운지"를 불편대고민과<br>라 위해고리면 비난 이상 위로, 통한 마일                                                                                                  | 물수산박 한제 조전으로함.<br>21 항복 공한 일정체크니 전우림.<br>25 역 방왕북은 요우 제조 하지 않수.<br>24 탄일정                                                                                                    | 예약 카네고프 등                             | 10 (ch)   |          | 2 NER MELLE BE<br>3 DE UE O NO N     3 DE U     2 DE     2 DE     2 DE     2 DE     2 DE     2 DE     3 DE UE     2 DE     3 DE     3 DE       | 국 전도 가위 나 2 후 가지 그러 가지 가지 가지 않는 것으며 나서 가지<br>지금 그는 가지 않는 지금 그 것으로 가지 않지 않는 것을 수 있다. 가지<br>지하는 일은 것을 즐는 것을 즐는 것<br>같은 가 지금 것을 다 문제도 것을 들었<br>같은 것은 것도 것을 다 우루도 것을 들었                                                                                                    | ।<br>। । ।<br>                                                                                                    |
| 1.9576225<br>0.2.9576225<br>3.854559<br>0.55<br>0.55<br>0.55<br>0.55                                                                                                    | 2 국진 설명은 가분에다의 프트램 학습의<br>2 국진 설명은 가유지고 통합가려고리라<br>라 카테프리인 하나 아상 위로, 동안 미일<br>이는 말을 찾은 국진<br>일당 가요 실내 진전 운영                                                               | 필수산택 한채 조전으로함.<br>21 '황봉 국왕·남왕서프나 전북동.<br>21' 영상왕옥송 요우 제프 하지 않음.<br>28 영상왕동                                                                                                    | લાવ ગલ રહે છે.                        | 10 SB     |          | 2 ME MELLE BY     X DY US MAD 7      2 DY US MAD 7      2 DY     2 DY     2 DY     2 DY     2 DY     2 DY     2 DY     2 DY     2 DY     2 DY     2 DY     2 DY     2 DY     2 DY                                                                                                    | 역 2017 - 1993 ( 2017 - 1993 ( 2017 - 2017 - | 40 ME2/12 // 2 // 2 // 2 // 2                                                                                                    |
| 1 46 76224<br>0 2 46 76224<br>3 86 46 5 1<br>0 5 5<br>0 5 5<br>0 5 5<br>0 5 7454<br>0 5 7454<br>0 5 7454                                                                                                    | 2 3월 발행은 가운데다섯 프로날 학원의<br>2 3월 발행은 가유주그를 통하여 문화<br>가유프라의 하나 신부 위로, 등한 이 일<br>이 수도 열 것 같은 것<br>일 한 · 프로그 나 것 같은 것<br>일 한 · 프로그 나 국 프                                       | 물수산백 전쟁 조건으로함.<br>211월 동안 남전체크니 전유함.<br>211월 영안동속 도우 제조 하지 않수.<br>211년 31일<br>고 진장 공연                                                                                                    | 腰间外缘石将家。                              | 10 X 10   |          | 2.000 HEX2200 05     2.000 UEX200 05     200 UEX200 0     200     200     200     200     200     200     200     200     200     200     200     200     200     200     200     200     200     200     200     200     200     200     200     200     200     200     200     200     200     200     200     200     200     200     200     200     200     200     200     200     200     200     200     200     200     200     200     200     200     200     200     200     200     200     200     200     200     200     200     200     200     200     200     200     200     200     200     200     200     200     200     200     200     200     200     200     200     200     200     200     200     200     200     200     200     200     200     200     200     200     200     200     200     200     200     200     200     200     200     200     200     200     200     200     200     200     200     200     200     200     200     200     200     200     200     200     200     200     200     200     200     200     200     200     200     200     200     200     200     200     200     200     200     200     200     200     200     200     200     200     200     200     200     200     200     200     200     200     200     200     200     200     200     200     200     200     200     200     200     200     200     200     200     200     200     200     200     200     200     200     200     200     200     200     200     200     200     200     200     200     200     200     200     200     200     200     200     200     200     200     200     200     200     200     200     200     200     200     200     200     200     200     200     200     200     200     200     200     200     200     200     200     200     200     200     200     200     200     200     200     200     200     200     200     200     200     200     200     200     200     200     200     200     200     200     200     200     200     200     200     200     200     200     200     200     200     200     200     | 역 10 가 14 (14 20 PM PM 24 20 TM PM 24 20 PM 24 20 20 20 20 20 20 20 20 20 20 20 20 20                                                                                                    | **************************************                                                                                                    |
| 1.9576025<br>0.2.9576025<br>3.85476025<br>3.85476025<br>0.557<br>0.5570<br>0.5570<br>0.5570<br>0.5570000000000                                                                                                    | 2 2 2 2 2 2 2 2 2 2 2 2 2 2 2 2 2 2 2                                                                                                    | 월수요원 전체 2014년 2014년 2014                                                                                                    | <b>嘲问 外接品牌</b> (                      | it us     |          | 1.46/46.21/68     2.46/46.21/68     2.46/46.21/69     2.46/46.21/64     2.46/46.21/14.21/1     2.46/14.21/14.21/1     2.46/14.21/14.21/1     2.46/14.21/14.21/1     2.46/14.21/14.21/1     2.46/14.21/14.21/14.20/11.21/14.20/11.21/14.21/14.21/1 | 비원 전 신상 문화가 신 경험 가 신 전 전 인 전 인 전 인 전 신상 신상 신                                                                                                    | **************************************                                                                                                    |
| 1.月日 外位之后 4<br>2.月日 外位之后 4<br>3.月日 外位之后 4<br>3.月日 外位之后 4<br>5.月日 外位之后 4<br>5.月日 小石 5<br>5.月日 小石 5<br>5.月日 - 5.月日 - 5.月日 5<br>5.月日 - 5.月日 5<br>5.月日 - 5.月日 5<br>5.月日 - 5.月日 5<br>5.月日 - 5.月日 5<br>5.月日 5<br>5                                                                                                    | 2 10 분응 가운데에서 프로 영화 (1)<br>문화 방송 가운데이크 출위가 프로 영화 (1)<br>위에 프로 영화 가수 있는 제품, 동안 이날<br>이는 방송 가수 같은 것은 것은<br>영양 관련 프로 가유해 이 전문 것은<br>영양 관련 프로 가유해 이 건은<br>인종 가 관 (1) 가유 등록 관련 | 목소산 변경 전 10 년 80<br>11 1 1 1 1 1 1 1 1 1 1 1 1 1 1 1 1 1 1                                                                                                     | ৰাণ প্ৰথমেয় ।                        | 10 111    |          | 1.46 (HG2)/G B           1.46 (HG2)/G B           2.46 (HG2)/G B           2.46 (HG2)/G B                                                                                                    | 2010         An 1990         An 1990           An 1990         An 1990         An 1990           An 1990         An 1990         An 1990           An 1990         An 1990         An 1990           An 1990         An 1990         An 1990           An 1990         An 1990         An 1990           An 1990         An 1990         An 1990           An 1990         An 1990         An 1990           An 1990         An 1990         An 1990           An 1990         An 1990         An 1990           An 1990         An 1990         An 1990           An 1990         An 1990         An 1990                                                                                                    | 40 AQ22 20 10                                                                                                    |
| L R0 R425           2 848 R425           3 848 R425           3 848 R425           2 848 R425           9 85 R45           9 85 R45           9 85 R45           9 85 R45           9 85 R45           9 85 R45           9 85 R45           9 85 R45           9 85 R45           9 85 R45           9 86 R45           9 87 R45           9 88 R45           9 88 R45                                                                                                    | 2 2 1 2 2 2 2 2 2 2 2 2 2 2 2 2 2 2 2 2                                                                                                    | 동수산 전 첫 20228.<br>1119년 8월 189 년 9년 8년 8월 189 년 9년 8월 189 년 9년 8월 189 년 9년 8월 189 년 9년 8월 189 년 9년 189 년 9년 189 년 9년 189 년 9년 189 년 9년 189 년 9년 189 년 9년 189 년 9년 189 년 9년 189 년 9년 189 년 9년 189 년 9년 189 년 9년 189 년 189 1                                                                                                    | ৰণ পৰ্যসন্থ                           | 10 QQ     |          | 1.462/462/6           2.466/462/6           2.469           2.469           2.469           2.469           2.469           2.469           2.469           2.469           2.469           2.469           2.461           2.461           2.461           2.461           2.461           2.461           2.461           2.461           2.461           2.461           2.461           2.461           2.462           2.462                                                                                                    | 1         1         1         1         1         1         1         1         1         1         1         1         1         1         1         1         1         1         1         1         1         1         1         1         1         1         1         1         1         1         1         1         1         1         1         1         1         1         1         1         1         1         1         1         1         1         1         1         1         1         1         1         1         1         1         1         1         1         1         1         1         1         1         1         1         1         1         1         1         1         1         1         1         1         1         1         1         1         1         1         1         1         1         1         1         1         1         1         1         1         1         1         1         1         1         1         1         1         1         1         1         1         1         1         1         1         1                                                                                                            | 40 A42.45 2.6 25                                                                                                    |
| Line McLas     Line McLas                                                                                                    | 도한 말했는 가방하다는 프로 방 방법<br>동안 방법을 가용하고 4월 가려도 2010년<br>동안 방법을 가용하고 4월 가려도 2010년<br>다 가동고 2011년 10년 10년 10년 10년 10년 10년 10년 10년 10년                                           | 목수선 특징 조진실로와.<br>2013년 북국 발생 전체로, 전북 등<br>2013년 북국 동 발생 전체로, 전북 등<br>2013년 북국 동 포진 유가 지도 가지 않는.<br>2013년 북국 동 문국 지도 가지 않는.<br>2013년 북국 동 문국 동 문국 동 문국 동 문국 동 문국 동 문국 동 문국 동                                                                                                    | <b>4</b> 11 /48.48 (                  | 10.00     |          | 1.460 / MG2/GB           2.460 / MG2/GB           2.600 / MG2/GB           2.600 / MG2/GB                                                                                                    | 1         1         1         1         1         1         1         1         1         1         1         1         1         1         1         1         1         1         1         1         1         1         1         1         1         1         1         1         1         1         1         1         1         1         1         1         1         1         1         1         1         1         1         1         1         1         1         1         1         1         1         1         1         1         1         1         1         1         1         1         1         1         1         1         1         1         1         1         1         1         1         1         1         1         1         1         1         1         1         1         1         1         1         1         1         1         1         1         1         1         1         1         1         1         1         1         1         1         1         1         1         1         1         1         1         1         1                                                                                                            | • • • • • • • • • • • • • • • • • • •                                                                                                    |
| Line         PALL           Line         PALL           Line         PALL           Line         PALL           Line         PALL           E         PALL           E         PALL                                                                                                    | · · · · · · · · · · · · · · · · · · ·                                                                                                    | 목-안원 전에 조가스트로.<br>한 전복 국왕 발명에 지지 것으로<br>로양 전망국으로 우우 에도 하지 않는<br>로양 전망국으로 우우 에도 하지 않는<br>로양 전망국으로 우우 에도 하지 않는<br>로양 전망구스트 우아<br>다 고양 작만 구만<br>한 고양 작만 구만<br>한<br>전<br>전<br>전<br>전<br>전<br>전<br>전<br>전<br>전<br>전<br>전<br>전<br>전                                                                                                    | <b>4</b> 19/82/85                     | 10 EK     |          | 1         2014         2014           2         2014         2014           2         2014         2014           2         2014         2014           2         2014         2014           2         2014         2014           2         2014         2014           2         2014         2014           2         2014         2014           2         2014         2014           2         2014         2014           2         2014         2014           2         2014         2014           2         2014         2014           2         2014         2014           2         2014         2014           2         2014         2014           2         2014         2014           2         2014         2014           2         2014         2014           2         2014         2014           2         2014         2014           2         2014         2014           2         2014         2014           2         2014         2014                                                                                                    | 1         1         1         1         1         1         1         1         1         1         1         1         1         1         1         1         1         1         1         1         1         1         1         1         1         1         1         1         1         1         1         1         1         1         1         1         1         1         1         1         1         1         1         1         1         1         1         1         1         1         1         1         1         1         1         1         1         1         1         1         1         1         1         1         1         1         1         1         1         1         1         1         1         1         1         1         1         1         1         1         1         1         1         1         1         1         1         1         1         1         1         1         1         1         1         1         1         1         1         1         1         1         1         1         1         1         1                                                                                                            | 400 MQ2ATE 200 KB                                                                                                    |
| 1. 적용 카유스크 (1)<br>2. 제용 카유스크 (1)<br>3. 제용 실적 동계<br>2. 제용 가유스크 (1)<br>2. 제용 시작 동계<br>4. 전 (1)<br>4. 전 (1)                                                                                                    |                                                                                                    |                                                                                                    | 409940248                             | 19 QQ     |          | Image: Second Second                    | 1         1         1         1         1         1         1         1         1         1         1         1         1         1         1         1         1         1         1         1         1         1         1         1         1         1         1         1         1         1         1         1         1         1         1         1         1         1         1         1         1         1         1         1         1         1         1         1         1         1         1         1         1         1         1         1         1         1         1         1         1         1         1         1         1         1         1         1         1         1         1         1         1         1         1         1         1         1         1         1         1         1         1         1         1         1         1         1         1         1         1         1         1         1         1         1         1         1         1         1         1         1         1 <th1< th=""> <th1< th=""> <th1< th=""> <th1< th=""></th1<></th1<></th1<></th1<>                                                                                                    | 40 A 42 A 2 2 4 12                                                                                                    |
| Linger PR422 et<br>Linger PR422 et<br>Linger PR42 et<br>Linger PR42 et                                                                                                    |                                                                                                    | 9-040125288<br>9-040149425194<br>9-040149425194<br>9-04029<br>9-0<br>9-0<br>9-0<br>9-0<br>9-0<br>9-0<br>9-0<br>9-0<br>9-0<br>9-                                                                                                    | <b>4</b> 0 /42.4g (                   | 10 X X    |          | Image: Image:                    | 1         1         1         1         1         1         1         1         1         1         1         1         1         1         1         1         1         1         1         1         1         1         1         1         1         1         1         1         1         1         1         1         1         1         1         1         1         1         1         1         1         1         1         1         1         1         1         1         1         1         1         1         1         1         1         1         1         1         1         1         1         1         1         1         1         1         1         1         1         1         1         1         1         1         1         1         1         1         1         1         1         1         1         1         1         1         1         1         1         1         1         1         1         1         1         1         1         1         1         1         1         1         1 <th1< th=""> <th1< th=""> <th1< th=""> <th1< th=""></th1<></th1<></th1<></th1<>                                                                                                    |                                                                                                    |
| L NOT PRADE           1 AND PRADE           1 AND PRADE           1 AND PRADE           2 AND PRADE           2 AND PRADE                                                                                                    |                                                                                                    | 80 yell bit d d d d<br>10 yell bit d d d d<br>10 yell bit d d d d d<br>10 yell bit d d d d d<br>10 yell bit d d d d<br>10 yell bit d d d d<br>10 yell bit d d d d<br>10 yell bit d d d d<br>10 yell bit d d d d<br>10 yell bit d d d d<br>10 yell bit d d d d<br>10 yell bit d d d d<br>10 yell bit d d d d<br>10 yell bit d d d d<br>10 yell bit d d d d<br>10 yell bit d d d d<br>10 yell bit d d d<br>10 yell bit d d d<br>10 yell bit d d d<br>10 yell bit d d d<br>10 yell bit d d d<br>10 yell bit d d<br>10 yell bit d d<br>10 yell bit d d<br>10 yell bit d d<br>10 yell bit d d<br>10 yell bit d d<br>10 yell bit d d<br>10 yell bit d d<br>10 yell bit d<br>10 yell bit d<br>10 ye                                                                                                    |                                       | 10 0%     |          | 200 (1622) 200     200 (1622) 200     200 (1622) 200     200 (1622) 200     200 (1622) 200     200 (1622)     200 (1622)     200 (1622)     200 (1622)     200 (1622)     200 (1622)     200 (1622)     200 (1622)     200 (1622)     200 (1622)     200 (1622)     200 (1622)     200 (1622)     200 (1622)     200 (1622)     200 (1622)     200 (1622)     200 (1622)     200 (1622)     200 (1622)     200 (1622)     200 (1622)     200 (1622)     200 (1622)     200 (1622)     200 (1622)     200 (1622)     200 (1622)     200 (1622)     200 (1622)     200 (1622)     200 (1622)     200 (1622)     200 (1622)     200 (1622)     200 (1622)     200 (1622)     200 (1622)     200 (1622)     200 (1622)     200 (1622)     200 (1622)     200 (1622)     200 (1622)     200 (1622)     200 (1622)     200 (1622)     200 (1622)     200 (1622)     200 (1622)     200 (1622)     200 (1622)     200 (1622)     200 (1622)     200 (1622)     200 (1622)     200 (1622)     200 (1622)     200 (1622)     200 (1622)     200 (1622)     200 (1622)     200 (1622)     200 (1622)     200 (1622)     200 (1622)     200 (1622)     200 (1622)     200 (1622)     200 (1622)     200 (1622)     200 (1622)     200 (1622)     200 (1622)     200 (1622)     200 (1622)     200 (1622)     200 (1622)     200 (1622)     200 (1622)     200 (1622)     200 (1622)     200 (1622)     200 (1622)     200 (1622)     200 (1622)     200 (1622)     200 (1622)     200 (1622)     200 (1622)     200 (1622)     200 (1622)     200 (1622)     200 (1622)     200 (1622)     200 (1622)     200 (1622)     200 (1622)     200 (1622)     200 (1622)     200 (1622)     200 (1622)     200 (1622)     200 (1622)     200 (1622)     200 (1622)     200 (1622)     200 (1622)     200 (1622)     200 (1622)     200 (1622)     200 (1622)     200 (1622)     200 (1622)     200 (1622)     200 (1622)     200 (1622)     200 (1622)     200 (1622)     200 (1622)     200 (1622)     200 (1622)     200 (1622)     200 (1622)     200 (1622)     200 (1622)     200 (1622)     200 (1622)     200 (1622)     200 (1622)  | 1         1         1         1         1         1         1         1         1         1         1         1         1         1         1         1         1         1         1         1         1         1         1         1         1         1         1         1         1         1         1         1         1         1         1         1         1         1         1         1         1         1         1         1         1         1         1         1         1         1         1         1         1         1         1         1         1         1         1         1         1         1         1         1         1         1         1         1         1         1         1         1         1         1         1         1         1         1         1         1         1         1         1         1         1         1         1         1         1         1         1         1         1         1         1         1         1         1         1         1         1         1         1         1         1         1         1                                                                                                            |                                                                                                    |
| Alex Product     Alexandrom     Alexandrom                                                                                                    |                                                                                                    | 8 - 04 04 14 14 14 14<br>14 4 14 14 14 14 14<br>14 4 14 14 14 14 14<br>14 4 14 14 14<br>14 4 14 14<br>14 4 14 14<br>14 4 14 14<br>14 4 14 14<br>14 4 14 14<br>14 4 14 14<br>14 4 14<br>14 4 14 14<br>14 14 14<br>14 14 14 | <b>4</b> 11 <b>94</b> 2 <b>45</b>     | 10 EX     |          | Control (Control (Contro) (Control (Contro) (Contro) (Contro) (Contro) (Contro) (Contro) | 1993년 1993년 19938년 1993년 1993년 1993년 1993년 1993년 1993년 1993년 1993년 1993년 1993년 199  |                                                                                                    |
| 1.000 PECIDA           0.000 PECIDA           0.000 PECIDA </td <td></td> <td>8-04 01 0128<br/><b>940</b><br/><b>940</b><br/></td> <td><b>4</b>00 <b>/4</b>02<b>/4</b>20</td> <td>10 Q J</td> <td></td> <td>Company of the second second sec</td> <td></td> <td></td> |                                                                                                    | 8-04 01 0128<br><b>940</b><br><b>940</b><br>                                                                                                    | <b>4</b> 00 <b>/4</b> 02 <b>/4</b> 20 | 10 Q J    |          | Company of the second second sec |                                                                                                    |                                                                                                    |
| 1 - 201 0000     1 - 201 0000     1 - 201 0000     1 - 201 0000     1 - 201 0000     1 - 201 0000     1 - 201 0000     1 - 201 0000     1 - 201 000     1 - 201 000     1 - 201 000     1 - 201 000     1 - 201 000     1 - 201 000     1 - 201 000     1 - 201 000     1 - 201 000     1 - 201 000     1 - 201 000     1 - 201 000     1 - 201 000     1 - 201 000     1 - 201 000     1 - 201 000     1 - 201 000     1 - 201 000     1 - 201     1 - 201     1 - 201     1 - 201     1 - 201     1 - 201     1 - 201     1 - 201     1 - 201     1 - 201     1 - 201     1 - 201     1 - 201     1 - 201     1 - 201     1 - 201     1 - 201     1 - 201     1 - 201     1 - 201     1 - 201     1 - 201     1 - 201     1 - 201     1 - 201     1 - 201     1 - 201     1 - 201     1 - 201     1 - 201     1 - 201     1 - 201     1 - 201     1 - 201     1 - 201     1 - 201     1 - 201     1 - 201     1 - 201     1 - 201     1 - 201     1 - 201     1 - 201     1 - 201     1 - 201     1 - 201     1 - 201     1 - 201     1 - 201     1 - 201     1 - 201     1 - 201     1 - 201     1 - 201     1 - 201     1 - 201     1 - 201     1 - 201     1 - 201     1 - 201     1 - 201     1 - 201     1 - 201     1 - 201     1 - 201     1 - 201     1 - 201     1 - 201     1 - 201     1 - 201     1 - 201     1 - 201     1 - 201     1 - 201     1 - 201     1 - 201     1 - 201     1 - 201     1 - 201     1 - 201     1 - 201     1 - 201     1 - 201     1 - 201     1 - 201     1 - 201     1 - 201     1 - 201     1 - 201     1 - 201     1 - 201     1 - 201     1 - 201     1 - 201     1 - 201     1 - 201     1 - 201     1 - 201     1 - 201     1 - 201     1 - 201     1 - 201     1 - 201     1 - 201     1 - 201     1 - 201     1 - 201     1 - 201     1 - 201     1 - 201     1 - 201     1 - 201     1 - 201     1 - 201     1 - 201     1 - 201     1 - 201     1 - 201     1 - 201     1 - 201     1 - 201     1 - 201     1 - 201     1 - 201     1 - 201     1 - 201     1 - 201     1 - 201     1 - 201     1 - 201     1 - 201     1 - 201     1 - 201     1 - 201     1 - 201                                                                                                     |                                                                                                    | ара ра разала<br>на рада се со со со со со со со со со со со со со                                                                                                    | 401942455                             | ****      |          | Comparing a set of the set of the set o | 비용         비용         비                                                                                                    | ••••••••••••••••••••••••••••••••••••                                                                                                    |
| 1 - 201 MILLION     1 - 201 MILLION     1                                                                                                    |                                                                                                    | анан Соланан,<br>така 2000 соланан<br>2000 соланан<br>2000 солан<br>2000 солан<br>2000 со                                                                                                    | 49194248                              | * 53      |          | Control (Control (Contro) (Control (Control (Contro) (Control (Contro) (Contro) (Contro) | 1500         1500           1000         1000         1000         1000         1000         1000         1000         1000         1000         1000         1000         1000         1000         1000         1000         1000         1000         1000         1000         1000         1000         1000         1000         1000         1000         1000         1000         1000         1000         1000         1000         1000         1000         1000         1000         1000         1000         1000         1000         1000         1000         1000         1000         1000         1000         1000         1000         1000         1000         1000         1000         1000         1000         1000         1000         1000         1000         1000         1000         1000         1000         1000         1000         1000         1000         1000         1000         1000         1000         1000         1000         1000         1000         1000         1000         1000         1000         1000         1000         1000         1000         1000         1000         1000         1000         1000         10000         1000         1000                                                                                                    | 24         24         24         24         24         25         26         26         26         26         26         26         26         27         28         29         29         20         20         21         22         24         25         26         26         27         28         29         29         29         20         20         21         22         23         24         25         26         26         27         28         29         29         20         20         21         22         23         24         25         26         27         28         29         29 |

- 사용자그룹관리에서 '추가'버튼을 누르면 그룹추가화면으로 이동이 되며 추가화면에서 그룹을 추가할 수가 있습니다. 추가화면에서 체크박스 체크 후 확인버튼을 클릭하면 체크된 항목이 적용됩니다.
- 2. 'Edit' 버튼을 누르면 수정화면으로 이동합니다. 해당 그룹을 수정 및 삭제 할 수 있습니다.
- 3. '사용자그룹별 카테고리관리' 권한 명 체크 시 우측 '메타카테고리별' 권한을 설정(체크)하여 자료관리(콘텐츠관리,파일관리,Shot) 의 설정(체크)된 해당 카테고리 자료만 보이도록 설정됩니다.

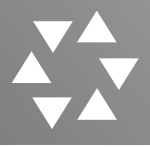

### 3. 사용자 코드관리

|                                                                    |                                       |                                                                                                 |                                             |                |         |      | Login   | ime : [ 10 Å 06 € 29 ₹ | j User: admin[유백 | 관리자 / 192.168.0.1] | -+ L0 |
|--------------------------------------------------------------------|---------------------------------------|-------------------------------------------------------------------------------------------------|---------------------------------------------|----------------|---------|------|---------|------------------------|------------------|--------------------|-------|
| 자료관리 자료등록 시:                                                       | 스템관리                                  | 사용자관리                                                                                           | 통계관리                                        | 로그관리           | 메타데이터관리 | 환경설정 | My-Page |                        |                  |                    |       |
| Avicom Browsing Search ON<br>EXPLOY<br>사용자그룹한지<br>사용자고트한리<br>사용자관리 | 부<br>부<br>ROO<br>test [<br>tt2]<br>기타 | 나용자코!<br><sup>L(사관리</sup><br>서관리<br><sup>DT</sup><br><sup>[1]</sup><br><sup>21</sup> [1]<br>[0] | 드 관리<br><u>코드추가</u><br>△ 위로<br>▽ 아래로<br>수 정 | ]              |         |      |         |                        |                  |                    |       |
|                                                                    |                                       | L                                                                                               | <u>삭 제</u>                                  |                |         |      |         |                        |                  |                    |       |
|                                                                    | 사<br>부<br>정<br>분<br>키<br>분            | 나용자코의<br>4서관리<br>별로요드 :<br>1억고리D :<br>4 류 명 :                                                   | 삭 제<br>도관리<br>[자동입]                         | ्य<br>या<br>या |         |      |         |                        |                  |                    |       |

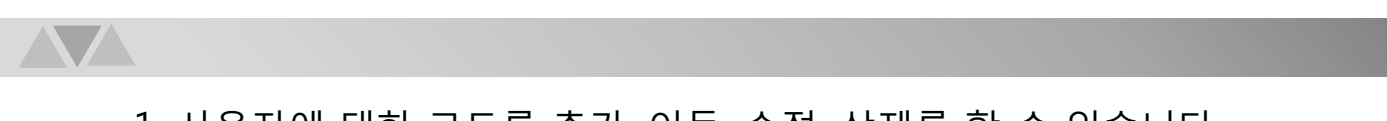

- 1. 사용자에 대한 코드를 추가, 이동, 수정, 삭제를 할 수 있습니다.
- 2. 해당하는 이름에서 마우스 우 클릭하면 context menu가 나오며
  - 메뉴 선택 시 코드추가, 이동, 수정, 삭제를 할 수 있습니다.

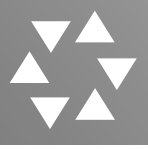

#### 4. 사용자관리

| A                                                                                                    | <sup>한리</sup> 사용자관리                        | 통계관리                                                 | 로그관리 메                                | 타데이터관리     | 환경설정 My-Pag                                              | e                                                                                                    |                                                                                                    |                                                                                                    |                                                                                                    |                                                                                                    |
|----------------------------------------------------------------------------------------------------|--------------------------------------------|------------------------------------------------------|---------------------------------------|------------|----------------------------------------------------------|----------------------------------------------------------------------------------------------------|----------------------------------------------------------------------------------------------------|----------------------------------------------------------------------------------------------------|----------------------------------------------------------------------------------------------------|----------------------------------------------------------------------------------------------------|
| aui                                                                                                    | 사용자관                                       | 2                                                    |                                       |            |                                                          |                                                                                                    |                                                                                                    |                                                                                                    |                                                                                                    |                                                                                                    |
| com                                                                                                    |                                            |                                                      |                                       |            |                                                          | ব                                                                                                    | 업자ID 🖌                                                                                                    |                                                                                                    | 10건 🗸 검색                                                                                                    | 추가                                                                                                    |
| Avicom Browsing Search ON<br>응자관리<br>사용자그중관리                                                               | ● 검색된 자료수                                  | ×:9건                                                 |                                       |            |                                                          |                                                                                                    |                                                                                                    |                                                                                                    | PAGE                                                                                                    | 추기                                                                                                    |
| 사용자코드관리<br>사용자관리                                                                                           | OFOLEI                                     | 이 몸                                                  | 제목                                    | 작업그룹       | 승인여부(콘텐츠)                                                | 사용여부                                                                                                    | 등론열                                                                                                    | 방문화수 IP                                                                                                    | PAGE                                                                                                    |                                                                                                    |
|                                                                                                    | admin2                                     | 슈퍼관리자                                                |                                       | Super-User | N                                                        | 정상계정                                                                                                    |                                                                                                    | 0                                                                                                    | 📄 Edit 🎯                                                                                                    | Delete                                                                                                    |
|                                                                                                    | bokim                                      | 김병욱                                                  |                                       | Super-User | Ν                                                        | 정상계정                                                                                                    | 2018-03-09                                                                                                    | 113                                                                                                    | 📰 Edit 🍏                                                                                                    | Delete                                                                                                    |
|                                                                                                    | test2                                      | test2                                                |                                       | Super-User | N                                                        | 정상계정                                                                                                    | 2017-04-05                                                                                                    | 2                                                                                                    | 🗐 Edit 🎯                                                                                                    | Delete                                                                                                    |
|                                                                                                    | bridgemedia                                | 브릿지미디어                                               |                                       | Super-User | N                                                        | 정상계정                                                                                                    | 2018-04-13                                                                                                    | 2                                                                                                    | 📃 Edit 🍏                                                                                                    | Delete                                                                                                    |
|                                                                                                    | admin                                      | 슈퍼관리자                                                |                                       | Super-User | N                                                        | 정사가정                                                                                                    | 2017-04-03                                                                                                    | 1651                                                                                                    | Edit 🍏                                                                                                    | Delete                                                                                                    |
|                                                                                                    | abcd                                       | abcd                                                 | test > tt221                          | test       | N                                                        | 정상계정                                                                                                    | 2018-03-26                                                                                                    | 1                                                                                                    |                                                                                                    | Pelete                                                                                                    |
|                                                                                                    | test                                       | test<br>* Filti                                      |                                       | test       | N                                                        | 성상계성<br>전사계전                                                                                                    | 2017-04-05                                                                                                    | 40                                                                                                    | Edit                                                                                                    | lelete                                                                                                    |
|                                                                                                    | use1                                       | 소네이<br>사용자1                                          |                                       | erto       | N                                                        | 저사계저                                                                                                    | 2017-06-01                                                                                                    | 1                                                                                                    | EL Edit 🕬                                                                                                    | Delete                                                                                                    |
|                                                                                                    |                                            |                                                      |                                       |            | 색색 1 ▶ ▶<br>사용자관리                                        | I                                                                                                    |                                                                                                    |                                                                                                    | ¥                                                                                                    |                                                                                                    |
| 11.9.71.71.21                                                                                              |                                            |                                                      |                                       |            | 색 ( <mark>1</mark> ) ) · · · · · · · · · · · · · · · · · | 2017-07-14 15:39:52                                                                                                    |                                                                                                    | 방문원수 :                                                                                                    | 12                                                                                                    |                                                                                                    |
| 사용자관리                                                                                                    | _                                          |                                                      |                                       |            | (4) (1) ▷ ▷<br>사용자관리<br>제정정보<br>제정정성일:<br>최리방문일:         | 2017-07-14 15:39:52<br>2018-03-26 00:00 00                                                                                                    |                                                                                                    | 방문뒷수 :<br>최근사용IP :                                                                                               | 12<br>192,168.0.1                                                                                                    |                                                                                                    |
| 사용자관리<br>11억3보                                                                                             |                                            | ~                                                    |                                       |            | (4) (1) (2) (2) (2) (2) (2) (2) (2) (2) (2) (2           | 2017-07-14 15:39:52<br>2018-03-26 00:00:00                                                                                                    |                                                                                                    | 방문뒷수 :<br>최근사용IP :                                                                                               | 12<br>192.168.0.1                                                                                                    |                                                                                                    |
| 사용자관리<br>업격정보<br>에이디:                                                                                      | 2 (5.5.<br>14 12 15.                       | 2000¥: N¥<br>880:                                    |                                       |            | (( 1 ) ) ) ( ) ( ) ( ) ( ) ( ) ( ) ( ) (                 | 2017-07-14 15 39 52<br>2018-03-26 60 00 00                                                                                                    |                                                                                                    | 방문원수:<br>최근사용IP:<br>콘텐츠승인여부:                                                                                     | 12<br>192.168.0.1                                                                                                    |                                                                                                    |
| 사용자관리<br>업격정보<br>역이다:<br>핵원원:<br>핵3:                                                                       | 운영즈:<br>비밀망:<br>소속그1                       | 8000¥: N♥<br>8800;<br>5:                             | >                                     |            | (( 1 ) ) ) ( ) ) ( ) ( ) ( ) ( ) ( ) ( )                 | 2017-07-14 15 39:52<br>2018-03-26 00:00<br>1est1                                                                                                    |                                                                                                    | 방문원수 :<br>최근사용IP :<br>콘텐츠승인여부 :<br>비일번호확인 :                                                                      | 12<br>192 168 0 1<br>N~                                                                                                    |                                                                                                    |
| 사용자권리<br>11억3년<br>14억1 :                                                                                   | 운영조<br>비밀언<br>소속그<br>이북일                   | 2004 H N V<br>R 201                                  | 7                                     | ]          | (( ) 1 ) ( ) ( ) ( ) ( ) ( ) ( ) ( ) ( )                 | 2017-07-14 15 39:52<br>2018-03-26 00:00<br>14:51<br><br>fest                                                                                                    |                                                                                                    | 방문원수:<br>최근사용IP:<br>콘텐즈승인여부:<br>비일번호확인:<br>소속그용:                                                                 | 12<br>192,160.0.1<br>                                                                                                    |                                                                                                    |
| 사용자 궨리<br>업덕정날<br>역이다:<br>해발:<br>연역자:<br>연역자:<br>건역자제요= V]=건역하세요=                                          | 운영조<br>비밀면<br>소속그<br>이해일<br>· · · · 사용여·   | stion¥: N¥<br>==₩0:<br>:<br>*: @e=⊒@<br>*: @ke 0     | ٧           //#80%                    | 1          | (( ) 1 ) ( ) ( ) ( ) ( ) ( ) ( ) ( ) ( )                 | 2017-07-14 15 39:52<br>2018-03-26 00 00 00<br>[test1<br>[test<br>[con]                                                                                                    |                                                                                                    | 방문 목수 :<br>최근사용IP :<br>                                                                                          | 12<br>192,160.0.1                                                                                                    |                                                                                                    |
| 사용자 괜리<br>업덕정보<br>역이다:<br>해발받호:<br>해외:<br>연역자:<br>연역자:<br>연역자:<br>연역자:<br>연역하세요: V]rc역하세요:                 | 운영주<br>비밀면<br>소속그<br>여행일<br>·<br>· · ·     | 8월(여부: N.Y<br>목한:<br>:<br>#: @.K@ O                  | ビ<br>バキでき<br><b>主い</b>                | 94 94      | (( ) 1 ) ( ) ( ) ( ) ( ) ( ) ( ) ( ) ( )                 | 2017-07-14 15 39-52<br>2018-03-26 00 00 00<br>[seat1<br>[seat1<br>[seat<br>[seat]<br>[seat]<br>[seat |                                                                                                    | 방문원수 :<br>최근사원만 :<br>-<br>-<br>-<br>-<br>-<br>-<br>-<br>-<br>-<br>-<br>-<br>-<br>-<br>-<br>-<br>-<br>-<br>-<br>- | 12<br>192 160 0.1<br>192 3 0 0.1<br>(原明編 d.c. br<br>● 小谷 ○ 八名公臣                                                                                                    |                                                                                                    |
| 사용자 괜리<br>업격정보<br>역이다:<br>해발번호:<br>해외:<br>연역자:<br>연역자:<br>연역자:<br>연역자:<br>연역자:<br>연역자:<br>연역하세요: VJr년역하세요: | 운영주<br>비율편<br>소속그<br>이해일<br>· · · · 사용여·   | 9209₩: N.Ψ<br>829:<br>8:<br>#:<br>#:<br>#:<br>Ø.48_0 | · · · · · · · · · · · · · · · · · · · | HA W       | (( ) 1 ) ( ) ( ) ( ) ( ) ( ) ( ) ( ) ( )                 | 2017-07-14 15 39 52<br>2018-03-26 00 00 00<br>Itest1<br>Itest<br>Itest<br>Itest<br>Itest                                                                                                    |                                                                                                    | 방문单수:<br>최근사용만:<br>콘텐츠승인여부:<br>바일빈쪽락인:<br>소속그름:<br>이매월:<br>사용여부:                                                 | 12<br>12 192 160 0.1<br>102 160 0.1<br>100 100 1<br>100 100 100 100 100 100 100                                                                                                    | 01£                                                                                                    |
| 사용자 관리<br>업격정보<br>역이다:<br>해발원로:<br>행위:<br>전역자:<br>건역자:<br>건역자 :<br>근역하세요= V J - 선역하세요=                     | 운영즈<br>비율면<br>소속그<br>이해달<br>· · · · · 사용여· | 2009₩: N.W<br>RQ:<br>:<br>:<br>#: @+3@<br>#: @+4@ O  | · · · · · · · · · · · · · · · · · · · |            | ( ( ) ( ) ( ) ( ) ( ) ( ) ( ) ( ) ( ) (                  | 2017-07-14 15 39:52<br>2018-03-26 00 00 00<br>[eset1<br>[eset1<br>[eset2]<br>[ed덕의사임으= 文] =<br>경정보                                                                                                    | এন্ট্রান্ড<br>নির্মান্ড<br>নির্মান্ড<br>মার্লিয়ান্ড<br>মার্লিয়ান্ড<br>মার্ল<br>মার্ল<br>মার্ব<br>মার্ল<br>মার্ব<br>মার্ল<br>মার্ব<br>মার্ব<br>মার্র<br>মার্ব<br>মার্ব<br>মার্ব<br>মার্ব<br>মার্ব<br>মার্ব<br>মার্ব<br>মার্ব<br>মার্ব<br>মার্ব<br>মার্ব<br>মার্ব<br>মার্ব<br>মার্ব<br>মার্ব<br>মার্ব<br>মার্ব<br>মার্ব<br>মার্ব<br>মার্ব<br>মার্ব<br>মার্ব<br>মার্ব<br>মার্ব<br>মার্ব<br>মার্র<br>মার্র<br>মার্ব<br>মার্ব<br>মার্ব<br>মার্ব<br>মার্ব<br>মার্ব<br>মার<br>মার্র<br>মার্র<br>মার্ব<br>মার্ব<br>মার্ব<br>মার্ব<br>মার্ব<br>মার্ব<br>মার্ব<br>মারার্ব<br>মার্ব<br>মার্ব<br>মার্ব<br>মার্ব<br>মার<br>মার<br>মার্ব<br>মার<br>মার<br>মার্ব<br>মার<br>মার<br>মার<br>মার<br>ম | 방문희수:<br>최근사용PP:<br>콘텐츠승인여부:<br>바일번호락인:<br>소리그룹:<br>이매월:<br>사용여부:                                                | 12<br>12 102 140 0.1<br>                                                                                                    | 취소                                                                                                    |
| 사용자 관리<br>업격정보<br>아미디:<br>해방편:<br>현위:<br>전학위:<br>전학위:<br>전학위:<br>2학학세요: V[-는역학세요:                          | 운영조<br>비 말한<br>소속그<br>여행일<br>• 박 사용야       | 0009₩: N.W<br>RQ:<br>2:<br>#:<br>#:<br>#:<br>#:      | ♥<br>₩828<br><b>확인</b>                | 54 . 98    | ( ( ) ) ( ) ( ) ( ) ( ) ( ) ( ) ( ) ( )                  | 2017-07-14 15 39-52<br>2018-03-26 00 000 00<br>                                                                                                    | <br>আর্থ্যজ্ঞানএ≈ ✔<br>আর্থ্য নাথ্য নাথ্য নাথ্য নাথ্য নাথ্য নাথ্য নাথ্য নাথ্য নাথ্য নাথ্য নাথ্য নাথ্য নাথ্য নাথ্য নাথ্য নাথ্য নাথ্য নাথ                                                                                                    | 방문单수 :<br>최근사용만 :<br>콘텐츠승인여부 :<br>비일번호력안 :<br>노착 그 등 :<br>이매일 :<br>사용여부 :<br>성역44                                | 12<br>192 140 0.1<br>192 140 0.1<br>1月2 140 0.1<br>日本<br>日本<br>日本<br>日本<br>日本<br>日本<br>日本<br>日本<br>日本<br>日本<br>日本<br>日本<br>日本                                                                                   | 취소                                                                                                    |
| 사용자관리<br>업업정보<br>예약도:                                                                                      | 문연조<br>비밀한<br>소속그<br>여행말<br>• *            | 8월(영부: N.W.<br>목업):<br>: 슈크물<br>#:                   | ▼<br>**#808<br>확인                     | 94         | ( ( ) ) ( ) ( ) ( ) ( ) ( ) ( ) ( ) ( )                  | 2017-07-14 15 39 52<br>2018-03-26 60 00 00<br>[Heat1<br>[Heat1<br>[GOD<br>[Heat2]<br>[Heat2]<br>[H                                                                                                    | <u>80</u> 시(2)<br>1 2 20174516                                                                                                    | 방문 북수 :<br>최근사용IP :<br>2 댄조승인'여부 :<br>비열번호락안 :<br>소속고를 :<br>이매일 :<br>사용여부 :<br>14 37/02 102 1600                 | 12<br>192.140.0.1<br>Nマ<br>(mail.co.br)<br>● 八谷 〇 八谷安安<br>1 3 201747/17.014<br>1 3 201747/17.014                                                                                                    | 해소           9         192.162           1         192.162                                                                                                    |
| 사용지관리<br>업격했보<br>예약다:                                                                                      | 문행으<br>비밀면<br>소속그1<br>이역할<br>• •           | 9004 #: N.V<br>RQ1:<br>5:<br>#: @Ag O                | ↓<br>'사⊕군8<br><b>확인</b>               | R£ 48      | ★ 4 1 1 1 1 1 1 1 1 1 1 1 1 1 1 1 1 1 1                  | 2017-07-14 15 39:52<br>2018-03-26 00:00 00<br>[est1<br>[est1<br>[cool]<br>[e52254]<br>2028-02 [cool]<br>[e52254]<br>152254<br>152254<br>152254<br>152254<br>1522560<br>1513:50<br>1522560                                                                                                    | 1         20         2017.07-17           1         2         2017.07-17           5         2017.07-17                                                                                                    | 방문희수:<br>최근사용IP:<br>2편조승인여부:<br>미원번호박인:<br>소속그용:<br>이메일:<br>사용여부:<br>사용여부:<br>143700 1221630<br>196735 1921630   | 12<br>192.160.01<br>N ↓<br>□.257 ↓<br>@mail.co/<br>@mail.co/<br>@mail.co/<br>1 3 2017-07-17.01.43<br>1 3 2017-07-17.01.43<br>1 3 2017-07-14.15.541<br>1 9 2017-07-14.15.541                                     | · · · · · · · · · · · · · · · · · · ·                                                                                                    |
| 사용자관리<br>업적였보<br>예약다:                                                                                      | 문행드<br>비밀면<br>소속그1<br>이역발<br>- V 사용야       | 800여부: NV<br>목확업: -<br>3:                            | ▼<br><sup>1</sup> /4€02<br><b>확인</b>  | 94 88      | ★★ 전 전 전 전 전 전 전 전 전 전 전 전 전 전 전 전 전 전                   | 2017-07-14 15 39:52<br>2018-03-26 00:00 00<br>[ext1<br>                                                                                                    | 1         2         2017.08-16           1         2         2017.07-17           1         5         2017.07.17           1         1         2017.07.14                                                                                                    | 방문单수: :<br>최근사원IP:<br>                                                                                           | 12<br>192 168 0 1<br>192 168 0 1<br>192 168 0 1<br>192 168 0 1<br>192 168 0 1<br>193 2017 07 17 0 14 2<br>1 6 2017 07 17 0 14 2<br>1 6 2017 07 17 0 14 52 9 5<br>1 2 2017 07 14 53 9 5<br>1 2 2017 07 14 53 9 5 | ・         ・         ・         ・         ・         ・         ・         ・         ・         ・         ・         ・         ・         ・         ・         ・         ・         ・         ・         ・         ・         ・         ・         ・         ・         ・         ・         ・         ・         ・         ・         ・         ・         ・         ・         ・         ・         ・         ・         ・         ・         ・         ・         ・         ・         ・         ・         ・         ・         ・         ・         ・         ・         ・         ・         ・         ・         ・         ・         ・         ・         ・         ・         ・         ・         ・         ・         ・         ・         ・         ・         ・         ・         ・         ・         ・         ・         ・         ・         ・         ・         ・         ・         ・         ・         ・         ・         ・         ・         ・         ・         ・         ・         ・         ・         ・         ・         ・         ・         ・         ・         ・         ・         ・         ・         ・         ・ |

- 1. 검색 조건을 지정 및 입력하고 '검색' 버튼을 클릭합니다.
- '추가'버튼을 누르면 사용자관리추가화면으로 이동이 되며
   추가화면에서 사용자를 추가 할 수가 있습니다.
- 'Edit'버튼을 누르면 수정화면으로 이동합니다. 입력정보내용을 수정 작성 후 '확인'버튼을 클릭하면 됩니다.
- 4. test 접속로그정보 아래 있는 '삭제'버튼은 로그정보를 삭제하는 버튼입니다.

# VI. 통계관리

| 1. | 통계관리현황  |
|----|---------|
| 2. | 일자별등록통계 |
| 3. | 유형별등록통계 |
| 4. | 코드별등록통계 |
| 5. | 부서별계정통계 |
| 6. | 코드별이용통계 |
| 7. | 부서별이용통계 |

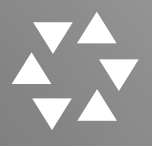

#### 1. 통계관리현황

| eGov AVICOM eGov.         |           |          |          |          |          |            |          | Login Time           | [ 10 시 06 분 59 초 | User: admin[슈퍼관리자 / 192.168.0.1] | i a |
|---------------------------|-----------|----------|----------|----------|----------|------------|----------|----------------------|------------------|----------------------------------|-----|
| 자료관리 자료등록 시스템관리           | 리 사용자관리   | 통계관      | 리 로그     | .관리 머    | 타데이터관리   | 비 환경실      | 설정 My-   | Page                 |                  |                                  |     |
| •                         |           |          |          |          |          |            |          |                      |                  |                                  |     |
|                           | 주간 통계     |          |          |          |          |            |          |                      |                  |                                  |     |
| com                       |           | 04/12(木) | 04/13(金) | 04/14(±) | 04/15(日) | 04/16(月)   | 04/17(火) | 04/18(水)             |                  |                                  |     |
| Autom Provising Sparsh ON | ▶자료 등록수   | 0 건      | 0 건      | 0 건      | 0 건      | 0 건        | 22 건     | 16 건                 |                  |                                  |     |
| Avicon Browsing Search ON | • 자료열람    | 9 건      | 2 건      | 0 건      | 0 건      | 0 건        | 2 건      | 3 건                  |                  |                                  |     |
| 계관리                       | ▶<br>자료저장 | 0 건      | 0 건      | 0 건      | 0 건      | 0 건        | 2 건      | 2 건                  |                  |                                  |     |
| 일사열등록통계<br>유학별두로토계        | ,이용자열람    | 0 건      | 0 건      | 0 건      | 0 건      | 0 건        | 0 건      | 0 건                  |                  |                                  |     |
| 코드별등록통계                   |           |          |          |          |          |            | 1        |                      |                  |                                  |     |
| 부서별계정통계                   | 자료등록현홍    | ł        |          |          |          |            |          |                      |                  |                                  |     |
| 코드별이용통계                   | 일자별 등록현   | 현황       |          |          |          |            | 전치       | 자료현황                 |                  |                                  |     |
| 부서별이용통계                   |           |          |          |          |          |            |          |                      |                  |                                  |     |
| 도그인접욕동세                   | 등록일 🗸 🛛   | 2018년 41 |          |          |          |            |          |                      |                  |                                  |     |
|                           | 일         | 윌        | 화        | 수 ·      | 목 금      | } <u> </u> |          | 등록 <mark>자료 수</mark> | : 130건           |                                  |     |
|                           | 1         | 2        | 3        | 4        | 5 6      | 7          |          |                      |                  |                                  |     |
|                           | 8         | 9        | 10       | 11       | 12 1     | 3 14       |          | 등록 파일 수              | : 143건           |                                  |     |
|                           | 15        | 16       | 17       | 18       | 19 20    | 0 21       |          | 검색 자료 수              | : <b>1</b> 30건   |                                  |     |
|                           | 22        | 23       | 24       | 25       | 26 2     | 7 28       |          |                      |                  |                                  |     |
|                           | 29        | 30       |          |          |          |            | •        | 금일 등록 수              | : 16건            |                                  |     |

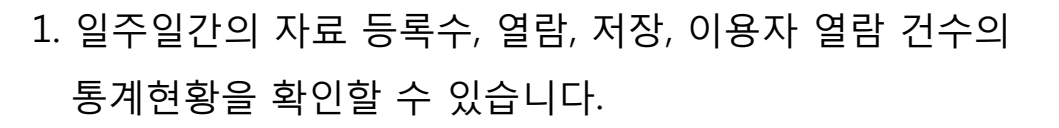

- 일자별 등록현황에서는 회색의 날짜에 클릭을 하면 그 일자에 올린
   콘텐츠를 확인할 수 있습니다.
- 전체자료현황에서는 등록자료, 파일, 검색자료와 금일 등록 수를 확인할 수 있습니다.

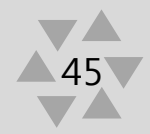

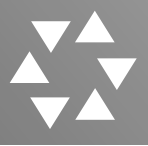

#### 2. 일자별등록통계

| C eGov AVICOM eGov.                            |                                        | Login Time : [ 10 시 06 분 59 초 ] User: admin[슈퍼관리자 / 19 | 2.168.0.1] 🚽 LOG OUT       |
|------------------------------------------------|----------------------------------------|--------------------------------------------------------|----------------------------|
| 자료관리 자료등록 시스템관                                 | 리 사용자관리 통                              | 에관리 로그관리 메타데이티관리 환경설정 My-Page                          |                            |
| Avicom Browsing Search ON<br>문격전리<br>는 일자별등록 제 | 일자별등록<br>ALL File ♥<br>• 전체동물수 : 143 건 | · 검색 19 39 79 19 전체<br>g                               | <b>∎</b> ≉ <mark>85</mark> |
| 유형별등록통계                                        | 항 목                                    | 그레프                                                    | 백분율                        |
| 코드별등록통계                                        | 01 물                                   |                                                        | 79 [55.0%]                 |
| 고드별이용통계                                        | 02 월                                   |                                                        | 0 [0.0%]                   |
| ···· 부서별이용통계<br>···· 로그인접속통계                   | 03 물                                   |                                                        | 18 [13.0%]                 |
|                                                | 04 월                                   |                                                        | 46 [32.0%]                 |
|                                                | 05 월                                   |                                                        | 0 [0.0%]                   |
|                                                | 06 월                                   |                                                        | 0 [0.0%]                   |
|                                                | 07 월                                   |                                                        | 0 [0.0%]                   |
|                                                | 08 물                                   |                                                        | 0 [0.0%]                   |
|                                                | 09 월                                   |                                                        | 0 [0.0%]                   |
|                                                | 10 월                                   |                                                        | 0 [0.0%]                   |
|                                                | 11 월                                   |                                                        | 0 [0.0%]                   |
|                                                | 12 월                                   |                                                        | 0 [0.0%]                   |
|                                                | 합 계                                    |                                                        | 143 [100.0%]               |
|                                                |                                        |                                                        |                            |

- 1. 검색 조건을 지정 및 입력하고 '검색' 버튼을 클릭합니다.
- 월, 주, 일, 1일, 3일, 7일, 1달, 전체 버튼을 누르면 해당 일에 따라 등록건수에 대한 검색 결과가 나옵니다. 제일 끝에 있는 엑셀모양 버튼은 검색결과로나온 그래프를 엑셀파일로 만들어 다운로드 시켜줍니다.

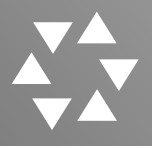

3. 유형별통계

| Gov AVICOM eGov.                  |                                  | Login Time : [10 시 06 분 59 초 ] User: admin[슈퍼                                                                                                    | 관리자 / 192.168.0.1] 🛛 → LOG OUT                                                                                                    |
|-----------------------------------|----------------------------------|----------------------------------------------------------------------------------------------------|----------------------------------------------------------------------------------------------------|
| 자료관리 자료등록 시스템관                    | 사리 사용자관리 통계관리 로그관리               | 미타데이터관리 환경설정 My-Page                                                                                                    |                                                                                                    |
| Avicom Browsing Search ON<br>동개관리 | 유형별등록<br>~ 검색<br>0 전체 동료수 : 143전 |                                                                                                    | 12) 52) 72) 12) 2                                                                                                    |
| 일자별등록통계<br>유형별등록통계                | 항목                               | 그래프                                                                                                    | 백분율                                                                                                    |
| 코드별등록통계<br>                       | VIDEO                            |                                                                                                    | 127 [89.0%]                                                                                                    |
| 코드별이용통계                           | IMAGE                            |                                                                                                    | 16 [11.0%]                                                                                                    |
| L. 로그인접속통계                        | AUDIO                            |                                                                                                    | 0 [0.0%]                                                                                                    |
|                                   | DODUMENT                         | 파일 관리                                                                                                    |                                                                                                    |
|                                   | 기타                               |                                                                                                    | ○ 리스트럼 ● 아미지렴                                                                                                    |
|                                   | 합계                               | <ul> <li>         · 首州党 内原中1162         ·         ·         ·</li></ul>                                                                                                    |                                                                                                    |
|                                   |                                  |                                                                                                    | PAGE 1 1 1 100                                                                                                    |
|                                   |                                  |                                                                                                    | 14.000<br>14.000<br>14.000 |
|                                   |                                  | -00         0000         0000         0000         0000         0000         0000         0000         0000         0000         0000         0000         0000         0000         0000         0000         0000         0000         0000         0000         0000         0000         00000         0000         0000         0000         0000         0000         0000         0000         0000         0000         0000         0000         0000         0000         0000         0000         0000         0000         0000         0000         0000         0000         0000         0000         0000         0000         0000         0000         0000         0000         0000         0000         0000         0000         0000         0000         0000         0000         0000         0000         0000         0000         0000         0000         0000         0000         0000         0000         0000         0000         0000         0000         0000         0000         0000         0000         0000         0000         0000         0000         0000         0000         0000         0000         0000         0000         0000         0000         0000         0000 <td< th=""><th>- 40°<br/>- 2012 - 11°<br/>- 2012 - 11°<br/>- 2012 -</th></td<> | - 40°<br>- 2012 - 11°<br>- 2012 - 11°<br>- 2012 -                                                                                                    |

 검색 조건을 지정 및 입력하고 '검색' 버튼을 클릭합니다. 1일, 3일, 7일, 1달, 전체 버튼을 누르면 해당 일에 따라 등록 유형에 따른 검색 결과가 나옵니다. 제일 끝에 있는 엑셀모양 버튼은 검색결과로 나온 그래프를 엑셀파일로 만들어 다운로드 시켜줍니다.

47

 항목을 누르면 검색 화면 페이지로 넘어가며 항목에 해당하는 리스트가 나옵니다.

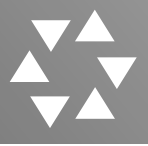

#### 4. 코드별등록통계

| C eGov AVICOM eGov.                        |                |          |         | Login Time : [ | 10 시 06 분 59 초 ] | User: admin[슈퍼관리자 / 192.1 | 168.0.1] -> LO     | OG OUT  |
|--------------------------------------------|----------------|----------|---------|----------------|------------------|---------------------------|--------------------|---------|
| 자료관리 자료등록 시스템관                             | 산리 사용자관리 통     | 예관리 로그관리 | 메타데이터관리 | 환경설정 My-P      | age              |                           |                    |         |
|                                            | 코드별등록 (*       | 국가)      |         |                |                  |                           | 6                  |         |
| Avicom Browsing Search ON                  | ALL FIle       | ~        | 검색      |                |                  | 1일 3일                     | 7일 1달 전            | 1       |
| 통계관리                                       |                |          |         |                |                  |                           | ξ.,                |         |
| 일자별등록통계                                    | 전체 등록수 : 125 건 |          |         |                |                  |                           |                    |         |
| 유명철중목동계                                    |                |          |         |                |                  |                           |                    |         |
|                                            | 항 목            |          |         | 그래프            |                  |                           | 백분율                |         |
| 코드별이용통계                                    | 스리랑카           |          |         |                |                  |                           | 22 [18.0%]         |         |
| 부서별이용통계                                    |                |          |         |                |                  |                           |                    |         |
| 로그인접속통계                                    | 키르기스스탄         |          |         |                |                  |                           | 14 [11.0%]         |         |
|                                            | 라오스            |          |         |                |                  |                           | 0 [0.0%]           |         |
|                                            | 미얀마            |          |         |                |                  |                           | 0 [0.0%]           |         |
|                                            | 캄보디아           |          |         |                |                  |                           | 0 [0.0%]           |         |
|                                            | 중국             |          |         |                |                  |                           | 0 [0.0%]           |         |
|                                            | 인도네시아          |          |         |                |                  |                           | 0 [0.0%]           |         |
|                                            | 용골             |          |         |                |                  |                           | 0 [0.0%]           |         |
|                                            | 네팔             |          |         |                |                  |                           | 0 [0.0%]           |         |
|                                            | 파키스탄           |          |         |                |                  |                           | 0 [0.0%]           |         |
|                                            | 필리핀            |          |         |                |                  |                           | 0 [0.0%]           |         |
|                                            | 동티모르           |          |         |                |                  |                           | 0 [0.0%]           |         |
|                                            | 태국             |          |         |                |                  |                           | 8 [6.0%]           |         |
|                                            | 우즈베키스탄         |          |         |                |                  |                           | 0 [0.0%]           |         |
|                                            | 베트남            |          |         |                |                  |                           | 81 [65.0%]         |         |
|                                            | 방글라데시          |          |         |                |                  |                           | 0 [0.0%]           |         |
|                                            | 합 계            |          |         |                |                  |                           | 125 [100.0%]       |         |
|                                            |                |          |         |                |                  |                           |                    |         |
| COPYRIGHT © 2006 MBNT CO. LTD. , All Right | s Reserved ®   |          |         |                |                  | Multimedia Contents Ma    | inagement System A | AVICOM. |
|                                            |                |          |         |                |                  |                           |                    |         |

1. 검색 조건을 지정 및 입력하고 '검색' 버튼을 클릭합니다.

2. 1일, 3일, 7일, 1달, 전체 버튼을 누르면 해당 일에 따라 설정해 놓은 코드별 등록에 따른 검색 결과가 나옵니다. 제일 끝에 있는 엑셀모양 버튼은 검색결과로 나온 그래프를 엑셀파일로 만들어 다운로드 시켜줍니다.

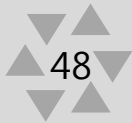

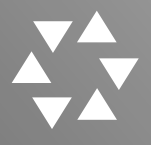

### 5. 부서별계정통계

| C eGov AVICOM eGov.               |                             |                   | Login Time : <b>[ 10 시 06</b> 분 5 | 9초] User: admin[슈퍼관리자 / 192.168.0.1] 🛛 🔶 LOG OUT |
|-----------------------------------|-----------------------------|-------------------|-----------------------------------|--------------------------------------------------|
| 자료관리 자료등록 시스템                     | 관리 사용자관리 통                  | 통계관리 로그관리 메타데이터관리 | 리 환경설정 My-Page                    |                                                  |
| aui                               | 부서별계정                       |                   |                                   |                                                  |
| Avicom Browsing Search ON<br>통계관리 | =선택하세요= ✔     =선택하        ~ | 세요= > 김색          |                                   | 1월 3월 7일 1달 8                                    |
| 일자별등록통계                           | 전체 등록수 : 1 건                |                   |                                   |                                                  |
| L 유형별등록통계                         |                             |                   |                                   |                                                  |
| 코드별등록통계                           | 하모                          |                   | 그레프                               | 배보유                                              |
| - 부서별계정통계                         | 87                          |                   |                                   | TLE                                              |
| 코드별이용통계                           | test                        |                   |                                   | 1 [100.0%]                                       |
| 부서별이용통계                           | 1.000                       |                   |                                   | 0.00.09/1                                        |
| 트 로그인접속통계                         | 기타                          |                   |                                   | 0 [0.0%]                                         |
|                                   | 합 계                         |                   |                                   | 1 [100.0%]                                       |

#### 1. 검색 조건을 지정 및 입력하고 '검색' 버튼을 클릭합니다.

2. 1일, 3일, 7일, 1달, 전체 버튼을 누르면 해당 일에 따라 부서별
 계정에 대한 검색 결과가 나옵니다. 제일 끝에 있는 엑셀모양 버튼은
 검색결과로 나온 그래프를 엑셀파일로 만들어 다운로드 시켜줍니다.

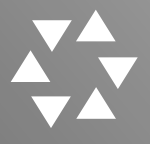

#### 6. 코드별이용통계

| Gov AVICOM eGov.                                            |                                              |         |          | Logi   | n Time : <b>[ 10 시 06</b> | 분 <b>59</b> 초 ] User: a | dmin[슈퍼관리자 / 19     | 2.168.0.1] → LOG     |
|-------------------------------------------------------------|----------------------------------------------|---------|----------|--------|---------------------------|-------------------------|---------------------|----------------------|
| 자료관리 자료등록 시스템관                                              | 리 사용자관리 통                                    | 관리 로그관: | 리 메타데이터관 | 리 환경설정 | My-Page                   |                         |                     |                      |
| Avicom Browsing Search ON<br>동계관리<br>· 요작보통문문제<br>· 요작보통문문제 | 코드별이용 (국<br>국가<br>==관제==<br>• 전제 등록수 : 654 건 | 국가)<br> | 검색       |        |                           |                         | 12]3                | 9 79 15 2            |
| 코드별등록통계                                                     | 前足                                           |         |          | 고 생 고  |                           |                         |                     | 111 L 2              |
| 부서별계정통계                                                     | 8 1                                          |         |          |        |                           |                         |                     | 12.2                 |
| 코드별이용통계                                                     | 스리랑카                                         |         |          | ex.    |                           |                         |                     | 278 [43.0%]          |
| 부서별이용통계                                                     | 키르기스스탄                                       |         |          |        |                           |                         |                     | 234 [36.0%]          |
|                                                             | 라오스                                          |         |          |        |                           |                         |                     | 1 [0.0%]             |
|                                                             | 미얀마                                          |         |          |        |                           |                         |                     | 0 [0.0%]             |
|                                                             | 캄보디아                                         |         |          |        |                           |                         |                     | 9 [1.0%]             |
|                                                             | 중국                                           |         |          |        |                           |                         |                     | 0 [0.0%]             |
|                                                             | 인도네시아                                        |         |          |        |                           |                         |                     | 0 [0.0%]             |
|                                                             | 몽골                                           |         |          |        |                           |                         |                     | 17 [3.0%]            |
|                                                             | 네팔                                           |         |          |        |                           |                         |                     | 0 [0.0%]             |
|                                                             | 파키스탄                                         |         |          |        |                           |                         |                     | 0 [0.0%]             |
|                                                             | 콜리핀                                          |         |          |        |                           |                         |                     | 0 [0.0%]             |
|                                                             | 동티모르                                         |         |          |        |                           |                         |                     | 4 [1.0%]             |
|                                                             | 태국                                           |         |          |        |                           |                         |                     | 11 [2.0%]            |
|                                                             | 우즈베키스탄                                       |         |          |        |                           |                         |                     | 0 [0.0%]             |
|                                                             | 베트남                                          |         |          |        |                           |                         |                     | 99 [15.0%]           |
|                                                             | 방글라데시                                        |         |          |        |                           |                         |                     | 1 [0.0%]             |
|                                                             | 합계                                           |         |          |        |                           |                         |                     | 654 [100.0%]         |
| COPYRIGHT () 2006 MBNT CO. LTD. , All Rights                | Reserved ®                                   |         |          |        |                           |                         | Multimedia Contents | Management System AV |

1. 검색 조건을 지정 및 입력하고 '검색' 버튼을 클릭합니다.

2. 1일, 3일, 7일, 1달, 전체 버튼을 누르면 해당 일에 따라 등록한 코드별 이용에 검색 결과가 나옵니다. 제일 끝에 있는 엑셀모양 버튼은 검색결과로 나온 그래프를 엑셀파일로 만들어 다운로드 시켜줍니다.

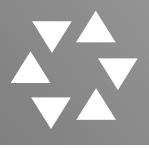

### 7. 부서별이용통계

| C eGov AVICOM eGov.               |                                    |                                      | Login Time : <b>[ 10 시 06</b> 분 59 초 ] | User: admin[슈퍼관리자 / 192.168.0.1] 🛛 → LOG OUT |
|-----------------------------------|------------------------------------|--------------------------------------|----------------------------------------|----------------------------------------------|
| 자료관리 자료등록 시스템                     | ·관리 사용자관리 통계관                      | ·리 로그관리 메타데이터관리 북                    | 판경설정 My-Page                           |                                              |
| au                                | 부서별이용                              |                                      |                                        |                                              |
| Avicom Browsing Search ON<br>토계관리 | =선택하세요=     =선택하세요=       열람     ✓ | ✓<br>✓<br>2018-04-11 ~ 2018-04-18 검색 |                                        | 1일 3일 7일 1달                                  |
| 일자별등록통계                           | 전체 등록수 : 0 건                       |                                      |                                        |                                              |
| 유형별등록통계                           |                                    |                                      |                                        |                                              |
| 코드별등록통계                           | 치모                                 |                                      | 그레프                                    | iii Lo                                       |
| 부서별계정통계                           | 8 4                                |                                      |                                        | 백군귤                                          |
| 코드별이용통계                           | test                               |                                      |                                        | 0 [0.0%]                                     |
| - 부서별이용통계                         |                                    |                                      |                                        |                                              |
| 로그인접속통계                           | 기타                                 |                                      |                                        | 0 [0.0%]                                     |
|                                   | 합 계                                |                                      |                                        | 0 [0.0%]                                     |

#### 1. 검색 조건을 지정 및 입력하고 '검색' 버튼을 클릭합니다.

 2. 1일, 3일, 7일, 1달, 전체 버튼을 누르면 해당 일에 따라 부서별로 이용한 통계검색 결과가 나옵니다. 제일 끝에 있는 엑셀모양 버튼은 검색결과로 나온 그래프를 엑셀파일로 만들어 다운로드 시켜줍니다.

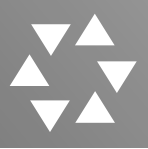

## Ⅶ. 로그관리

### 1. 이용로그

- 2. 변경로그
- 3. 파일다운로드로그

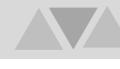

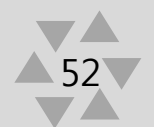

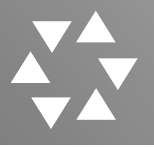

#### 1. 이용로그

| C eGov AVICOM eGov.               |                                                             |                                                                                                    |                                                                      |                                                                                                    | Login Time : [ 10 시 06 분 5                                                                                        | 9초] User:                                          | admin[슈퍼관리자 / :                                                                                                    | 192.168.0.1] 🛛 → LOG                                                                                                 |
|-----------------------------------|-------------------------------------------------------------|----------------------------------------------------------------------------------------------------|----------------------------------------------------------------------|----------------------------------------------------------------------------------------------------|----------------------------------------------------------------------------------------------------|----------------------------------------------------|----------------------------------------------------------------------------------------------------|----------------------------------------------------------------------------------------------------|
| 자료관리 자료등록 시스템                     | ]관리 사용                                                      | 응자관리 통계관리                                                                                                    | 로그관리                                                                 | 메타데이터관리 환경설정                                                                                          | g My-Page                                                                                                    |                                                    |                                                                                                    |                                                                                                    |
| Avicom Browsing Search ON<br>로그관리 | 이용<br>-선택=<br>3 검색                                          | ·로그                                                                                                    |                                                                      |                                                                                                    | =र्थ्यद्य ✔                                                                                                    |                                                    | 10ROW ¥                                                                                                    | 24 4 <b>n</b> X                                                                                                    |
| 이용로그<br>변경로그                      |                                                             |                                                                                                    | 1                                                                    |                                                                                                    |                                                                                                    |                                                    | PAGE                                                                                                    | /: 1/16 조호                                                                                                    |
| 파일타운로드로그                          | No                                                          | 관리번호                                                                                                    | 자료타입                                                                 | 제목                                                                                                    | 아이디/이름                                                                                                    | 타입                                                 | 요청일시                                                                                                    | 클라이언트 IP                                                                                                    |
|                                   |                                                             |                                                                                                    |                                                                      |                                                                                                    |                                                                                                    |                                                    |                                                                                                    |                                                                                                    |
|                                   | 159                                                         | 2018041800017                                                                                                    | IMAGE                                                                | 금융                                                                                                    | admin/슈퍼관                                                                                                    | 열람                                                 | 2018-04-18                                                                                                    | 192.168.0.1                                                                                                    |
|                                   | 159<br>158                                                  | 2018041800017<br>2018041800017                                                                                                    | IMAGE<br>IMAGE                                                       | 금융<br>금융                                                                                              | admin/슈퍼관<br>admin/슈퍼관                                                                                            | 열람<br>열람                                           | 2018-04-18<br>2018-04-18                                                                                                   | 192.168.0.1<br>192.168.0.1                                                                                           |
|                                   | 159<br>158<br>157                                           | 2018041800017<br>2018041800017<br>2018041800013                                                                                                    | IMAGE<br>IMAGE<br>IMAGE                                              | 금융<br>금융<br>지렁이                                                                                       | admin/슈퍼관<br>admin/슈퍼관<br>admin/슈퍼관                                                                               | 열람<br>열람<br>저장                                     | 2018-04-18<br>2018-04-18<br>2018-04-18                                                                                     | 192.168.0.1<br>192.168.0.1<br>192.168.0.1                                                                            |
|                                   | 159<br>158<br>157<br>156                                    | 2018041800017<br>2018041800017<br>2018041800013<br>2018041800015                                                                                                    | IMAGE<br>IMAGE<br>IMAGE<br>IMAGE                                     | 금융<br>금융<br>지령이<br>견적                                                                                 | admin/슈퍼관<br>admin/슈퍼관<br>admin/슈퍼관<br>admin/슈퍼관                                                                  | 열람<br>열람<br>저장<br>열람                               | 2018-04-18<br>2018-04-18<br>2018-04-18<br>2018-04-18                                                                       | 192.168.0.1<br>192.168.0.1<br>192.168.0.1<br>192.168.0.1                                                             |
|                                   | 159<br>158<br>157<br>156<br>155                             | 2018041800017<br>2018041800017<br>2018041800013<br>2018041800015<br>2018041700017                                                                                      | IMAGE<br>IMAGE<br>IMAGE<br>IMAGE<br>VIDEO                            | 금융<br>금융<br>지령이<br>견적<br>0072017C50000220                                                             | admin/슈퍼관<br>admin/슈퍼관<br>admin/슈퍼관<br>admin/슈퍼관<br>admin/슈퍼관                                                     | 열람<br>열람<br>저장<br>열람<br>저장                         | 2018-04-18<br>2018-04-18<br>2018-04-18<br>2018-04-18<br>2018-04-18                                                         | 192.168.0.1<br>192.168.0.1<br>192.168.0.1<br>192.168.0.1<br>192.168.0.1                                              |
|                                   | 159<br>158<br>157<br>156<br>155<br>154                      | 2018041800017<br>2018041800017<br>2018041800013<br>2018041800015<br>2018041700017<br>2018040600005                                                                     | IMAGE<br>IMAGE<br>IMAGE<br>IMAGE<br>VIDEO<br>VIDEO                   | 금융<br>금융<br>지명이<br>견적<br>0072017C50000220<br>0042017C50201838                                         | admin/슈퍼관<br>admin/슈퍼관<br>admin/슈퍼관<br>admin/슈퍼관<br>admin/슈퍼관<br>admin/슈퍼관                                        | 열람<br>열람<br>저장<br>열람<br>저장<br>열람                   | 2018-04-18<br>2018-04-18<br>2018-04-18<br>2018-04-18<br>2018-04-18<br>2018-04-17                                           | 192.168.0.1<br>192.168.0.1<br>192.168.0.1<br>192.168.0.1<br>192.168.0.1<br>192.168.0.1                               |
|                                   | 159<br>158<br>157<br>156<br>155<br>154<br>153               | 2018041800017<br>2018041800017<br>2018041800013<br>2018041800015<br>2018041700017<br>2018040600005<br>2018040600007                                                    | IMAGE<br>IMAGE<br>IMAGE<br>IMAGE<br>VIDEO<br>VIDEO<br>VIDEO          | 금융<br>고당이<br>건적<br>0072017C50000220<br>0042017C50201838<br>0042017C50201835                           | admin/슈퍼관<br>admin/슈퍼관<br>admin/슈퍼관<br>admin/슈퍼관<br>admin/슈퍼관<br>admin/슈퍼관<br>admin/슈퍼관                           | 열람<br>열람<br>저장<br>열람<br>저장<br>열람<br>정장             | 2018-04-18<br>2018-04-18<br>2018-04-18<br>2018-04-18<br>2018-04-18<br>2018-04-17<br>2018-04-17                             | 192.168.0.1<br>192.168.0.1<br>192.168.0.1<br>192.168.0.1<br>192.168.0.1<br>192.168.0.1<br>192.168.0.1                |
|                                   | 159<br>158<br>157<br>156<br>155<br>154<br>153<br>152        | 2018041800017<br>2018041800017<br>2018041800013<br>2018041800015<br>2018041700017<br>2018040600005<br>2018040600007<br>2018040600007                                   | IMAGE<br>IMAGE<br>IMAGE<br>IMAGE<br>VIDEO<br>VIDEO<br>VIDEO<br>VIDEO | 금융<br>금융<br>지형이<br>견적<br>0072017C50000220<br>0042017C50201838<br>0042017C50201835                     | admin/슈퍼관<br>admin/슈퍼관<br>admin/슈퍼관<br>admin/슈퍼관<br>admin/슈퍼관<br>admin/슈퍼관<br>admin/슈퍼관<br>admin/슈퍼관              | 열람<br>열람<br>저장<br>열람<br>저장<br>열람<br>정장<br>저장       | 2018-04-18<br>2018-04-18<br>2018-04-18<br>2018-04-18<br>2018-04-18<br>2018-04-18<br>2018-04-17<br>2018-04-17<br>2018-04-17 | 192.168.0.1<br>192.168.0.1<br>192.168.0.1<br>192.168.0.1<br>192.168.0.1<br>192.168.0.1<br>192.168.0.1<br>192.168.0.1 |
|                                   | 159<br>158<br>157<br>156<br>155<br>154<br>153<br>152<br>151 | 2018041800017<br>2018041800017<br>2018041800013<br>2018041800015<br>2018041700017<br>2018040600005<br>2018040600007<br>2018040600007<br>2018040600007<br>2018032100006 | IMAGE<br>IMAGE<br>IMAGE<br>IMAGE<br>VIDEO<br>VIDEO<br>VIDEO<br>VIDEO | 금융<br>금융<br>지령이<br>견적<br>0072017C50000220<br>0042017C50201838<br>0042017C50201835<br>0042017C50201835 | admin/슈퍼관<br>admin/슈퍼관<br>admin/슈퍼관<br>admin/슈퍼관<br>admin/슈퍼관<br>admin/슈퍼관<br>admin/슈퍼관<br>admin/슈퍼관<br>admin/슈퍼관 | 열람<br>영람<br>저장<br>열람<br>저장<br>열람<br>저장<br>저장<br>저장 | 2018-04-18<br>2018-04-18<br>2018-04-18<br>2018-04-18<br>2018-04-18<br>2018-04-17<br>2018-04-17<br>2018-04-17<br>2018-04-17 | 192.168.0.1<br>192.168.0.1<br>192.168.0.1<br>192.168.0.1<br>192.168.0.1<br>192.168.0.1<br>192.168.0.1<br>192.168.0.1 |

1. AVICOM 시스템의 사용자 이용로그를 확인합니다.

 AVICOM 시스템에 사용자가 자료의 등록/ 조회의 활동 상황을 조회할 수 있습니다.

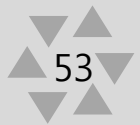

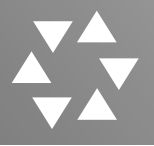

#### 2. 변경로그

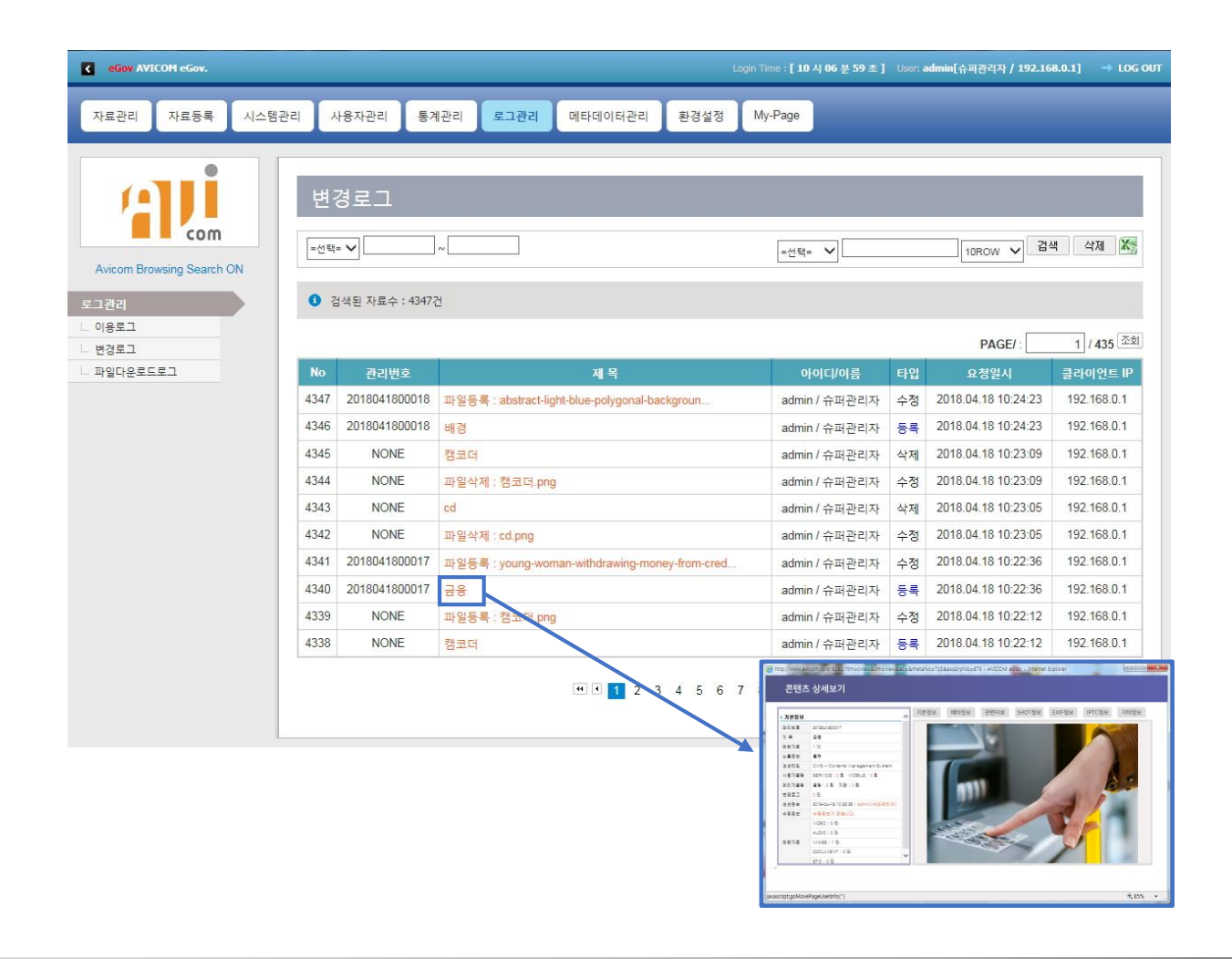

#### 1. 컨텐츠의 등록 및 변환 상황을 확인 합니다.

2. 제목을 클릭 시 해당 콘텐츠 상세보기 화면을 보여줍니다.

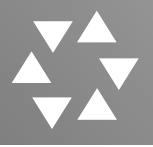

#### 3. 파일다운로드로그

|                                             |                          |                            |                            | Login Time : <b>[ 10 시 06</b> -                     | 분 59 초 ] User: admin[슈퍼관리자 /               | 192.168.0.1] → LO                      |
|---------------------------------------------|--------------------------|----------------------------|----------------------------|-----------------------------------------------------|--------------------------------------------|----------------------------------------|
| 자료관리 자료등록 시스템관                              | 년리 사                     | 용자관리 통계품                   | 반리 로그관리 미                  | I타데이터관리 환경설정 My-Page                                |                                            |                                        |
| Avicom Browsing Search ON<br>모그권리<br>- 이용로그 | 파 일<br>목적<br><b>0</b> 검· | 빌다운로드로<br>♥:<br>똑된자료수:241건 | 월 그<br>월 시 : [             | ~ [10ROW V] 검색 [                                    | শ্বয় 🔀                                    |                                        |
| 변경로그                                        |                          |                            |                            |                                                     | PAGE                                       | / : / 25 조령                            |
| 파일다운도드도그                                    | 241                      | 나운도느쪽적                     | 아이니/이듬                     | 파일명<br>0072017C50000220 MR4                         | 다운로드일지 2018.04.18.09:33:44                 | 클라이언트 IP<br>192 168 0 1                |
|                                             | 241                      | toet?                      | admin/규퍼진디자                | 0082017P20000604 WEBM                               | 2018-04-10 05:33:44                        | 192.168.0.1                            |
|                                             | 239                      | tost                       | admin/슈퍼관리자                | 0082017P20000604 MP4                                | 2018-04-04 16:43:01                        | 192,168,0,1                            |
|                                             | 233                      | tost                       | admin/슈퍼관리자                | 0072017C50000017 mp4                                | 2018-03-16 15:30:09                        | 192 168 0 1                            |
|                                             | 230                      | test                       | admin/슈퍼관리지                | 0082017P10003017 W/W                                | 2018-03-16 13:00:27                        | 192 168 0 1                            |
|                                             | 236                      | test                       | admin/슈퍼관리자                | 2018031444397C00504_ORG WMV                         | 2018-03-14 13:44:22                        | 192 168 0 1                            |
|                                             | 235                      | test                       | admin/슈퍼관리자                | 0082017P10003017.WMV                                | 2018-03-14 13:44:21                        | 192,168.0.1                            |
|                                             |                          |                            |                            |                                                     |                                            | and a state of the day of a Million of |
|                                             | 234                      | test                       | admin/슈퍼관리자                | 2018031445422C00505 ORG.WMV                         | 2018-03-14 13:44:20                        | 192,168,0,1                            |
|                                             | 234<br>233               | test                       | admin/슈퍼관리자<br>admin/슈퍼관리자 | 2018031445422C00505_ORG.WMV<br>0082017P10003410.WMV | 2018-03-14 13:44:20<br>2018-03-14 13:44:19 | 192.168.0.1                            |

1. 콘텐츠(파일) 다운로드 이력을 확인 합니다.

2. 다운로드 목적과 파일명 다운로드 일시와 클라이언트 IP 주소를 알

수 있습니다.

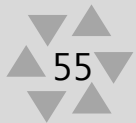

- 1. 메타데이터설정>가변 메타데이터 정의
- 2. 메타데이터설정
- 3. 메타데이터설정>추가버튼 클릭 시
- 4. 메타데이터설정>edit 버튼 클릭 시
- 5. 코드관리>수정
- 6. 메타데이터수정관리
- 7. 검색조합설정

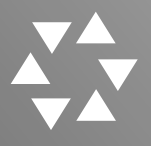

### 1. 메타데이터설정>가변 메타데이터 정의

| C eGov AVICOM eGov.       |            |                             |                     |      |       |       |       | Login | Time : [ 10 / | 시 06 분 59 초 | E] User: ad | min[슈퍼관리 | 리자 / 1          | 92.168 | 8.0.1]    |        |
|---------------------------|------------|-----------------------------|---------------------|------|-------|-------|-------|-------|---------------|-------------|-------------|----------|-----------------|--------|-----------|--------|
| 자료관리 자료등록 시스템관            | 리사용        | 자관리                         | 통계관리                | 토그폰  |       | 타데이터관 | 리 환경  | 설정    | My-Page       |             |             |          |                 |        |           |        |
| Avicom Browsing Search ON | 메타<br>3 검색 | 데이터<br><sub>된 자료수</sub> : 1 | 설정<br><sup>1건</sup> |      |       |       |       |       |               |             |             |          |                 |        |           | 추가     |
| 메타데이터관리                   | 필드명        | 입력타입                        | 필수여부                | 통합검색 | 상세검색  | 출력영역  | 검색 표시 | 목록 표시 | 상세 표시         | 입력 표시       | 필드넓이        | 출력길이     | 순서              |        |           |        |
| 코드관리                      | 국가         | LIST                        | X                   | х    | 코드검색  | Full  | 0     | 0     | 0             | 0           | 10%         | 10Byte   | $\nabla$        |        | Edit 🧐    | Delete |
| 데이터수정관리                   | 연도         | LIST                        | X                   | X    | 사용안함  | Full  | 0     | 0     | 0             | 0           | 10%         | 10Byte   |                 |        | Edit 🧐    | Delete |
| 검색조합설정                    | 회차         | LIST                        | X                   | х    | 사용안함  | Full  | 0     | 0     | 0             | 0           | 10%         | 10Byte   | $\Delta \nabla$ |        | Edit 🗐    | Delete |
|                           | 지역         | LIST                        | X                   | X    | 사용안함  | Full  | X     | X     | 0             | 0           | 10%         | 10Byte   | $\Delta \nabla$ |        | Edit 🗐    | Delete |
|                           | 평가장        | LIST                        | X                   | X    | 사용안함  | Full  | X     | Х     | 0             | 0           | 10%         | 10Byte   | $\Delta \nabla$ |        | Edit 🧐    | Delete |
|                           | 평가업종       | LIST                        | X                   | x    | 사용안함  | Full  | X     | X     | 0             | 0           | 10%         | 10Byte   | $\Delta \nabla$ |        | Edit 🛞    | Delete |
|                           | 평가직종       | LIST                        | X                   | X    | 사용안함  | Full  | Х     | Х     | 0             | 0           | 10%         | 10Byte   | $\Delta \nabla$ |        | Edit 🧐    | Delete |
|                           | 평가일자       | LIST                        | X                   | X    | 사용안함  | Full  | x     | X     | 0             | 0           | 10%         | 10Byte   | $\Delta \nabla$ |        | Edit 🧐    | Delete |
|                           | 평가시간       | LIST                        | X                   | X    | 사용안함  | Full  | X     | Х     | 0             | 0           | 10%         | 10Byte   | $\Delta \nabla$ |        | Edit 🧐    | Delete |
|                           | 반          | LIST                        | X                   | X    | 사용안함  | Full  | Х     | Х     | 0             | 0           | 10%         | 10Byte   | $\land \nabla$  |        | Edit 🧐    | Delete |
|                           |            |                             |                     |      | 1110- |       | v     | ~     | 0             | 0           | 100/        | 100.4-   |                 | 1=1    | F 12 - 12 |        |

 가변 메타데이터란 카테고리나 메타데이터 항목을 프로그램소스 수정이나 프로그램을 변경하지 않고 관리자가 관리자 페이지에서 간단한 환경설정만으로 추가 삭제 변경 등을 할 수 있는 기능으로 강력한 코드관리 기능을 말합니다. 시대나 상황에 따라 변경되는 메타데이터 요소를 관리자가 손쉽게 변경할 수 있게 함으로써 시스템 유지보수나 관리에 유용한 기능입니다.

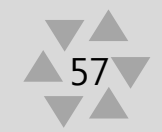

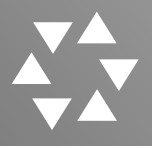

### 2. 메타데이터설정

#### 메타데이터설정

· 검색된 자료수: 11건

|      |      |      |      |      |      |       |       |       |       |      |        |                    | 주가              |
|------|------|------|------|------|------|-------|-------|-------|-------|------|--------|--------------------|-----------------|
| 필드명  | 입력타입 | 필수여부 | 통합검색 | 상세검색 | 출력영역 | 검색 표시 | 목록 표시 | 상세 표시 | 입력 표시 | 필드넓이 | 출력길이   | 순서                 |                 |
| 국가   | LIST | Х    | x    | 코드검색 | Full | 0     | 0     | 0     | o     | 10%  | 10Byte | $\nabla$           | 📃 Edit 🎲 Delete |
| 연도   | LIST | Х    | х    | 사용안함 | Full | 0     | 0     | 0     | 0     | 10%  | 10Byte | $\Delta \nabla$    | Edit 🧐 Delete   |
| 회차   | LIST | X    | X    | 사용안함 | Full | 0     | 0     | 0     | 0     | 10%  | 10Byte | $\Delta \nabla$    | 📃 Edit 🎲 Delete |
| 지역   | LIST | X    | X    | 사용안함 | Full | X     | X     | 0     | 0     | 10%  | 10Byte | $\Delta \nabla$    | Edit 🎲 Delete   |
| 평가장  | LIST | Х    | X    | 사용안함 | Full | X     | Х     | 0     | 0     | 10%  | 10Byte | $\land \nabla$     | 📃 Edit 🎲 Delete |
| 평가업종 | LIST | Х    | Х    | 사용안함 | Full | Х     | Х     | 0     | 0     | 10%  | 10Byte | $\Delta \nabla$    | 📃 Edit 🍏 Delete |
| 평가직종 | LIST | X    | х    | 사용안함 | Full | X     | X     | 0     | 0     | 10%  | 10Byte | $\Delta \nabla$    | 📃 Edit 🧐 Delete |
| 평가일자 | LIST | Х    | X    | 사용안함 | Full | X     | X     | 0     | 0     | 10%  | 10Byte | $\Delta \nabla$    | 📃 Edit 🍪 Delete |
| 평가시간 | LIST | X    | X    | 사용안함 | Full | X     | X     | 0     | 0     | 10%  | 10Byte | $\triangle \nabla$ | 📃 Edit 🎯 Delete |
| 반    | LIST | X    | x    | 사용안함 | Full | Х     | X     | 0     | o     | 10%  | 10Byte | $\Delta \nabla$    | 📃 Edit 🎲 Delete |
| 응시번호 | TEXT | Х    | X    | 사용안함 | Full | X     | X     | 0     | 0     | 10%  | 10     | ] Ed               | lit 🎯 Delete    |

- 메타데이터설정 클릭 시 현재 등록되어 있는 모든 메타데이터의 목록이 조회됩니다.
- 2. 'Edit'버튼을 클릭하여 등록화면을 호출하여 메타데이터를 등록합니다.
- 3. 'Edit / Delete'를 클릭하여 메타데이터를 수정 또는 삭제합니다.

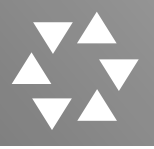

#### 3. 메타데이터설정>추가버튼 클릭 시

| 메타데이터관      | 리                                                                                                    |                                              |                                   |
|-------------|----------------------------------------------------------------------------------------------------|----------------------------------------------|-----------------------------------|
| 기본정보 설정     |                                                                                                    |                                              |                                   |
|             |                                                                                                    |                                              |                                   |
| 필드아이디:      | [자동입력]                                                                                                    | 필드타이틀:                                       |                                   |
| 입력형식 :      | - 텍스트형식<br>○ 하쿨텍스트 : 특정 단어 및 간락한 문장을 사용/<br>○ 여러플텍스트 : 컨텐츠 내용과 비교적 긴 문장 /<br>- 코드형식<br>○ 리스트함목 : 단일 항목을 선택 그 항목이 다수(<br>○ 치리박스 : 한개 이상의 항목선택시<br>- 특수형식<br>○ 날짜형식 : 일자별 입력형식<br>○ 숫자형 범위 형식 : 숫자형 입력형식 예)년도, 수<br>○ 파일형식 : 점부파일 형식의 파일 입력형식 | 시<br>사용시<br>일 경우<br>일 경우                     |                                   |
| 필수항목설정 :    | <ul> <li>○ 자료등록시 이 필드항목은 등록자가 반드시 해</li> <li>● 자료등록시 이 필드항목은 입력하지 않아도 등</li> </ul>                                                                                                    | 야 하는 항목입니다.<br>록을 할 수 있는 항목입니다.              |                                   |
| 검색정보 설정     |                                                                                                    |                                              |                                   |
| 통합검색 :      | ○ 통합검색시 이 필드를 검색항목으로 사용합니다<br>◉ 통합검색시 이 필드를 검색항목으로 사용하지 (                                                                                                    | 가.<br>않습니다.                                  |                                   |
| 상세검색 :      | <ul> <li>○ 필드의 검색 방법을 일반형 검색방식으로 사용</li> <li>○ 필드의 검색 방법을 Like 검색방식으로 사용</li> <li>◎ 필드의 검색 방법을 범위형 검색방식으로 사용</li> <li>◎ 필드의 검색 방법을 코드형 검색방식으로 사용</li> <li>● 필드의 검색 방법을 코드형 검색방식으로 사용</li> </ul>                                             | 합니다.<br>니다.<br>합니다.<br>합니다.                  |                                   |
| 출력정보 설정     |                                                                                                    |                                              |                                   |
| 필드순서 :      | [자동입력]                                                                                                    |                                              |                                   |
| 테이블설정 :     | ● Full Type - 등록/수정/검색 페이지에서 입력함들<br>○ Half Type - 등록/수정/검색 페이지에서 하나의                                                                                                    | 4을 하나의 라인에 모두 사용합니다.<br>라인에 두개의 입력항목을 사용합니다. |                                   |
| 리스트출력옵션:    | AVICOM CMS, AVICOM Search의 리스트페이지(                                                                                                    | 에서 이 항목의 너비를 전체너비의 10                        | %로 설정하고, 최대 출력글자를 10 Byte로 지정합니다. |
| 필드사용영역 설정   |                                                                                                    |                                              |                                   |
| 페이지별 사용여부 : | ☐ AVICOM CMS의 검색할목으로 사용합니다.<br>☐ AVICOM CMS의 리스트에서 사용합니다.<br>☑ AVICOM CMS의 상세보기에서 사용합니다.<br>☑ AVICOM CMS의 등록/수정에서 사용합니다.                                                                                                    |                                              |                                   |
|             |                                                                                                    |                                              |                                   |

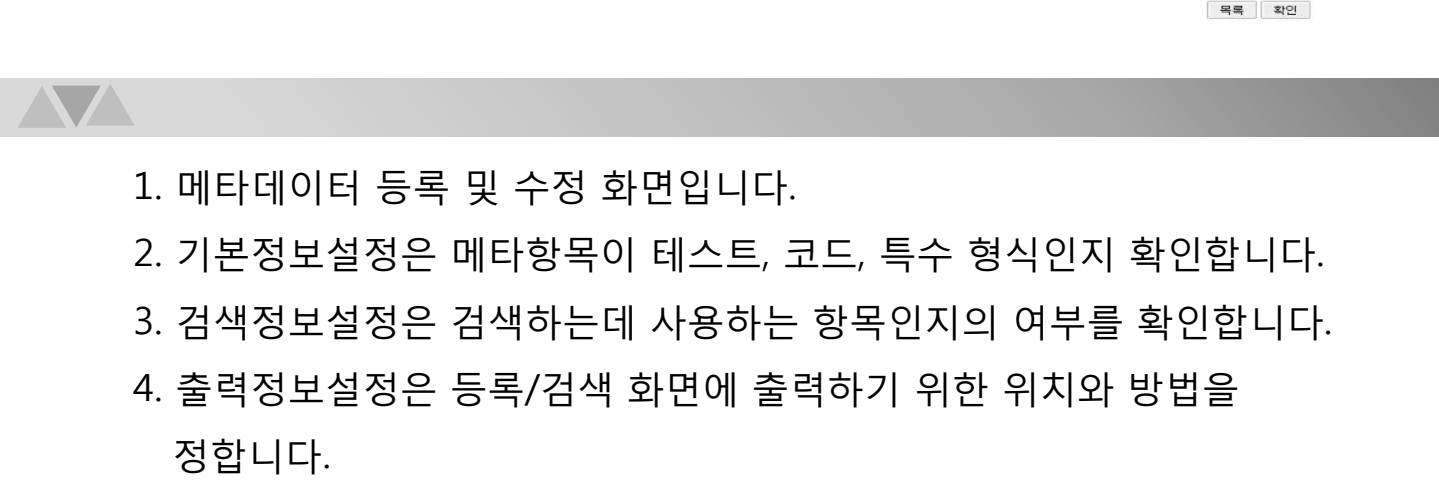

5. 필드사용영역설정은 사용되는 메타데이터가 어느 곳에서 사용하는지 지정합니다.

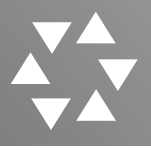

#### 4. 메타데이터설정>edit 버튼 클릭 시1

| 한줄텍스트 상세                                 | 옵션 설정                                                                       |           |      |   |    |    |
|------------------------------------------|-----------------------------------------------------------------------------|-----------|------|---|----|----|
| 최대자리수 :                                  | 100 *최대 256 Byte                                                            | 기본값:      |      |   |    | ĺ  |
| 숫자여부 :                                   | ◉ 숫자만 입력합니다.<br>○ 숫자 포함 모든 문자를 입력합니다.                                       |           |      |   |    |    |
| 숫자출력형태 :                                 | ○콤마표시 ◉ 표시없음                                                                | 입력박스 넓이 : | 50 % |   |    |    |
| - 최대자리수 : 자<br>- 기본값 : 등록사               | ∥한자리수를 입력합니다.<br>↓ 자동으로 입력하실 내용을 입력하세요.                                     |           | TEXT | ] |    |    |
|                                          |                                                                             |           |      |   |    |    |
|                                          |                                                                             |           |      |   | 목록 | 확  |
|                                          |                                                                             |           |      |   | 목록 | 확  |
|                                          |                                                                             |           |      |   | 목록 | 확  |
|                                          |                                                                             |           |      |   | 목록 | 확  |
| 리스트박스 상세                                 | 옵션 설정                                                                       |           |      |   | 목록 | 확  |
| 리스트박스 상세                                 | 옵션 설정                                                                       |           |      |   | 목록 | 확( |
| 리스트박스 상세<br>기본값 :                        | 옵션 설정<br>==옵션1==                                                            |           |      |   | 목록 | 확인 |
| 리스트박스 상세<br>기본값 :<br>코드형식 :              | [ <b>옵션 설정</b><br>==옵션1==<br>ⓒ 일반형코드로 DB를 생성하겠습니다.<br>○ 트리형코드로 DB를 생성하겠습니다. |           |      |   | 목록 | 확  |
| 리스트박스 상세<br>기본값 :<br>코드형식 :              | <b>옵션 설정</b><br>==옵션1==<br>ⓒ 일반형코드로 DB를 생성하겠습니다.<br>ⓒ 트리형코드로 DB를 생성하겠습니다.   |           |      |   | 목록 |    |
| 리스트박스 상세<br>기본값:<br>코드형식:<br>3) - 기본값:리스 | <mark>옵션 설정</mark><br>==옵션1==                                               | -=&_d1==  | LIST |   | 목록 | 확  |

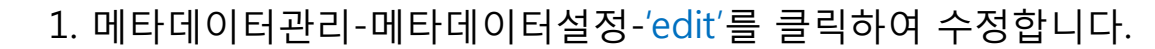

- 입력타입이 TEXT일 경우 'edit'를 클릭하면 '한줄텍스트 상세옵션 설정'이 나오며, 입력타입이 LIST일 경우 'edit' 를 클릭하면 '리스트 박스 상세옵션 설정'이 나옵니다.
- 설정에서 코드형식이 일반형코드는 원댑스코드(단순선택박스)이며
   한줄 텍스트 상세옵션 설정에서는 나오지 않습니다.

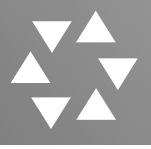

#### 4. 메타데이터설정>edit 버튼 클릭 시2

| ⊇~~영양·┭ · | ● 날짜만 입력합니다.<br>○ 날짜, 시간 모두 입력합니다.                                                                                                    |          |               |   |
|-----------|----------------------------------------------------------------------------------------------------|----------|---------------|---|
| 기본값설정 :   | <ul> <li>○ 현재일자, 시간으로 초기 셋팅합니다.</li> <li>● 기본값 셋팅을 하지 않습니다.</li> </ul>                                                                                    |          | DATE          |   |
| 분단위간격 :   | 1분 🖌                                                                                                    |          |               |   |
| 출력형식 :    | <ul> <li>○ 2010년 01월 01일 10시 01분</li> <li>○ 2010-01-01 10:01</li> <li>○ 2010/00/00 10:01</li> <li>○ 2010.00.00 10:01</li> <li>○ 10:01 00 10:01</li> </ul> |          |               |   |
| 숫자형 범위 상서 | 음년 설정                                                                                                    |          |               |   |
| 선택범위영역 :  | 1900 ~ 2020                                                                                                    | 증가/감소값 : | 1             |   |
| 기본선택값 :   | 2017                                                                                                    | 숫자출력형태 : | ○ 콤마표시 ◉ 표시없음 |   |
| 정렬방식 :    | <ul> <li>● 항목들을 오름차순으로 나열합니다.</li> <li>○ 항목들을 내림차순으로 나열합니다.</li> </ul>                                                                                    |          | NUMER         | ٦ |
| 항목단위 :    | 년                                                                                                    |          | INDIVIEIX     |   |
| 라디아버트 사네  | 오셔 서저                                                                                                    |          |               |   |
| 99296 84  | 8220                                                                                                    |          |               |   |
| 기본값:      | 해당없음                                                                                                    |          |               |   |
| 코드형식 :    | ● 일반형코드로 DB를 생성하겠습니다.<br>◎ 트리형코드로 DB를 생성하겠습니다.                                                                                                    |          |               |   |
|           |                                                                                                    |          |               |   |

- 1. 입력타입이 DATE일 경우 'edit'를 클릭하면 '날짜형 항목 상세옵션 설정'이 나오며, 입력타입이 'NUMBER'일 경우 'edit'를 클릭하면 '숫자형 범위 상세옵션 설정'이 나오고, 입력타입이 'RADIO'일 경우 'edit'를 클릭하면 '라디오버튼 상세옵션 설정'이 나옵니다.
  - 5록 시 코드타입유형 선택에 따라 최초등록 이후는 코드타입이 변경이 불가합니다. (일반형코드로 등록 시 등록 후 트리형으로 변경불가능)

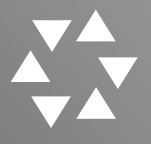

#### 5. 코드관리>수정

| AVICOH eGay.                                                           |        |            | 2.24     |          | Mu Base | Login Tim | (【10 ALOG 巻 59 素】 Us | er admin[슈비관리자 / 192.168.0.1] |
|------------------------------------------------------------------------|--------|------------|----------|----------|---------|-----------|----------------------|-------------------------------|
| 만리 사효용료 시스템관                                                           | ·티 사용/ | 사관리 통계관리 후 | 그관리 메타데이 | 비관리 환경물정 | My-Page |           |                      |                               |
| aui                                                                    | 코드     | 관리         |          |          |         |           |                      |                               |
| com                                                                    | 국가     | 연도 회차 지역   | 평가장 평7   | 가업종 평가직종 | 평가일자 평  | 가시간 반     |                      |                               |
| om Browsing Search ON                                                  |        |            |          |          |         |           |                      |                               |
| 이터관리<br>에이터설정                                                          | 국가     |            |          |          |         |           |                      |                               |
| 8-81                                                                   | ac     | 코드명        | 순서       | 사용구분     | 사용여부    | 데이터수      | 기본성정                 |                               |
| 하수정관리<br>5한성형                                                          | 1      | 스리랑카       | 50       | ALL      | 0       | 22        | ×                    | 📰 Edit 🎲 Delete               |
|                                                                        | 32     | 키르기스스탄     | 50       | ALL      | 0       | 1         | ×                    | Edit 🛞 Delete                 |
|                                                                        | 33     | 라오스        | 50       | ALL      | 0       | 0         | ×                    | Edit 😰 Delete                 |
|                                                                        | 34     | 미안마        | 50       | ALL      | 0       | 0         | ×                    | 📰 Edit 🌍 Delete               |
|                                                                        | 35     | 캄보디아       | 50       | ALL      | 0       | 0         | ×                    | Edit 😰 Delete                 |
|                                                                        | 36     | 중국         | 50       | ALL      | 0       | 0         | ×                    | Edit 🎲 Delete                 |
|                                                                        | 37     | 인도네시아      | 50       | ALL      | 0       | 0         | ×                    | Edit 🗐 Delete                 |
|                                                                        | 38     | 몽골         | 50       | ALL      | o       | 0         | ×                    | 📰 Edit 🎲 Delete               |
|                                                                        | 39     | 네팔         | 50       | ALL      | 0       | 0         | ×                    | Edit 🛞 Delete                 |
|                                                                        | 40     | 파키스탄       | 50       | ALL      | 0       | 0         | ×                    | Edit 🗐 Delete                 |
|                                                                        | 41     | 필리핀        | 50       | ALL      | 0       | 0         | ×                    | Edit 🌍 Delete                 |
|                                                                        | 42     | 동티모르       | 50       | ALL      | o       | 0         | ×                    | Edit 💮 Delete                 |
|                                                                        | 43     | 태국         | 50       | ALL      | 0       | 8         | ×                    | Edit 🛞 Delete                 |
|                                                                        | 44     | 우즈베키스탄     | 50       | ALL      | 0       | 0         | ×                    | 🔄 Edit 🌍 Delete               |
|                                                                        | 45     | 베트남        | 50       | ALL      | 0       | 61        | ×                    | Edit 🎯 Delete                 |
|                                                                        | 46     | 방글라데시      | 50       | ALL      | 0       | 0         |                      |                               |
|                                                                        |        |            |          |          |         |           |                      | ul ÷l                         |
|                                                                        |        |            |          |          |         | <         | 잌                    | 만영                            |
|                                                                        |        |            |          |          |         |           |                      | L U                           |
|                                                                        |        |            |          |          |         |           |                      |                               |
| ••••••                                                                 |        |            |          |          | •••••   | •••••     | ••••••               | •••••                         |
|                                                                        |        |            |          |          |         |           |                      |                               |
|                                                                        |        |            |          |          |         |           |                      |                               |
|                                                                        |        |            |          |          |         | <hr/>     |                      | 리영                            |
| <u></u>                                                                |        |            |          |          |         |           | -                    | 10                            |
|                                                                        |        |            |          |          |         |           |                      |                               |
|                                                                        |        |            |          |          |         |           |                      |                               |
| OT                                                                     |        |            |          |          |         |           |                      |                               |
| 미국 [17]                                                                |        |            |          |          |         |           |                      |                               |
|                                                                        |        |            |          |          |         |           |                      |                               |
| 일본[5]                                                                  |        |            |          |          |         |           |                      |                               |
| 중국 [1]                                                                 |        |            |          |          |         |           |                      |                               |
| 하구 [1][6]                                                              |        |            |          |          |         |           |                      |                               |
| C T L'IPI                                                              |        |            |          |          |         |           |                      |                               |
| 110 10101                                                              |        |            |          |          |         |           |                      |                               |
| - 서울 <mark>[5][5]</mark>                                               |        |            |          |          |         |           |                      |                               |
| <sup></sup> 서울 <mark>[5][5]</mark><br><sup></sup> 구로구 <mark>[0]</mark> |        |            |          |          |         |           |                      |                               |

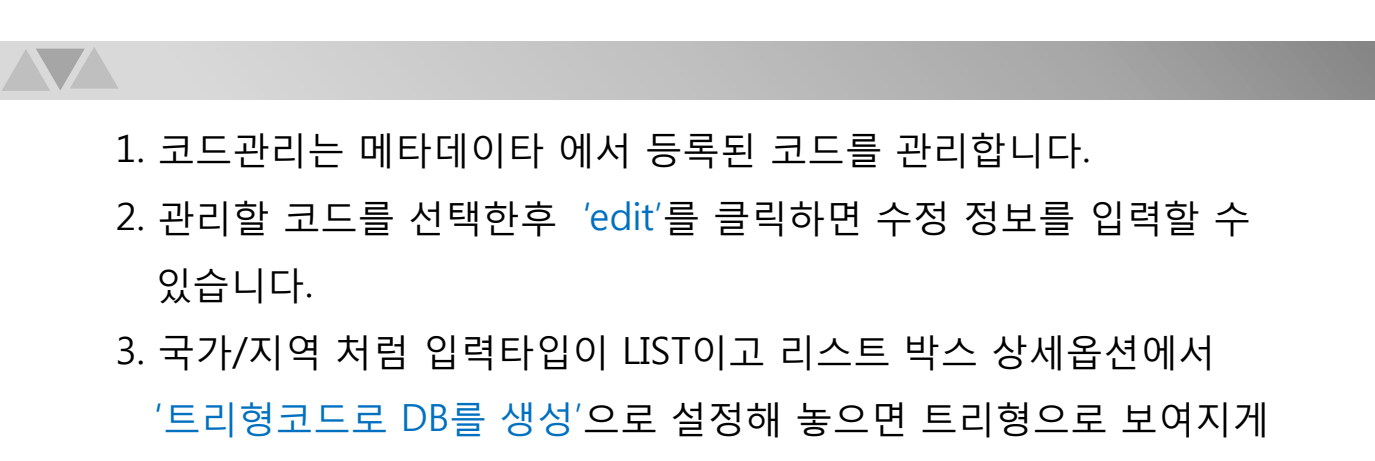

됩니다.

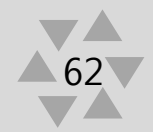

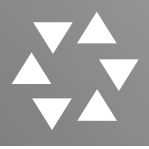

### 6. 데이터수정관리

| Gov AVICOM eGov.                                                                                                    |                                                                                                    |                                                                                                    |                                                                       |               | Login Time : [ <b>10 시 06 분 59</b> 초 ] User: admin[슈퍼콜리자 / <b>192.168</b> .0.1 | ] 🔶 LOG OUT |
|----------------------------------------------------------------------------------------------------|----------------------------------------------------------------------------------------------------|----------------------------------------------------------------------------------------------------|-----------------------------------------------------------------------|---------------|--------------------------------------------------------------------------------|-------------|
| 자료관리 자료등록 시스                                                                                                    | 범관리 사용자관리                                                                                                    | 통계관리 로그관리 메                                                                                                    | I타데이터관리 환경설정                                                          | My-Page       |                                                                                |             |
| Avicon Browsing Search ON<br>PIEFEQUIEFEZI<br>- 여타데이터설정<br>- 포도관리<br>- 역아타수정관리<br>- 역아타수정관리<br>- 역사대수정관리<br>- 역사대수정관리 | 데이터수정<br>데이터검색<br>검색한목:<br>검색 값:<br>《 상반 검색 방목을 선<br>데이터수정<br>수정한목:<br>수정 값:<br>· 일표수정 사용방<br>· 검색 간목 같<br>· 일 전 수정 사용방<br>· · · · | 관리<br>선택하세요<br>검색항목을 선택해주시<br>역후 검색을 불획하여, 대상 데이터를<br>                                                                           | ·····································                                 |               | [                                                                              | 전역          |
|                                                                                                    | 5, 수정하실 값을<br>9월 수정시주의<br>1, 수정하신 데이터<br>2, 동독회 자료가 5<br>26월 피이러가<br>4, 수정값에는 반드                                                   | 일력 후 수정 버튼을 물릭하여 수<br>사항<br>는 이전 데이티로 북구 하실 수 없습.<br>[물관문 서비에서 지리카는 시간이 집<br>전요 면, 수장가는 사랑하실 데이티를 입력하셔야 일<br>시 수정하실 데이티를 입력하셔야 일 | 정합니다.<br>니다.<br>이월 수 있으며, 최대 50,000 전 한위<br>실내다.<br>을 수정 을 하실 수 있습니다. | I로 수접이 가능합니다. |                                                                                | 수정          |

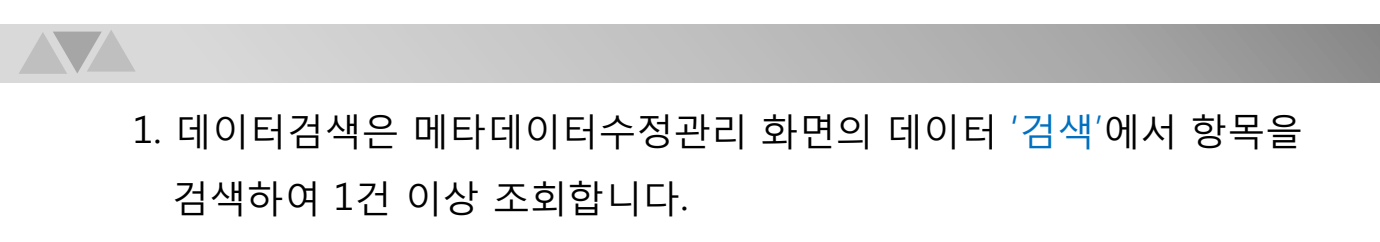

- 데이터수정은 검색된 메타데이터 값을 일괄적으로 수정하는 기능을 제공합니다.
- 원하는 수정항목을 선택하여 수정값에 입력한 뒤 '수정'버튼을 클릭하면 일괄 수정됩니다.

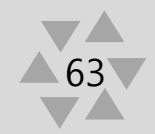

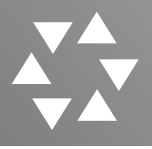

#### 7. 검색조합설정

| Gov AVICOM eGov.         |        |                                       |                                              |                                    |                                      |                            |             |         |        |    | ) 초 ] User: admin[슈퍼쿤리자 / 192.168.0.1] |  |
|--------------------------|--------|---------------------------------------|----------------------------------------------|------------------------------------|--------------------------------------|----------------------------|-------------|---------|--------|----|----------------------------------------|--|
| 자료관리 자료등록                | 시스템관리  | 사용자관리                                 | 통계관리                                         | 로그관리                               | 메타데이터                                | 관리                         | 환경설정        | My-Page |        |    |                                        |  |
| Avicom Browsing Search ( | 이<br>N | 색조합성<br>-제육및덕스 <br>-조합검색항목<br>-해당미타데이 | 실정<br>트 타입 만이 조합<br>은 2개이상 메티<br>티티 필드ID 및 필 | † 하여 검색 항도<br>항목(제목포함<br>I드명 변경시 삭 | 유물 설정 할 수 :<br>글을 조합하여 설<br>제후 항목 재설 | 있습니다.<br>정 가능합니<br>정 하여야 [ | 니다.<br>알니다. |         |        | _  |                                        |  |
| - 메타데이터설정                |        |                                       | 전체메타항목(특                                     | ¶스트형)                              |                                      |                            |             |         | 조합검색항목 |    |                                        |  |
| - 데이터수정관리                |        | 체크                                    | 필드명                                          | 필드                                 | 유형                                   |                            |             |         |        |    |                                        |  |
| 김색조합설정                   |        | □ 제목                                  |                                              | 텍스트                                |                                      |                            |             |         |        |    |                                        |  |
|                          |        | 응시한                                   | <u> 1호</u>                                   | 텍스트                                |                                      | ¥ 성정                       |             |         |        | শহ |                                        |  |

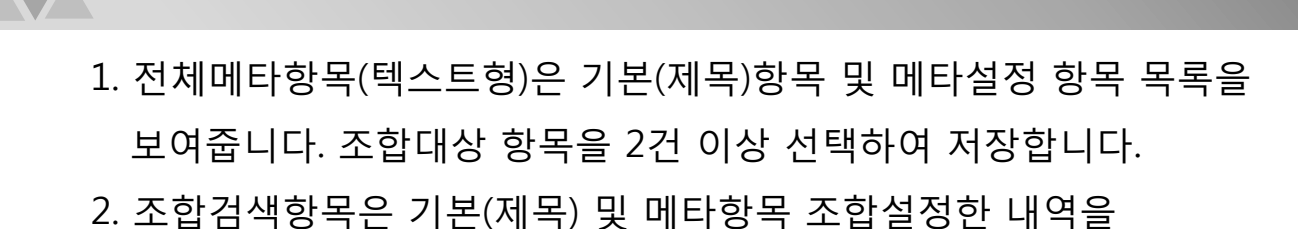

2. 조합검색영속은 기존(제속) 및 메디영속 조합결정한 대학을 보여줍니다. 조합설정한 항목은 콘텐츠 관리 검색 항목에 사용됩니다.

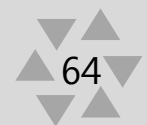

## IX. 환경설정

1. 서버정보설정
 2. 등록파일설정
 3. 이미지변환설정
 4. 기타설정
 5. 라이프사이클

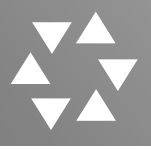

#### 1. 서버정보설정

| Gov AVICOM eGov.                                                                                                   |                                                                                                    | Login Tim                                                                                                    | ne : [ 10 시 06 분 59 초 ] User: admin[슈퍼관리자 / 192.168.0.1]                                             | → LOG ОUT    |
|----------------------------------------------------------------------------------------------------|----------------------------------------------------------------------------------------------------|----------------------------------------------------------------------------------------------------|----------------------------------------------------------------------------------------------------|--------------|
| 자료관리 자료등록 시스템관리                                                                                                    | 사용자관리 통계                                                                                                    | 관리 로그관리 메타데이터관리 환경설정                                                                                                    | My-Page                                                                                              |              |
| 사icom Browsing Search ON           선정성정           스 서비정보설정           스 여기지변환설정           그 기타실정           그 라이프사이를 | 서 버 정 보 설 정<br>Media Server<br>미디어서버 URL : [<br>서비스영상파일설정 : @<br>• - 도메인 주소를 입력해<br>• - 등 영상 서비스는 웹브<br>HTML5지원되는 브리<br>현재 서비스 Storage<br>[원본] Storage 이름 :<br>[서비스] Storage 이름 : | http://avicom.co.kr.8080<br>D V: MP4 (video/mp4) / A: MP4 (audio/mp4)<br>여 사용합니다. ex) http://avicom.co.kr<br>라우지일 HTML5 VIDEO을 이용하여 별도의 PLUGIN 없이 서비스<br>라우저는 internet explorer9 이상, 그 외 브라우저는 모두 지원됩니<br>Path 설정<br> | 5가 가능합니다.<br>[다.<br>                                                                                 |              |
|                                                                                                    | <ul> <li>원본 Storage 이름은</li> <li>서비스 Storage이름</li> <li>추가 멀티볼륨 정보를</li> </ul>                                                                                                    | 원본판턴 Web Context Path 영칭과 동일 하게 실정 ex) "/ORG<br>은 서비스판턴 Web Context Path 영칭과 동일하게 실정 ex) "/S<br>설정 하여 사용 할 경우 현재 서비스 이름끝 숫자형태로 구분하여 t                                                                                 | . Path"<br>VC Path"<br>버전 관리토록 함.                                                                    |              |
|                                                                                                    | 멀티볼륨 Storage Pa                                                                                                    | th 설정                                                                                                    |                                                                                                    |              |
|                                                                                                    | Path 명                                                                                                    | Document 기본경로                                                                                                    | 추가                                                                                                   |              |
|                                                                                                    | /ORG_Path1                                                                                                    | C:/ORG_Data/Data_File                                                                                                    | 자료존재<br>(삭제 딸가)                                                                                      |              |
|                                                                                                    | /ORG_Path2                                                                                                    | \\192.168.0.38\FileServer\ORG_Data\Data_File                                                                                                    | 삭제                                                                                                   |              |
|                                                                                                    | [서비스] Storage 이름:       [                                                                                                    |                                                                                                    |                                                                                                    |              |
|                                                                                                    | /SVC_Path2                                                                                                    | \\192.168.0.38\FileServer\SVC_Data\Data_File                                                                                                    | 삭제                                                                                                   |              |
|                                                                                                    | - "Path","Document<br>- 현재 서비스 Path 설<br>- 추가 Storage Path :                                                                                                    | 기본경로" 설정 내용은 위 "현재 서비스 Storage 설정" (원본,서비<br>정 기반으로 등록된 콘텐츠가 있을 경우 해당 Path 정보는 "삭제물?<br>정보 설정시 현재 서비스 Storage Path 정보 수정 후 멀티볼륨 "주?                                                                                   | 스) 정보와 동일하며, 현재 및 변경설정 정보을 모두 등록 해야 함.<br>가", 없을 경우 "삭제 가능" 합니다.<br>가" 하면 자동으로 설정된 내용이 추가 됩니다.<br>수정 | 취소           |
| COPYRIGHT © 2006 MBNT CO. LTD. , All Rights Re                                                                     | served ®                                                                                                    |                                                                                                    | Multimedia Contents Management Sys                                                                   | stem AVICOM. |

- 1. Media Server는 최초의 AVICOM 시스템의 서버정보를 설정합니다.
- 2. 현재 Storage Path 설정은 현재 Storage Path 정보를 설정합니다.
- 3. 멀티볼륨 Storage Path 설정은 멀티볼륨 Storage Path 정보를 설정합니다.

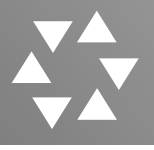

#### 2. 등록파일설정

#### 등록파일설정

- 파일포몟코드 : 파일 포멧의 대표 확장자명을 입력(대문자) - 파일포몟확장자명 : 파일 포멧의 사용 확장자명 ex)jpg;jpeg; - 정렬기준 : 파일유형(비디오 > 이미지 > 기타 > 문서 > 오디오) > 파일포멧코드 0

#### 파일포멧설정

| 파일포멧코드 | 파일포멧이름   | 파일포멧확장자명  | 파일 유형 | 파일변환유무 | 추기<br>(++ -=) |
|--------|----------|-----------|-------|--------|---------------|
|        |          |           | 비디오 🗸 | Y 🗸    | 수가            |
| AVI    | AVI      | avi;      | 비디오 🗸 | Y 🗸    | 수정 삭제         |
| F4V    | F4V      | f4v;      | 비디오 🗸 | Y 🗸    | 수정 삭제         |
| FLV    | FLV      | flv;      | 비디오 🗸 | Y 🗸    | 수정 삭제         |
| M2T    | M2T      | m2t;      | 비디오 🗸 | Y 🗸    | 수정 삭제         |
| M2V    | M2V      | m2v;      | 비디오 🗸 | Y 🗸    | 수정 삭제         |
| M4V    | M4V      | m4v;      | 비디오 🗸 | Y 🗸    | 수정 삭제         |
| MOV    | MOV      | mov;      | 비디오 🗸 | Y 🗸    | 수정 삭제         |
| MP4    | MPEG-4   | mp4;      | 비디오 🗸 | Y 🗸    | 수정 삭제         |
| MPG    | MPG/MPEG | mpg;mpeg; | 비디오 🗸 | Y 🗸    | 수정 삭제         |
| MTS    | MTS      | mts:      | 비디오 🗸 | Y 🗸    | 수정 삭제         |
| MXF    | MXF      | mxf;      | 비디오 🗸 | Y 🗸    | 수정 삭제         |
| WEB    | WEBM     | webm;     | 비디오 🗸 | Y 🗸    | 수정 삭제         |
| WMV    | WMV      | wmv;      | 비디오 🗸 | Y 🗸    | 수정 삭제         |
| XAV    | XAVC     | xavc;     | 비디오 🗸 | Y 🗸    | 수정 삭제         |
| BMP    | BMP      | bmp;      |       | Y 🗸    | 수정 삭제         |
| GIF    | GIF      | gif;      | 이미지 🗸 | Y 🗸    | 수정 삭제         |
| JPG    | JPG/JPEG | ipa;ipea; | 이미지 🗸 | Y 🗸    | 수정 삭제         |
| PNG    | PNG      | png:      | 이미지 🗸 | Y 🗸    | 수정 삭제         |

#### 1. '추가'버튼은 콘텐츠 새로운 파일 포멧을 설정합니다.

#### 2. '수정/삭제' 버튼은 현재 라인의 파일포멧 내용을 수정 및 삭제 합니다.

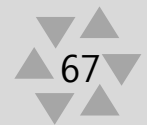

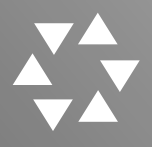

#### 3. 이미지변환설정

| 이미지변환설정                                                                                                    |                                                                                                    |
|----------------------------------------------------------------------------------------------------|----------------------------------------------------------------------------------------------------|
| 비디오 키프레임 추출                                                                                                    |                                                                                                    |
|                                                                                                    |                                                                                                    |
| 키프레임 기능 :                                                                                                    | · 사용 · · · · · · · · · · · · · · · · · ·                                                                                                    |
| 키프레임 수 :                                                                                                    |                                                                                                    |
| 키프레임 설정 :                                                                                                    | 3 2                                                                                                    |
| <ul> <li>키프레임 기능 : 자동 슬라이스</li> <li>키프레임 수 : 성성왕 샷의 경수</li> <li>키프레임 설정 : 생성원 영상의</li> <li>키프레임 이란 동영상파일 등록</li> </ul>                                                                 | 가능의 사용 여부를 친약합니다.<br>볼 저장한니다.<br>오면이미가운 데로이미지로 사용할 이미지를 성정합니다.<br>루 Trans Agent에서 서비스 과일로 변환함해, 저동으로 찾을 나누어 주는 기능합니다.                                                                |
| 서비스파일 설정                                                                                                    |                                                                                                    |
| 해상도 :<br>크기 / 중철 :                                                                                                    | 96         DPI         98         DPI           800         PX         1100         %                                                                                                |
| • 해상도 : 서비스 이미지의 해상!<br>• 크기 / 중절 : 서비스 이미지의 .                                                                                                    | 도를 설정합니다.<br>그가, 충달은 설정합니다.                                                                                                    |
| 썸네일파일 설정                                                                                                    |                                                                                                    |
| 200E -                                                                                                    |                                                                                                    |
| ·····································                                                                                                    |                                                                                                    |
|                                                                                                    |                                                                                                    |
| • 해상도 : 범내일 이미지의 해정!<br>• 크기 / 풍질 : 범내일 이미지의                                                                                                    | 도를 설정합니다.<br>그가, 홍정은 설정합니다.                                                                                                    |
| 이미지 콘텐츠 이 다.                                                                                                    | H 그 선저                                                                                                    |
| 11-1                                                                                                    |                                                                                                    |
| 사용여부 :                                                                                                    | амисом смя - О на ® навое амисом Search - ® на О навое                                                                                                    |
| 적용위치 :                                                                                                    | 이 죄죽상단 이 부족상단 이 부족하단 이 죄죽하단 이 공장                                                                                                    |
| 이미지1:                                                                                                    | /G3teCMS/images/WatermarkIMG/wm1.jpg                                                                                                    |
| 이미지2:                                                                                                    |                                                                                                    |
| 두명도 :                                                                                                    |                                                                                                    |
| MS.                                                                                                    | REGINA 평균 역상 사용 >                                                                                                    |
| <ul> <li>사용여부: 컨텐츠에 대한 워터넷</li> <li>· 착용위치: 워터마크 에미지가 /</li> <li>· 이미지1,이미지2: 워터마크 적</li> <li>· 루명도: 워터마크 적동시 이미가</li> <li>· 작용위치: 워터마크 에미지가 /</li> <li>· 작용위치: 워터마크 이미지가 /</li> </ul> | 가금 아미지 사용역부를 설정합니다. 회타마크 사용시 서비스 파일 다운로드는 워타마크가 적용된 이미지로 적장 됩니다.<br>2월 서비스도는 파일에 투어감 위치를 설정합니다.<br>5월 시생품 이미지와 전력합니다.<br>1일은 후면들을 설정합니다. 양력합기 2 ~ 100<br>2월 서비스도는 파일에 들어갈 위치를 설정합니다. |
| 파일다운로드                                                                                                    |                                                                                                    |
| 저장여부 :                                                                                                    | AVICOM Searching서 파일 다운로드를 체한 💙 하니다.                                                                                                    |
| AVICOM CMS :                                                                                                    | ○ 원보피달 ● 서비스피얼                                                                                                    |
| AVICOM Search :                                                                                                    | ○ 원본파일 ● 서비스파일                                                                                                    |
| • 다운로드파일 : 각 시스팀에서 대                                                                                                    | 구분로드사 행봉/서비스 피일 다운로드를 선택합니다.                                                                                                    |
|                                                                                                    | 43 前公                                                                                                    |
|                                                                                                    |                                                                                                    |

 AVICOM 시스템에 등록하는 파일의 변환정보를 설정합니다.
 비디오 슬라이스 정보, 서비스파일, 썸네일, 영상 콘텐츠 워터마크, 이미지 콘텐츠 워터마크, 파일다운로드 정보를 설정합니다.

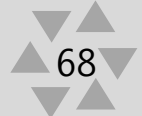

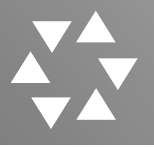

#### 4. 기타설정

| 기타설정                                              |                                                                                                    |
|---------------------------------------------------|----------------------------------------------------------------------------------------------------|
| 정보수정                                              |                                                                                                    |
| 윈도우타이틀 :                                          | AVICOM eGov.                                                                                                    |
| 업데이트간격 :                                          | 시스템현황의 업데이트 간격을 15초 ✓ 로 지정합니다.                                                                                                    |
|                                                   | 스토리시연황의 입네이트 간격을 210호 ♥ 도 시장합니다.<br>변환정보의 업데이트 간격을 35조 ♥ 로 지정합니다.                                                                                        |
| 통합검색제한 :                                          | 999         건         앨범 브라우징검색:         100         건                                                                                                   |
| 자동노출여부:                                           | ○ 자동노출 ◉ 자동숨김                                                                                                    |
| 기본이미지(서비스) :                                      | /GateCMS/images/NoImage/800noimg_00.gif                                                                                                    |
| 기본이미지(썸네일) :                                      | /GateCMS/images/NoImage/120noimg_00.gif                                                                                                    |
|                                                   |                                                                                                    |
| - 윈도우 타이틀 : A\<br>- 업데이트 간격 : A\<br>1 적을수록 서버에 부전 | /ICOM CMS의 익스플로어 상단에 보여지는 문구를 편집합니다.<br>/ICOM CMS는 페이지가 새로고침 하지 않아도 실시간으로 서버에 요청합니다. 업데이트 간격설정은 이러한 동작에 대한 설정이며, 업데이트 간격이<br>하가 많아지므로 적절한 간격을 설정하셔야 합니다. |

- 앨범 브라우징검색:브라우징영역에 앨범별 항목의 최대 개수를 제한합니다.

| 지근하려서 같아. 아파인 귀엽의 모레일/ 사이는 귀엽이 안세 하자 않았어도 파티지는 하라지만 사이라는 | ·기본이미지 설정 : 등록한 | 파일의 썸네일, 서비스 파일 | l이 존재 하지 않을경우 L | 나타나는 이미지를 지정합니다 |
|----------------------------------------------------------|-----------------|-----------------|-----------------|-----------------|
|----------------------------------------------------------|-----------------|-----------------|-----------------|-----------------|

수정 취소

- 1. AVICOM 시스템에 사용되는 기본사진정보 및 타이틀정보 등을 설정합니다.
- 업데이트간격은 시스템 현황에서 의 자료 갱신 체크주기
   타임정보를 설정합니다.

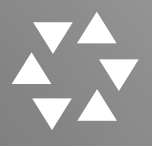

### 5. 라이프사이클1

| eGov AVICOM eGov.                           |                                  |                                                        |                      | Login Time : [ 10 시 06 분 5 | i9초] User: adm | in[슈퍼관리자 / 192. | 168.0.1] -> LO |
|---------------------------------------------|----------------------------------|--------------------------------------------------------|----------------------|----------------------------|----------------|-----------------|----------------|
| 자료관리 자료등록 시스템                               | 관리 사                             | 용자관리 통계관리                                              | 로그관리 메타데이터관리 환경      | My-Page                    |                |                 |                |
| Avicom Browsing Search ON<br>17성정<br>서버정보설정 | 라 0<br>콘텐츠5<br>전체<br>만기 5<br>3 검 | 이프 사이클 - 자료<br>4춘기현관리 보존기현환경설<br>도래 :<br>색된 자료수 : 143건 | :보존관리<br>8           |                            |                |                 | 10건 💙 겁색       |
| 등록파일설정                                      |                                  |                                                        |                      |                            |                | DACE (          | a 145 23       |
| 기타석적                                        |                                  |                                                        |                      |                            |                | PAGE/:          | 1 / 15         |
| 라이프사이클                                      | No                               | 제목                                                     | 파일명                  | 등록일시                       | 보손기한           | 보존만기일           | 삭제에상일          |
|                                             | 1                                | mbnt test                                              | dis.mp4              | 2018-01-01 12:12:12        | 1년             | 2019-01-01      | 2019-01-02     |
|                                             | 2                                | 0082017P20301953                                       | 0082017P20001953.WMV | 2018-01-01 12:12:12        | 1년             | 2019-01-01      | 2019-01-02     |
|                                             | 3                                | 0082017P20001936                                       | 0082017P20001955.WMV | 2018-01-01 12:12:12        | 1년             | 2019-01-01      | 2019-01-02     |
|                                             | 4                                | 0082017P20001957                                       | 0082017P20001957.WMV | 2018-01-01 12:12:12        | 1년             | 2019-01-01      | 2019-01-02     |
|                                             | 5                                | 0082017P20001959                                       | 0082017P20001959.WMV | 2018-01-01 12:12:12        | 1 년            | 2019-01-01      | 2019-01-02     |
|                                             | 6                                | 0082017P20001964                                       | 0082017P20001964.WMV | 2018-01-01 12:12:12        | 1년             | 2019-01-01      | 2019-01-02     |
|                                             | 7                                | 0082017P20001965                                       | 0082017720001965.WMV | 2018-01-01 12:12:12        | 1년             | 2019-01-01      | 2019-01-02     |
|                                             | 8                                | 0082017P20001966                                       | 0082017P20001966.WMV | 2018-01-01 12:12:12        | 1년             | 2019-01-01      | 2019-01-02     |
|                                             | 9                                | 0082017P20001969                                       | 0082017P20001969.VMV | 2018-01-01 12:12:12        | 1년             | 2019-01-01      | 2019-01-02     |
|                                             | 10                               | 0082017P20001970                                       | 0082017P20001970.WMV | 2018-01-01 12:12:12        | 1년             | 2019-01-01      | 2019-01-02     |
|                                             |                                  |                                                        | ••••1234             | 5 6 7 8 파일 보존상세 정!         | ž              |                 |                |
|                                             |                                  |                                                        |                      | 등록일시                       | 2018-01-01 12: | 12:12           |                |
|                                             |                                  |                                                        |                      | 제목                         | mbnt test      |                 |                |
|                                             |                                  |                                                        |                      | 파일명                        | 파일명 dis.mp4    |                 |                |
|                                             |                                  |                                                        | 보존기간 1 🗸 년           |                            |                |                 |                |
|                                             |                                  |                                                        |                      | 보존만기일                      | 2019-01-01     |                 |                |
|                                             |                                  |                                                        |                      | 삭제예상일                      | 2019-01-01     |                 |                |
|                                             |                                  |                                                        |                      |                            |                |                 | 45135471       |

1. 컨텐츠의 보존기한을 관리하는 페이지이며 자료보존 검색 조건

에서 '전체', 또는 '만기도래'를 선택하여 검색합니다.

- 2. 검색하여 나온 표는 콘텐츠(파일)별 보존기한 정보를 보여주며 '제목' 항목을 클릭하여 해당 보존기한을 변경 설정합니다.
- 3. 등록일시 기준으로 과거자료부터 정렬되어 보여집니다.

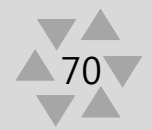

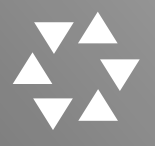

#### 5. 라이프사이클2

#### 라이프 사이클 - 자료보존관리

콘텐츠보존기한관리 보존기한환경설정

#### 라이프 사이클 콘텐츠 보존관리 환경설정

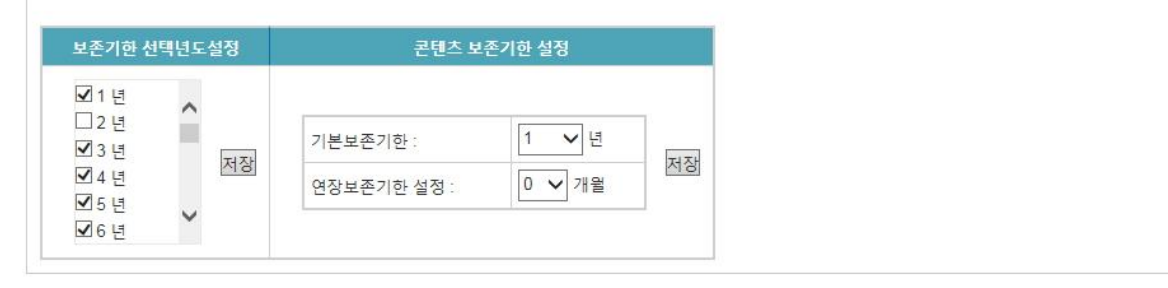

- 컨텐츠의 자료보존기한 환경을 설정하는 페이지이며 설정시에는 자료보존기한 선택 목록을 선택 저장 합니다. 선택 저장된 년도는 콘텐츠 등록 및 보존기한 변경 시 선택목록으로 활용합니다.
- 콘텐츠 보존기한설정은 기본보존기한 및 연장보존기한 정보를 설정
   저장합니다.

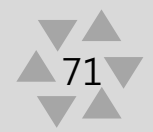

# X. My-Page

## 1. 콘텐츠 요청 승인관리

2. 나의 승인내역
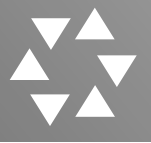

## 1. 콘텐츠요청승인관리

| G eGov AVICOM eGov.                     |                      |           |           |         | t                 | .ogin Time : [ 11 시 52 분 47 초 ] User: a | dmin[슈퍼관리자 / 192.168.0.1] 🛛 → LOG OUT |  |  |  |  |  |
|-----------------------------------------|----------------------|-----------|-----------|---------|-------------------|-----------------------------------------|---------------------------------------|--|--|--|--|--|
| 자료관리 자료등록 시스템관                          | 리사용                  | :자관리 통계관례 | 리 로그관리    | 메타데이터관리 | 환경설정              | My-Page                                 |                                       |  |  |  |  |  |
|                                         |                      |           |           |         |                   |                                         |                                       |  |  |  |  |  |
|                                         | 코테ㅊ스이과리              |           |           |         |                   |                                         |                                       |  |  |  |  |  |
| ( ) ( ) ( ) ( ) ( ) ( ) ( ) ( ) ( ) ( ) |                      |           |           |         |                   |                                         |                                       |  |  |  |  |  |
|                                         | 승인상태 :               |           | =선택= 💙    |         | 등록일:              |                                         |                                       |  |  |  |  |  |
| Avicom Browsing Search ON               | 검색:                  |           | 등록자ID 💙   |         |                   |                                         | 10건 💙 검색                              |  |  |  |  |  |
| My-Page<br>코테츠 Q청승이과리                   | Q 20050 TLE A ± 1020 |           |           |         |                   |                                         |                                       |  |  |  |  |  |
|                                         | 0 84                 | 된 시포구·19인 |           |         |                   |                                         |                                       |  |  |  |  |  |
|                                         |                      |           |           |         |                   |                                         | PAGE/ : 1 / 2 조회                      |  |  |  |  |  |
|                                         | No                   | 등록자       | 요청타입      | 제목      | 승인여부              | 등록일시                                    | 처리일시                                  |  |  |  |  |  |
|                                         | 1                    | 슈퍼관리자     | 등록        | 배경      | 자동승인              | 2018-04-18 10:24:23                     | 2018-04-18 10:24:23                   |  |  |  |  |  |
|                                         | 2                    | 슈퍼관리자     | 등록        | 금융      | 자동승인              | 2018-04-18 10:22:36                     | 2018-04-18 10:22:36                   |  |  |  |  |  |
|                                         | 3                    | 슈퍼관리자     | 등록        | 견적      | 자동승인              | 2018-04-18 10:21:50                     | 2018-04-18 10:21:50                   |  |  |  |  |  |
|                                         | 4                    | 슈퍼관리자     | 등록        | 지령이     | 자동승인              | 2018-04-18 10:21:11                     | 2018-04-18 10:21:11                   |  |  |  |  |  |
|                                         | 5                    | 슈퍼관리자     | 등록        | 역삼가형    | 자동승인              | 2018-04-18 10:20:51                     | 2018-04-18 10:20:51                   |  |  |  |  |  |
|                                         | 6                    | 슈퍼관리자     | 등록        | 마우스     | 자동승인              | 2018-04-18 10:20:34                     | 2018-04-18 10:20:34                   |  |  |  |  |  |
|                                         | 7                    | 슈퍼관리자     | 등록        | 6각형     | 자동승인              | 2018-04-18 10:20:23                     | 2018-04-18 10:20:23                   |  |  |  |  |  |
|                                         | 8                    | 슈퍼관리자     | 등록        | 드림캐처    | 자동수의              | 2018-04-18 10:19:52                     | 2018-04-18 10:19:52                   |  |  |  |  |  |
|                                         | 9                    | 슈퍼관리자     | 등록        | 지구      | <sub>자동</sub> 콘텐츠 | 승인요청 상세 정보                              | ۲                                     |  |  |  |  |  |
|                                         | 10                   | 슈퍼관리자     | 등록        | 큐브      | 자형 등록 위           | 일시 2018-04-18 10:24:23                  | }                                     |  |  |  |  |  |
|                                         |                      |           |           |         | 처리엄               | 일지 2018-04-18 10:24:23                  | 3                                     |  |  |  |  |  |
|                                         |                      |           |           |         | 제목                | 배경                                      | 배경<br>1                               |  |  |  |  |  |
|                                         |                      |           |           |         | 파일7               | 낏수 1                                    |                                       |  |  |  |  |  |
|                                         |                      |           | 승인자 슈퍼관리자 |         |                   |                                         |                                       |  |  |  |  |  |
|                                         | 요청타입 등록              |           |           |         |                   |                                         |                                       |  |  |  |  |  |
|                                         |                      |           |           |         |                   | 여부 승인 🗸                                 | 승인 🗸                                  |  |  |  |  |  |
|                                         |                      |           |           |         |                   |                                         | 101000                                |  |  |  |  |  |
|                                         |                      |           |           |         |                   |                                         | 성세모기                                  |  |  |  |  |  |

## 1. 콘텐츠 (등록, 수정, 삭제) 요청 건에 대하여 '검색'합니다.

## 3. 해당 콘텐츠 목록의 '제목' 항목을 클릭하여 컨텐츠 승인여부 상태를 변경 관리합니다.

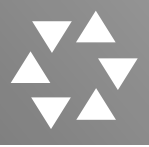

## 2. 나의 승인내역

| G eGov AVICOM eGov.                  |                                                          |             |        |         | Login Time : [ 11 시 54 분 | 35 초] User: admin[슈퍼관리자 / 192.168.0.1] - | LOG OUT          |  |
|--------------------------------------|----------------------------------------------------------|-------------|--------|---------|--------------------------|------------------------------------------|------------------|--|
| 자료관리 자료등록 시스템관                       | 리 사용                                                     | 자관리 통계관     | 리 로그관리 | 메타데이터관리 | 환경설정 My-Page             |                                          |                  |  |
| Avicom Browsing Search ON<br>My-Page | 나의승인내역<br><sup>승인상태:</sup> <sup>-선택= V</sup><br>검색: 제육 V |             |        |         | 동쪽일: ~                   |                                          |                  |  |
| - 콘텐츠요청승인관리<br>- 나의승인내역              | <ol> <li>검색</li> </ol>                                   | 된 자료수 : 17건 |        |         |                          |                                          | - তিলা           |  |
|                                      |                                                          |             |        |         |                          | PAGE/ :1 /                               | 2                |  |
|                                      | No                                                       | 요청타입 제목 승인  | 승인여부   | 등록일시    | 처리일시                     |                                          |                  |  |
|                                      | 1                                                        | 등록          | 배경     | 자동승인    | 2018-04-18 10:24:23      | 2018-04-18 10:24:23                      |                  |  |
|                                      | 2                                                        | 등록          | 금융     | 자동승인    | 2018-04-18 10:22:36      | 2018-04-18 10:22:36                      |                  |  |
|                                      | 3                                                        | 등록          | 견적     | 자동승인    | 2018-04-18 10:21:50      | 2018-04-18 10:21:50                      |                  |  |
|                                      | 4                                                        | 능독          | 지덩이    | 자동증인    | 2018-04-18 10:21:11      | 2018-04-18 10:21:11                      | 1<br>1<br>4<br>3 |  |
|                                      | 5                                                        | 등록          | 역삼가영   | 사동경인    | 2018-04-18 10:20:51      | 2018-04-18 10:20:51                      |                  |  |
|                                      | 6                                                        | 능독          | 마우스    | 자동증인    | 2018-04-18 10:20:34      | 2018-04-18 10:20:34                      |                  |  |
|                                      | 1                                                        | 능독          | 6각영    | 사동승인    | 2018-04-18 10:20:23      | 2018-04-18 10:20:23                      |                  |  |
|                                      | 8                                                        | 등록          | 드림캐처   | 자동승인    | 2018-04-18 10:19:52      | 2018-04-18 10:19:52                      | 0                |  |
|                                      | 9                                                        | 등록          | 지구     | 자동승인    | 논텐스 공연표성 경제 영보           |                                          | 8                |  |
|                                      | 10                                                       | 능독          | 규브     | 사동승인    | 등록일시 2018-               | 04-18 10:24:23                           |                  |  |
|                                      |                                                          |             |        |         | ][ 처리일시 2018-I           | D4-18 10:24:23                           |                  |  |
|                                      |                                                          |             |        |         | 제목 배경                    |                                          |                  |  |
|                                      |                                                          |             |        |         | 파일갯수 1                   |                                          |                  |  |
|                                      |                                                          |             |        |         | 승인자 슈퍼콘                  | ·리자                                      |                  |  |
|                                      |                                                          |             |        |         | 요청타입 등록                  |                                          |                  |  |
|                                      |                                                          |             |        |         | 승인여부 승인                  | ~                                        |                  |  |
|                                      |                                                          |             |        |         |                          |                                          | 상세보기             |  |

1. 자신이 요청한 콘텐츠 요청 건의 승인 상태 정보를 확인합니다.

 3. 해당 콘텐츠 목록의 '제목' 항목을 클릭하여 승인요청 상세 정보를 확인합니다.